## 4. DESKRIPSI DATA dan PEMBAHASAN

## 4.1 Gambaran Umum Hotel

## 4.1.1 Sejarah Hotel "X"

Hotel "X" termasuk ke dalam jenis *transient hotel* dan merupakan perusahaan yang bergerak dalam bidang jasa, yang didirikan pada tahun 1987. Arus wisatawan dari dalam maupun luar yang masuk kota Malang semakin meningkat. Rata-rata jumlah wisatawan yang masuk kota Malang naik 2,5% per tahunnya. Dibukanya jalan tol yang menghubungkan Malang – Surabaya yang sudah berfungsi penuh, dan juga daerah wisata di sekitar kota Malang yang telah banyak diperbaiki oleh pemerintah yang dapat ditempuh dengan jarak yang relatif dekat, sehingga menjadikan kota Malang sebagai suatu kota tujuan wisata sehingga mendorong tingkat pertumbuhan hotel.

Maka berdasarkan hal tersebut, sangatlah perlu adanya hotel yang memenuhi syarat di kota Malang

Hotel "X" adalah merupakan hotel peninggalan jaman Belanda yang keadaan fisiknya sudah tua dan memerlukan renovasi total, yang mana hotel ini dahulunya dikelola secara kekeluargaan, sehingga tidak *representative* dan tidak profesional.

Setelah mengalami renovasi total, Hotel "X" mulai dioperasikan pada tanggal 23 Desember 1987.

Tujuan didirikan Hotel "X" adalah :

- Dalam rangka turut serta mensukseskan salah satu dari Tri Bina Cita kota Malang sebagai kota pariwisata, dan berusaha memberikan pelayanan dan fasilitas yang memadai bagi para wisatawan.
- 2. Mendirikan, mengusahakan dan menghasilkan perusahaan perhotelan.
- 3. Mengusahakan dan mendirikan restoran.

## 4.1.2 Akomodasi

Pada saat ini Hotel "X" termasuk dalam hotel jenis sedang, yang telah mengelola tiga puluh tiga (33) kamar yang terdiri dari :

1. STANDARD FAN ROOM, sebanyak 5 kamar

- 2. STANDARD AC ROOM, sebanyak 13 kamar
- 3. JUNIOR DELUXE ROOM, sebanyak 15 kamar

Kemudian harga sudah termasuk 21% pajak dan pelayanan, juga termasuk makan pagi secara prasmanan (*Buffet Breakfast*).

Adapun fasilitas lain yang dapat diberikan adalah :

- Coffe Shop yang dibuka selama 24 jam
- Convention Hall yang berkapasitas 200 225 orang
- Airline Information
- Laundry & Dry Cleaning
- Taxi Service
- Money Exchange
- Mini Drug Store

## 4.1.3 Struktur Organisasi

Struktur organisasi yang diterapkan oleh Hotel "X" adalah menggunakan bentuk struktur organisasi garis lurus, yaitu pendelagasian tugas dan wewenang dari masing-masing bagian pada semua tingkat di bawahnya, dimana setiap atasan memimpin beberapa bawahan yang harus bertanggung jawab pada setiap bidang yang dikelolanya.

Adapun struktur organisasi Hotel "X" dapat digambarkan pada gambar 4.1

### 4.1.4 Uraian Tugas dan Tanggung Jawab (Job Description)

Di dalam melakukan usahanya untuk memperoleh tingkat keuntungan yang memadai, maka perusahaan harus dapat bakerja dengan baik dan efisien, serta harus adanya kerjasama antara satu bagian dengan bagian lainnya guna mencapai tujuan yang telah ditetapkan sebelumnya. Dengan diadakannya pengorganisasian, maka dapat perusahaan dapat mengatur kegiatan dan orangorang yang bekerja sama dengan pengelompokan kerja yang saling berhubungan dan pendelegasian wewenang serta tanggung jawab sesuai dengan fungsi dan tugas masing-masing untuk mencapai tujuan perusahaan yang telah ditetapkan. Dengan demikian salah satu bagian penting kegiatan pengorganisasian adalah mengharmonisasikan suatu kelompok individu yang berbeda tujuan dan latar belakang kemampuan dalam suatu wadah untuk mencapai suatu sasaran yang telah ditetapkan bersama.

Tugas dan tanggung jawab dari masing-masing bagian daripada struktur organisasi Hotel "X" yang berkaitan dengan siklus pembelian bahan makanan dan minuman sampai dengan pembayaran kepada *supplier* adalah sebagai berikut :

1. Food & Beveragers Manager

Bertanggung jawab atas semua kegiatan di bagian F&B, baik pembuatan maupun penyajian makanan dan minuman.

2. Food & Beverages Product Manager

Bertanggung jawab atas pelaksanaan dan pengelolaan teknis pembuatan *food and beverages.* 

3. Accounting Manager

Membantu manajemen memeriksa saldo hutang dan kas tersedia dalam rangka memberikan persetujuan dilakukannya pembelian atau tidak.

4. Accounting Assistant Manager

Membantu *Accounting Manager* memeriksa saldo hutang dan kas tersedia dalam rangka memberikan persetujuan dilakukannya pembelian atau tidak.

5. Accounting Staff

Melakukan penjurnalan, posting ke G/L, mempersiapkan laporan keungan, berupa neraca dan laporan laba-rugi perusahaan.

6. Food & Beverages Chasier Supervisor

Bertanggung jawab melaporkan pengeluaran kas yang telah dilakukan dalam rangka pembayaran kepada *supplier*.

7. Collector Supervisor

Bertanggung jawab untuk memeriksa semua penerimaan barang, apakah sesuai dengan *Purchase Requisition* dengan *Purchase Spesification* dan standar yang telah ditetapkan.

8. Store Room Supervisor

Bertanggung jawab atas koodinasi pendokumentasian, pencatatan dan pengwasan atau penyimpanan dan pengeluaran barang-barang.

## Gambar 4.1 Struktur Organisasi

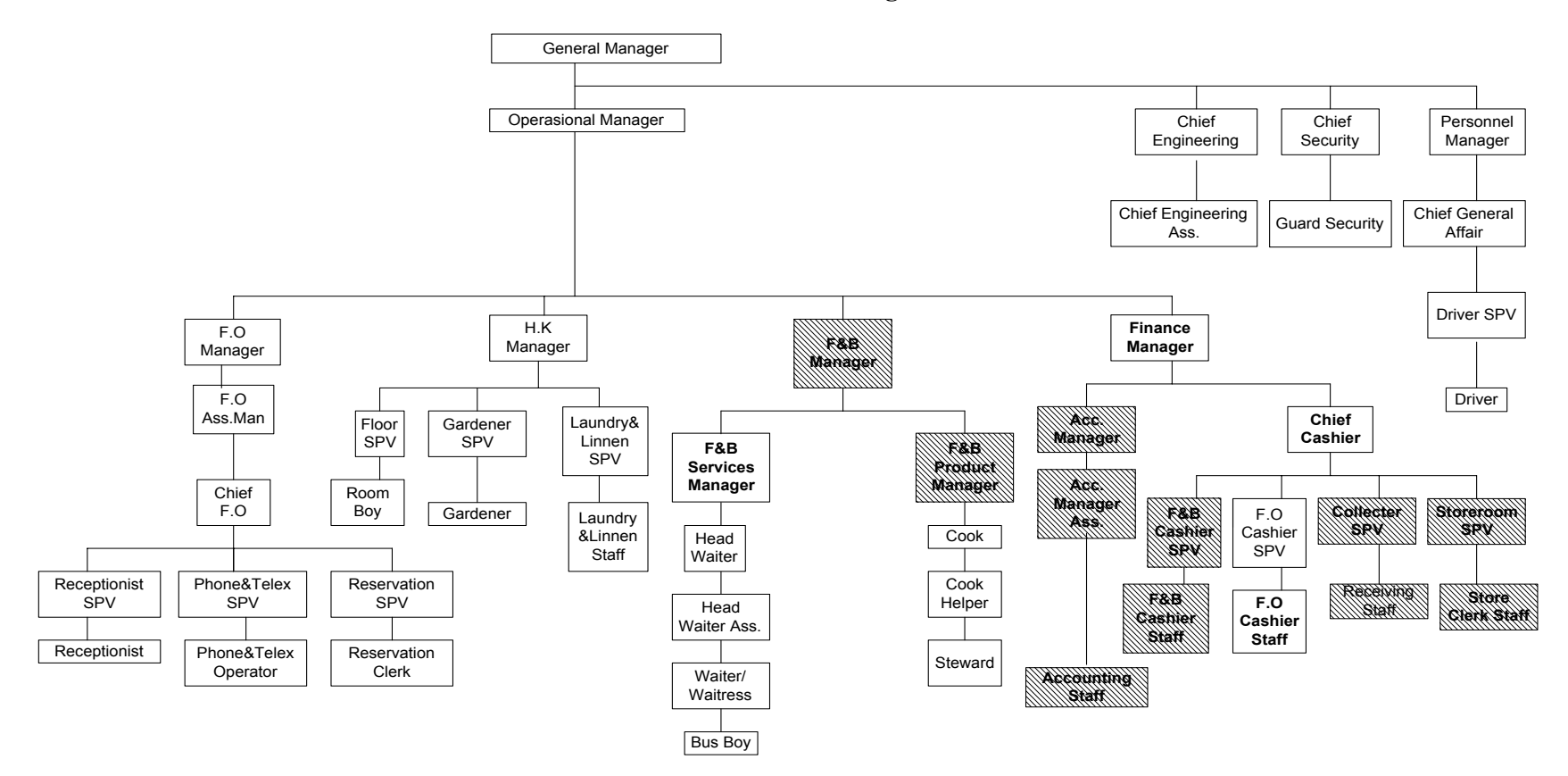

(Sumber : internal perusahaan yang diolah kembali oleh penulis)

## 4.2 Deskripsi Data

### 4.2.1 Identifikasi dari Sistem Pembelian dan Pengeluaran Kas

Dari observasi di lapangan, cara pembelian yang dipilih adalah pembelian secara harian, sistem pembelian dalam gambar 4.2, sedangkan untuk sistem pembayaran atau pengeluaran kas dalam gambar 4.3.

Sistem pembelian dalam gambar 4.2 dapat diuraikan sebagai berikut :

- a. F&B Cashier :
  - 1) Membuat dan menyerahkan *Summary of Sales*, yang berisikan daftar penjualan makanan dan minuman yang terjadi tiap harinya.
- b. Bagian F&B :
  - 1) Menerima *Summary of Sales* kemudian meminta persetujuan *Food & Beverages Manager* untuk membuat *Purchase Requisition* (PR) yang akan diserahkan kepada bagian *accounting*.
  - 2) Setelah *F&B Manager* menyetujui, membuat *purchase requisition* (PR) sebanyak 2 rangkap untuk item-item yang laku terjual dengan rincian :
    - Lembar ke-1 untuk diserahkan pada bagian accounting.
    - Lembar ke-2 untuk disimpan
  - 3) Menyimpan Summary of Sales
  - 4) Terima salinan *Purchase Order* (lembar ke-2) dari bagian *accounting* sebagai konfirmasi akan dilakukan pembelian.
- c. Bagian Accounting :
  - 1) Terima *Purchase Requisition* (lembar ke-1) dari bagian *Food & Beverages* (F&B).
  - Melakukan pengecekan dana yang tersedia untuk melakukan pembelian dan melakukan pemeriksaan stok *barang* pada bagian penyimpanan (*store room*).
  - 3) Membuat purchase order (PO) sebanyak 5 lembar :
    - Lembar ke 1 untuk diserahkan pada supplier
    - Lembar ke 2 untuk diserahkan pada bagian *Food & Beverages* sebagai tanda konfirmasi dilakukannnya pembelian.
    - Lembar ke 3 untuk diserahkan pada bagian penerimaan (*Receiving*)
    - Lembar ke 4 untuk diserahkan pada bagian penyimpanan (Store room).
    - Lembar ke 5 untuk disimpan.

- 4) Menyimpan Purchase Requisition (PR)
- 5) Menerima dan mencocokkan *invoice* yang sudah diberi tanda oleh bagian penerimaan (*Receiving*) dengan *Purchase Order* (lembar ke-5).
- 6) Mempersiapkan dan mengisi *disbursment voucher*, mencatat ke dalam A/P dan G/L
- d. Bagian Penerimaan (Receiving) :
  - 1) Menerima salinan *purchase order* (lembar ke-3) dari bagian *accounting* dan disimpan.
  - 2) Menerima barang dan *invoice* dari *supplier*
  - Mencocokkan *invoice* yang diterima dari supllier dengan *purchase order* yang diterima dari bagian *accounting* (lembar ke-3) serta memeriksa jumlah dan kualitas *item* yang diterima.
  - 4) Mengirimkan *item* ke bagian penyimpanan (*store room*) beserta salinan *purchase order* (lembar ke-3) yang telah diberi tanda.
  - 5) Memberikan *invoice* yang sudah diberi tanda ke bagian accounting.
- e. Bagian Penyimpanan (Store Room) :
  - 1) Menerima salinan *purchase order* (lembar ke-4) dari bagian *accounting* dan disimpan.
  - 2) Menerima barang beserta dengan *purchase order* (lembar ke-3) dari bagian penerimaan (*receiving*)
  - 3) Mengisi kartu stok.
  - 4) Menginformasikan secara lisan kepada departemen *food & beverages* bahwa *item* sudah tersedia di gudang.
  - 6) Menyimpan *purchase order* (lembar ke-3 dan lembar ke-4)
  - 7) Mengupdate dan menyimpan kartu stok.

Untuk sistem pembayaran atau pengeluaran kas dalam gambar 4.3, dapat diuraikan sebagai berikut :

a. F&B Cashier :

1) Terima invoice dari supplier

2) Berikan invoice kepada bagian accounting

- 3) Terima *invoice* yang sudah diberi tanda (*signed*) dan *disbursment voucher* dari bagian accounting
- 4) Mengisi bukti kas keluar (BKK) sebanyak rangkap 3 dengan rincian :
  - Lembar ke-1 diserahkan pada supplier
  - Lembar ke-2 diserahkan pada accounting
  - Lembar ke-3 untuk disimpan
- 5) Mengembalikan *invoice* (*signed*) dengan *disbursment voucher* pada bagian accounting
- b. Bagian Accounting :
  - 1) Menerima invoice dari bagian F&B Cashier
  - Mencocokkan disbursment voucher dengan invoice kemudian memberikannya kepada F&B Cashier.
  - 3) Menerima bukti kas keluar (lembar ke-2), *invoice (signed)* dan *disbursment voucher* dari *F&B Cashier*.
  - 4) Memposting dan mengarsipkan.

# 4.2.2 Laporan yang terkait dengan Sistem Informasi Akuntansi atas Siklus Pengeluaran

Laporan merupakan informasi yang digunakan untuk membantu pengambilan keputusan yang lebih baik. Laporan yang terkait dengan sistem informasi akuntansi atas siklus pengeluaran adalah sebagai berikut:

- Laporan pengeluaran kas selama satu periode. Laporan ini memberikan informasi tentang pengeluaran kas atas pelunasan hutang selama satu bulan. Laporan dibuat oleh Accounting setiap akhir bulan dan didistribusikan kepada Pimpinan.
- Laporan pembelian barang selama satu bulan. Laporan ini memberikan informasi tentang pembelian barang selama satu bulan. Laporan dibuat oleh Bagian Pembelian setiap akhir bulan dan didistribusikan kepada Pimpinan.

# 4.2.3 Dokumen yang terkait dengan Sistem Informasi Akuntansi atas Siklus Pengeluaran

Dokumen merupakan bukti tertulis dari aktivitas hotel yang berfungsi sebagai data dan diproses lebih lanjut menjadi informasi akuntansi. Dokumen yang terkait dengan sistem informasi akuntansi atas siklus pengeluaran adalah sebagai berikut :

- Purchase Request (PR)

*Purchase Request* ini dibuat rangkap 2, dokumen asli disimpan sendiri oleh bagian F&B sedangkan tembusannya diberikan pada bagian *Accounting*. Dokumen ini digunakan oleh Bagian F&B untuk melakukan permintaan pembelian barang. *Purchase Request* ini didistribusikan ke Bagian *Accounting* untuk mendapat persetujuan dilakukannya pembelian, juga sebagai dasar untuk membuat *Purchase Order*. *Purchase Request* terdiri dari tanggal permintaan pembelian barang, nomor urut barang, jenis/nama barang, jumlah barang, unit satuan barang, harga barang per unit, harga total permintaan barang, dan keterangan tentang barang. Format buku order dapat dilihat pada lampiran 1.

- Purchase Order (PO)

*Purchase Order* ini dibuat 5 rangkap, dokumen asli disimpan sendiri oleh bagian Accounting, sedangkan tembusannya diberikan kepada supplier, bagian F&B,bagian Penerimaan, dan bagian Penyimpanan sebagai konfirmasi dilakukannya pembelian barang. Dokumen ini digunakan oleh Bagian Accounting untuk melakukan pemesanan barang kepada *supplier*. *Purchase Order* terdiri dari tanggal permintaan pembelian barang, nomor urut barang, jenis/nama barang, jumlah barang, unit satuan barang, harga barang per unit, harga total permintaan barang, dan keterangan tentang barang.

- Kartu Stok

Berfungsi sebagai catatan atas penambahan barang yang masuk maupun pengurangan barang yang keluar. Kartu stok ini tidak didistribusikan atau tetap ada di Bagian Gudang. Kartu stok berisi nama barang, nomor barang, tanggal keluar masuknya, jumlah barang yang masuk ke gudang dan keluar dari gudang serta sisa saldo barang, harga satuan pembelian, keterangan, dan paraf pegawai Bagian Gudang. Berkas kartu stok dapat dilihat pada lampiran 2. - Bukti Kas Keluar (BKK)

Dokumen ini dibuat 3 rangkap, dokumen asli disimpan sendiri untuk F&B *Cashier*, sedangkan tembusannya diberikan pada supplier dan pada bagian *Accounting*. Dokumen ini berfungsi sebagai tanda telah dilakukan pembayaran oleh F&B Cashier. Berkas kartu stok dapat dilihat pada lampiran 3.

- Disbursment Voucher (DV)

Berfungsi sebagai tanda persetujuan dari bagian *Accounting* kepada *F&B Cashier* untuk melakukan pembayaran kepada *supplier*. Setelah dilakukan pembayaran *disbursment voucher* ini diberi tanda oleh *F&B Cashier*, kemudian dikembalikan lagi kepada bagian *Accounting*. *Disbursment Voucher* terdiri dari tanggal, jumlah uang yang dibayar, dan paraf pegawai bagian *Accounting*.

## 4.2.4 Control Matrix (Existing)

*Control Matrix* digunakan untuk mengevaluasi pengendalian internal yang telah diterapkan oleh pihak hotel dalam menjalankan kegiatan operasi dan sistem informasinya, *control matrix* ini dapat dilihat pada gambar 4.4, sedangkan lambang yang digunakan telah dimasukkan dalam gambar 4.2 tentang sistem pembelian (*existing*) dan gambar 4.3 tentang sistem pembayaran (*existing*)

### 4.3 Analisa dan Pembahasan

## 4.3.1 Tahap Analisa Sistem (System Analysis)

#### 4.3.1.1 Analisa Laporan dan Dokumen

Berdasarkan gambar 4.2 untuk sistem pembelian bahan makanan dan minuman serta pada gambar 4.3 untuk sistem pembayaran maka dapat kita analisa beberapa kelemahan pada Hotel "X" yang dapat kami uraikan sebagai berikut :

- 1. Secara organisasi
  - a) Bagian Accounting dan bagian Pembelian merangkap menjadi satu.

Kelemahan : Bagian *Accounting* akan mengalami kesulitan apabila dalam satu hari terjadi aktivitas pembelian yang sangat banyak. Karena sebagian aktivitas

pembelian akan dilakukan di luar ruangan sedangkan sebagian besar aktivitas yang berkaitan dengan akuntansi dilakukan di dalam ruangan.

Saran : Bagian Accounting sebaiknya dipisahkan secara fisik dari bagian Pembelian agar tercipta pembagian tugas yang jelas dan tidak menggangu kelancaran fungsi antara satu dengan yang lainnya.

- 2. Sistem otorisasi dan prosedur pencatatan
  - a) Bagian penerimaan (*receiving*) tidak memiliki dokumen penerimaan barang sendiri.

Kelemahan : Karena salinan *purchase order* (lembar ke-3) telah diberikan ke bagian penyimpanan (*store room*) dan tidak dikembalikan, maka bagian penerimaan (*receiving*) tidak memiliki dokumen yang dapat mencatat aktivitasnya sehari-hari.

Saran : Bagian Penerimaan harus memiliki dokumen penerimaan (*Receiving Report*) sendiri untuk mencatat semua barang yang diterima dan untuk mencegah hilangnya barang saat dikirim dari bagian penerimaan ke bagian penyimpanan.

b) Di dalam *Purchase Requestion (PR)* dan *Purchase Order* (PO) tidak dicantumkan nomor dokumen, hanya tanggal pembelian saja.

Kelemahan : Hotel akan mengalami kesulitan dalam mencatat urutan aktivitas pembelian barang apabila dalam satu hari terjadi lebih dari satu kali pembelian barang.

Saran : Di dalam *Purchase Request* dan *Purchase Order* sebaiknya dicantumkan nomor dokumen dan tanggal pembelian.

c) Diberikannya *Purchase Order* dari bagian *Accounting* pada bagian Penyimpanan (*Store Room*)

Kelemahan : Apabila *Puchase Order* diberikan dari bagian Accounting pada bagian Penyimpanan, maka proses pemeriksaan fisik dan pemeriksaan dokumen akan terjadi dua kali, sehingga tidak efisien.

Saran : Bagian Accounting sebaiknya tidak perlu memberikan *Purchase Order* pada bagian Penyimpanan apabila bagian Penerimaan telah memiliki dokumen penerimaan (*Receiving Report*). *Purchase Order* yang diberikan pada bagian Penyimpanan sebaiknya berasal dari bagian Penyimpanan (yang telah diberi tanda).

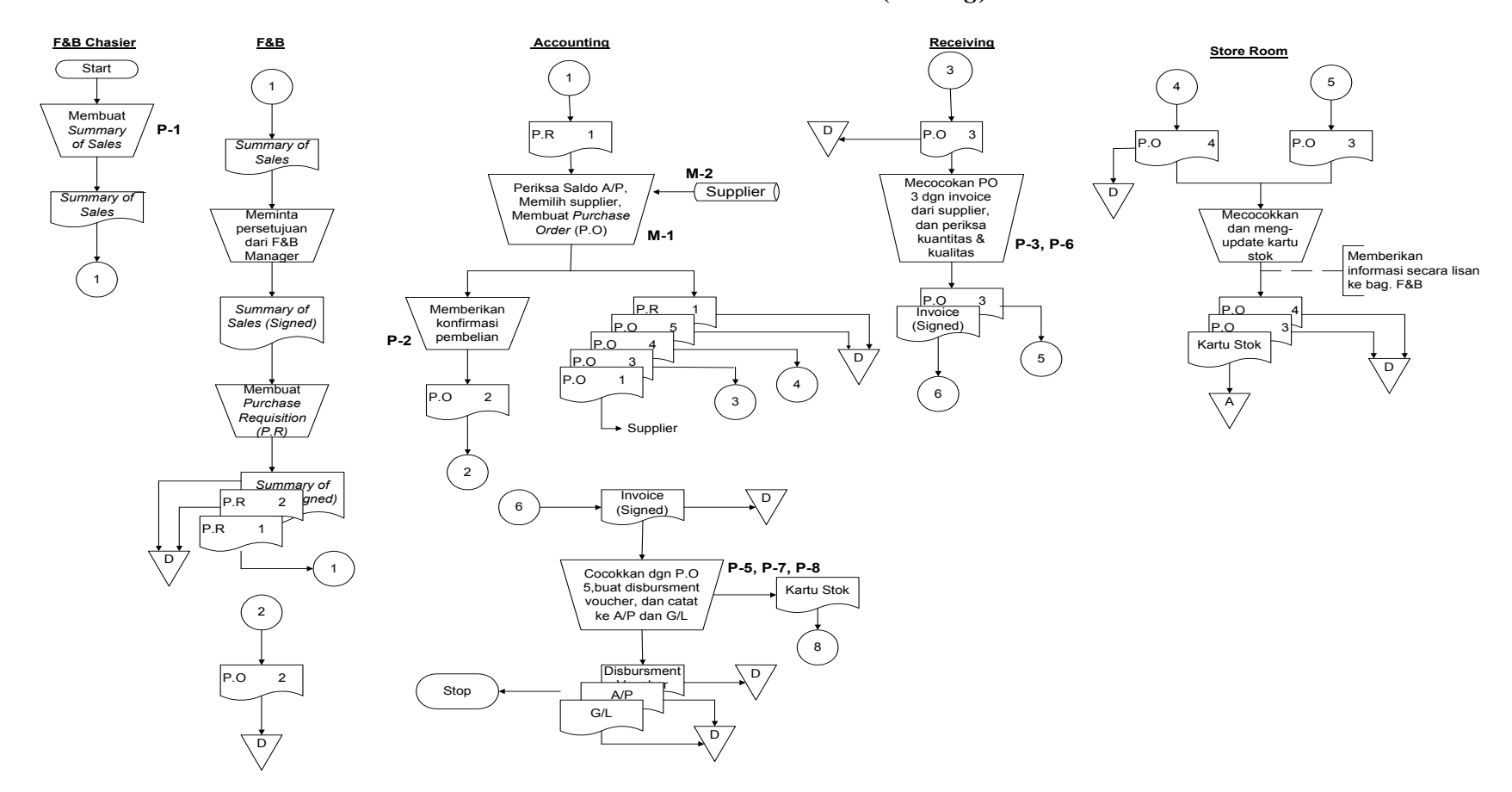

Gambar 4.2 Sistem Pembelian (Existing)

(Sumber : internal perusahaan yang diolah kembali oleh penulis)

**Universitas Kristen Petra** 

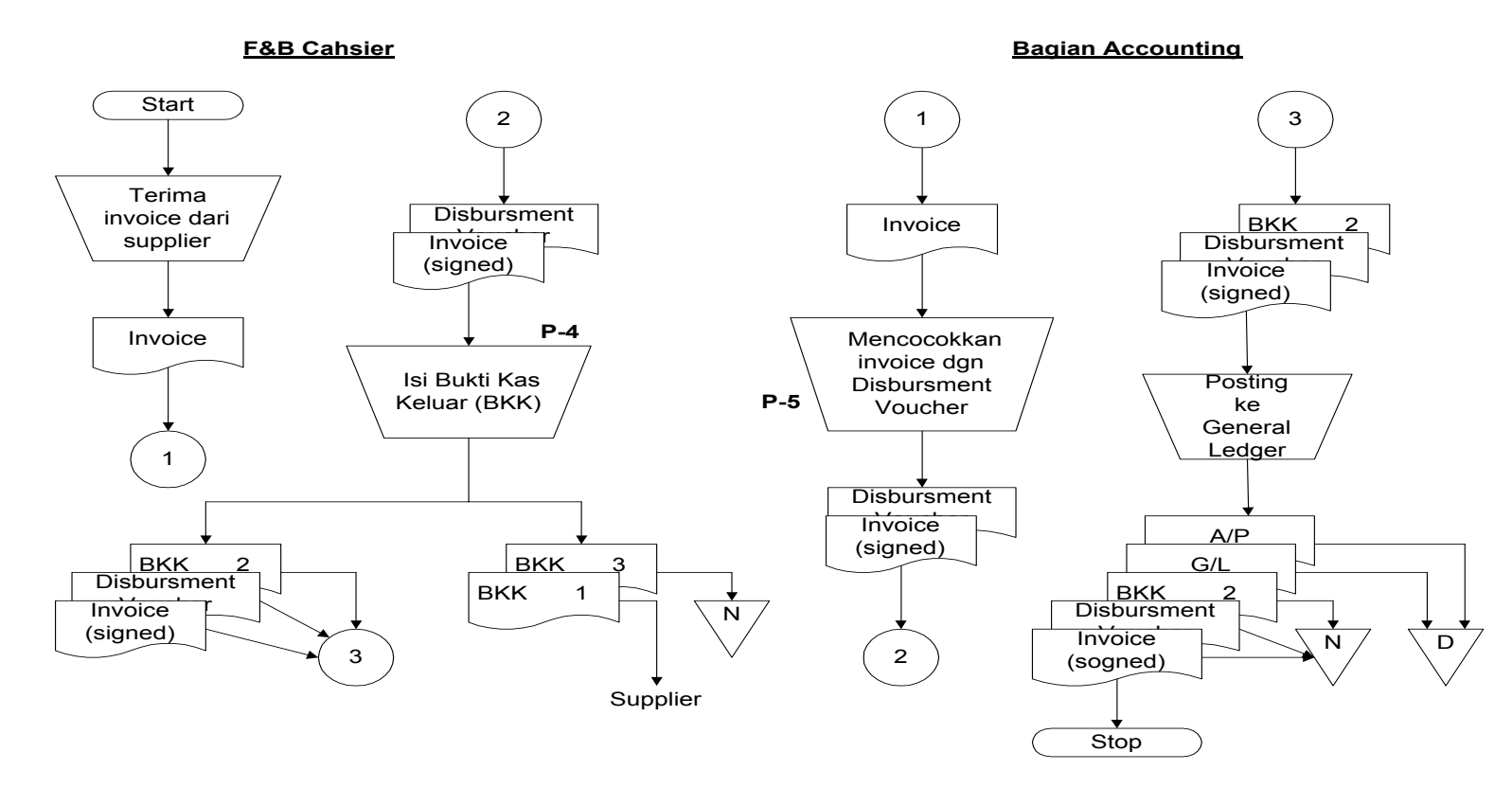

## Gambar 4.3 Sistem Pembayaran (*Existing*)

(Sumber : internal perusahaan yang diolah kembali oleh penulis)

|                                                                |                                                         | Tujuan   | Penger       | ndalian Sistem O                               | oerasi                                                             | Tujuan Pengendalian Sistem Informasi |                                   |                                                               |    |                                                        |     |                                                      |       |       |     |
|----------------------------------------------------------------|---------------------------------------------------------|----------|--------------|------------------------------------------------|--------------------------------------------------------------------|--------------------------------------|-----------------------------------|---------------------------------------------------------------|----|--------------------------------------------------------|-----|------------------------------------------------------|-------|-------|-----|
| Dekemendesi Densena                                            | Memastikan<br>efektivitas operasi<br>dengan melakukan : |          |              |                                                | Memastikan<br>keamanan<br>Kas,                                     | Sı                                   | Subsistem Permintaan<br>Pembelian |                                                               |    | aan                                                    | Sı  | ubsiste                                              | em Pe | emesa | nan |
| Pengendalian A B                                               | В                                                       | С        | daya manusia | Persediaan,<br>file<br>purchase<br>order, file | diaan, Untuk inp<br>le Summary<br>hase Sales,<br>r, file memastika |                                      | put<br>y of<br>,<br>(an :         | ut Untuk file<br>of Purchase<br>Requsition,<br>n : pastikan : |    | Untuk input<br>Purchase<br>Requsitstion,<br>pastikan : |     | Untuk file<br>Purchase<br>Requisition,<br>pastikan : |       |       |     |
|                                                                | (Liha                                                   | t Ketera | ngan)        |                                                | A/P                                                                | IV                                   | IC                                | IA                                                            | UC | UA                                                     | IV  | IC                                                   | IA    | UC    | UA  |
| P-1 : Pemeriksaan<br>secara matematis                          |                                                         |          |              |                                                |                                                                    |                                      | P-1                               | P-1                                                           |    |                                                        |     |                                                      |       |       |     |
| P-2 : Konfirmasi bagian<br>Accounting pada<br>bagian F&B       |                                                         |          |              |                                                |                                                                    |                                      |                                   |                                                               |    |                                                        | P-2 |                                                      |       |       |     |
| P-3 : Pemeriksaan<br>barang yang diterima                      |                                                         | P-3      |              |                                                |                                                                    |                                      |                                   |                                                               |    |                                                        |     |                                                      |       |       |     |
| P-4 : Otorisasi<br>independen untuk<br>melakukan<br>pembayaran |                                                         |          |              |                                                | P-4                                                                |                                      |                                   |                                                               |    |                                                        |     |                                                      |       |       |     |
| M-1 : Persetujuan<br>pembelian                                 |                                                         |          |              |                                                |                                                                    |                                      |                                   |                                                               |    |                                                        | M-1 | M-1                                                  |       |       |     |
| M-2 : File supplier yang terotorisasi                          | M-2                                                     |          | M-2          | M-2                                            |                                                                    |                                      |                                   |                                                               |    |                                                        | M-2 |                                                      |       |       |     |

Gambar 4.4 Control Matrix (*Existing*)

(bersambung)

(lanjutan)

|                                                             | Tujuan Pengendalian Sistem Informasi    |                                       |    |                              |                                 |                                                  |                          |                                       |    |                                 |    |                                                      |       |                                 |     |    |    |
|-------------------------------------------------------------|-----------------------------------------|---------------------------------------|----|------------------------------|---------------------------------|--------------------------------------------------|--------------------------|---------------------------------------|----|---------------------------------|----|------------------------------------------------------|-------|---------------------------------|-----|----|----|
|                                                             | Subsistem Penerimaan dan<br>Penyimpanan |                                       |    |                              |                                 | Subs                                             | Subsistem Pencatatan A/P |                                       |    | Subsistem Peluar                |    |                                                      | anasa | n A/P                           |     |    |    |
| Rekomendasi Rencana<br>Pengendalian                         | Un<br>I<br>pa                           | Untuk input<br>Invoice,<br>pastikan : |    | Untu<br>Purc<br>Orc<br>pasti | k file<br>hase<br>ler,<br>kan : | <sup>e</sup> Untuk file<br>Barang,<br>pastikan : |                          | Untuk input<br>invoice,<br>pastikan : |    | Untuk file<br>A/P,<br>pastikan: |    | Untuk input<br>Disbursment<br>Voucher,<br>pastikan : |       | Untuk file<br>A/P,<br>pastikan: |     |    |    |
|                                                             | IV                                      | IC                                    | IA | UC                           | UA                              | UC                                               | UA                       | IV                                    | IC | IA                              | UC | UA                                                   | IV    | IC                              | IA  | UC | UA |
| P-5 : Pemeriksaan secara<br>matematis                       |                                         |                                       |    |                              |                                 |                                                  |                          |                                       |    | P-5                             |    |                                                      |       | P-5                             | P-5 |    |    |
| P-6 : Pemeriksaan barang<br>yang diterima                   |                                         | P-6                                   |    |                              |                                 |                                                  |                          |                                       |    |                                 |    |                                                      |       |                                 |     |    |    |
| P-7 : Otorisasi independen<br>untuk melakukan<br>pembayaran |                                         |                                       |    |                              |                                 |                                                  |                          | P-7                                   |    |                                 |    |                                                      |       |                                 |     |    |    |
| P-8 : Validasi invoice<br>secara independen                 |                                         |                                       |    |                              |                                 |                                                  |                          | P-8                                   |    |                                 |    |                                                      |       |                                 |     |    |    |

Keterangan :

A : Memilih supplier yang akan menyediakan barang dengan kualitas yang terbaik serta dengan harga yang paling murah pada saat pengiriman.

B : Memastikan barang yang dipesan tiba dalam jumlah yang tepat dan dalam kondisi yang baik

C : Memperoleh potongan harga

IV : input validity

IC : input completeness

IA : input accuracy

UC : *update completeness* 

UA : *update accuracy* 

(Sumber : internal perusahaan yang diolah kembali oleh penulis)

## 4.3.1.2 Kebutuhan Sistem

Sistem yang dibutuhkan oleh Hotel dapat dibagi menjadi dua, yaitu kebutuhan secara umum dan khusus. Kebutuhan secara umum merupakan kebutuhan sistem yang dibutuhkan oleh seluruh bagian Hotel. Sedangkan kebutuhan secara khusus merupakan kebutuhan sistem untuk tiap user di bagian yang berbeda. Kebutuhan sistem tersebut adalah sebagai berikut:

- 1. Kebutuhan sistem secara umum :
  - a. Sistem harus cepat dalam memproses data serta menghasilkan informasi
  - b. Sistem harus mampu mengolah, menyimpan, mengakses, dan meng-*update* data secara cepat dan tepat.
  - c. Data-data manual yang ada dalam bentuk dokumen dapat digantikan dengan *database* dan *files* untuk meminimalisasi penggunaan kertas dan untuk efesiensi.
  - d. Sistem dapat menghasilkan laporan kapan saja saat dibutuhkan. Laporan yang dibutuhkan oleh perusahaan adalah : 1) laporan persediaan barang di gudang; 2) laporan permintaan pembelian barang; 3) laporan pembelian barang; 4) laporan penerimaan barang; 5) laporan hutang kepada *supplier;* dan 6) laporan pengeluaran kas. Laporan yang dibutuhkan dapat dihasilkan dalam bentuk cetakan dan tampilan di layar komputer.
  - e. Dokumen-dokumen manual diganti dengan *form* pada komputer yang sederhana yang mudah diisi dan dapat dicetak. *Form* yang dibuat harus dilengkapi pengendalian untuk *fields*-nya. *Form* yang harus dibuat adalah, *purchase requesition, purchase order, receiving report*, buku besar pembelian, buku besar hutang, buku besar discount, buku besar kas, data *supplier*, data barang, *disbursment voucher*, dan bukti kas keluar.
- 2. Kebutuhan sistem untuk setiap user adalah sebagai berikut :
  - a. User : Bagian F&B Cashier

Output yang dihasilkan adalah :

 Tampilan, *file*, dan dokumen Bukti Kas Keluar (BKK)
 Input yang dibutuhkan adalah dokumen *disbursment voucher* dan *signed invoice* dari bagian *accounting*. b. User : Bagian *F&B* 

Output yang dihasilkan adalah :

1) Tampilan, dokumen dan *file* permintaan pembelian barang (*purchase requisition*)

Input yang dibutuhkan adalah file barang dan dokumen Summary of Sales.

- Dokumen *Purchase Requisition* yang telah disetujui bagian *Accounting* dan dikonfirmasi oleh bagian Pembelian (*signed, konfirmasi purchase requisition*). Input yang dibutuhkan adalah tampilan A/P dan Barang, tampilan *purchase order*.
- c. User bagian Accounting

Output yang dihasilkan adalah :

- Dokumen permintaan pembelian barang (*purchase requisition*)
   Input yang dibutuhkan adalah *file* barang dan *file Summary of Sales*.
- 2) Tampilan A/P dan Barang

Input yang dibutuhkan adalah file A/P dan file Barang

3) Dokumen *Purchase Requisition* yang telah diberi persetujuan oleh *Acc Manager*.

Input yang dibutuhkan adalah tampilan A/P dan Barang.

4) Tampilan pembelian barang (*purchase order*) dan tampilan penerimaan barang (*receiving*)

Input yang dibutuhkan adalah *signed invoice*, dan *file* pembelian (*purchase order*) dan file penerimaan barang (*receiving*)

5) Tampilan *A*/*P* 

Untuk menghasilkan output diatas, input yang dibutuhkan adalah tampilan pembelian barang (*purchase order*), tampilan penerimaan barang (*receiving*), *signed invoice*, tampilan bukti kas keluar (BKK), dokumen *disbursment voucher*, dan *signed invoice*.

- 6) *File* dan dokumen *Disbursment Voucher*, *signed invoice* Input yang dibutuhkan adalah, *file G/L*, *file A/P* dan invoice dari *supplier*.
- 7) Tampilan Bukti Kas Kelua (BKK)

Input yang dibutuhkan adalah file *disbursment voucher*, *signed invoice* dan tampilan BKK.

d. User : bagian Pembelian

Output yang dihasilkan adalah :

 Dokumen permintaan pembelian barang yang telah disetujui oleh Acc. Manager (signed purchase requisition)

Input yang dibutuhkan adalah tampilan A/P dan Barang.

2) Tampilan calon *supplier* 

Input yang dibutuhkan adalah file supplier

- 3) Tampilan, dokumen dan *file* pembelian barang (*purchase order*)
  Input yang dibutuhkan adalah *file* barang, dokumen permintaan pembelian barang yang telah disetujui oleh *Acc. Manager* (*signed purchase requesition*), dan *file supplier*.
- 4) Dokumen *purchase requisition* yang telah diberi tanda konfirmasi.

Input yang dibutuhkan adalah tampilan *purchase order*, dokumen permintaan pembelian barang yang telah disetujui oleh *Acc. Manager (signed purchase requsition)* 

e. User : bagian Penerimaan (Receiving)

Output yang dihasilkan adalah :

1) Tampilan pembelian barang (*purchase order*)

Input yang dibutuhkan adalah *invoice* dari *supplier*, *file* pembelian (*purchase* order.

- 2) Tampilan, dokumen dan *file* penerimaan barang (*Receiving Report*)
   Input yang dibutuhkan adalah *invoice* dari suplier, tampilan pembelian barang (*purchase order*), dan *file* barang.
- 3) Invoice yang sudah ditandatangani (signed invoice)

Input yang dibutuhkan adalah tampilan penerimaan barang (receiving)

f. User : bagian Penyimpanan (Store Room)

Ouput yang dihasilkan adalah :

1) Tampilan, *file* barang, dan kartu stok

Input yang dibutuhkan adalah *file* barang dan dokumen penerimaan barang (*Receiving Report*).

## 4.3.2.1 Merancang Data Flow Diagram (DFD)

DFD digunakan untuk mendokumentasikan sistem yang ada dan merencanakan serta mendesain sistem yang baru yang memperbaiki sistem informasi akuntansi manual atas siklus pengeluaran. DFD untuk sistem informasi akuntansi terkomputerisasi atas siklus pengeluaran dapat dilihat pada Gambar 4.5 sampai Gambar 4.11

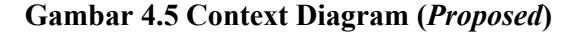

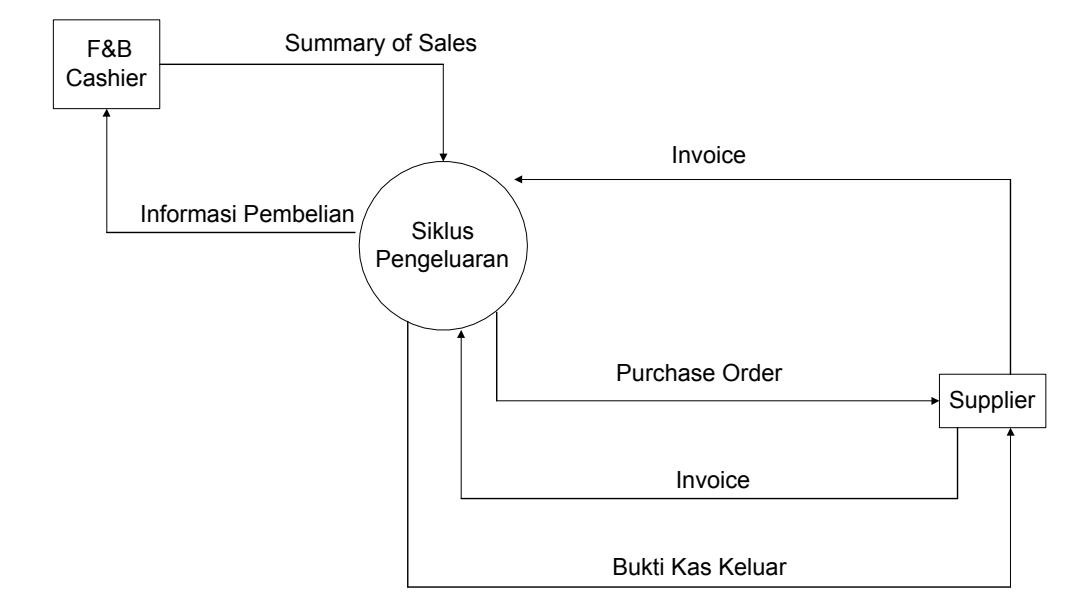

(Sumber : Hasil Olahan Penulis)

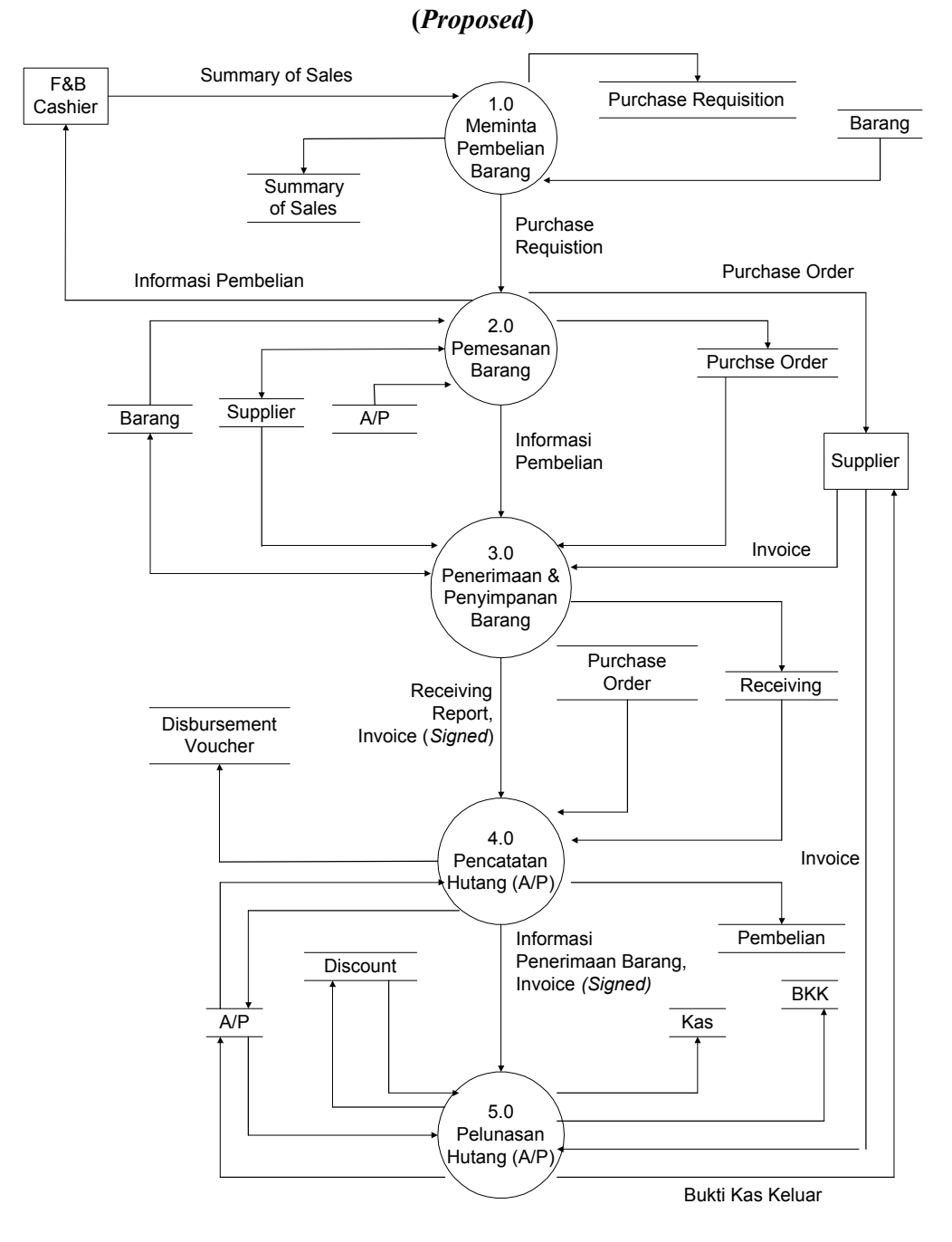

Gambar 4.6 DFD Level 0 SIA Terkomputerisasi atas Siklus Pengeluaran

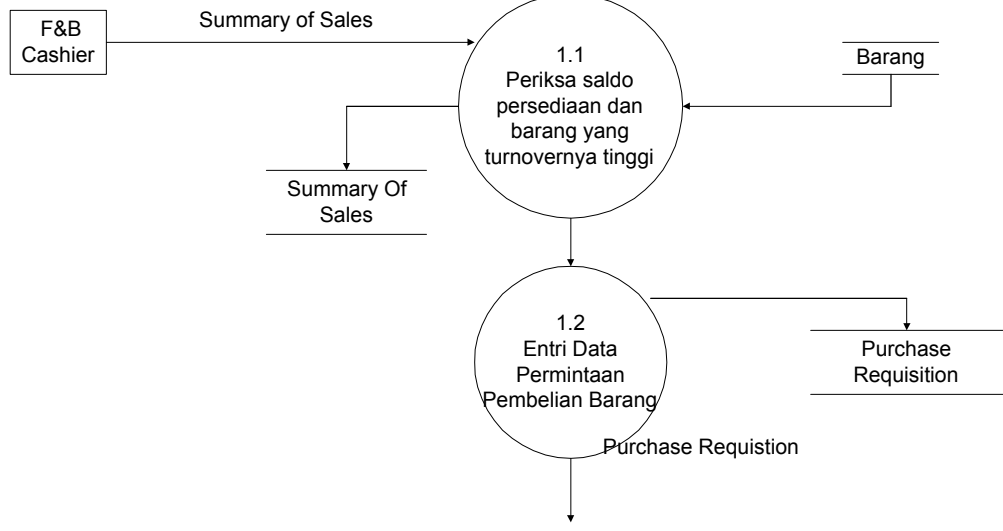

Gambar 4.7 DFD Level 1 Proses Permintaan Pembelian Barang (Proposed)

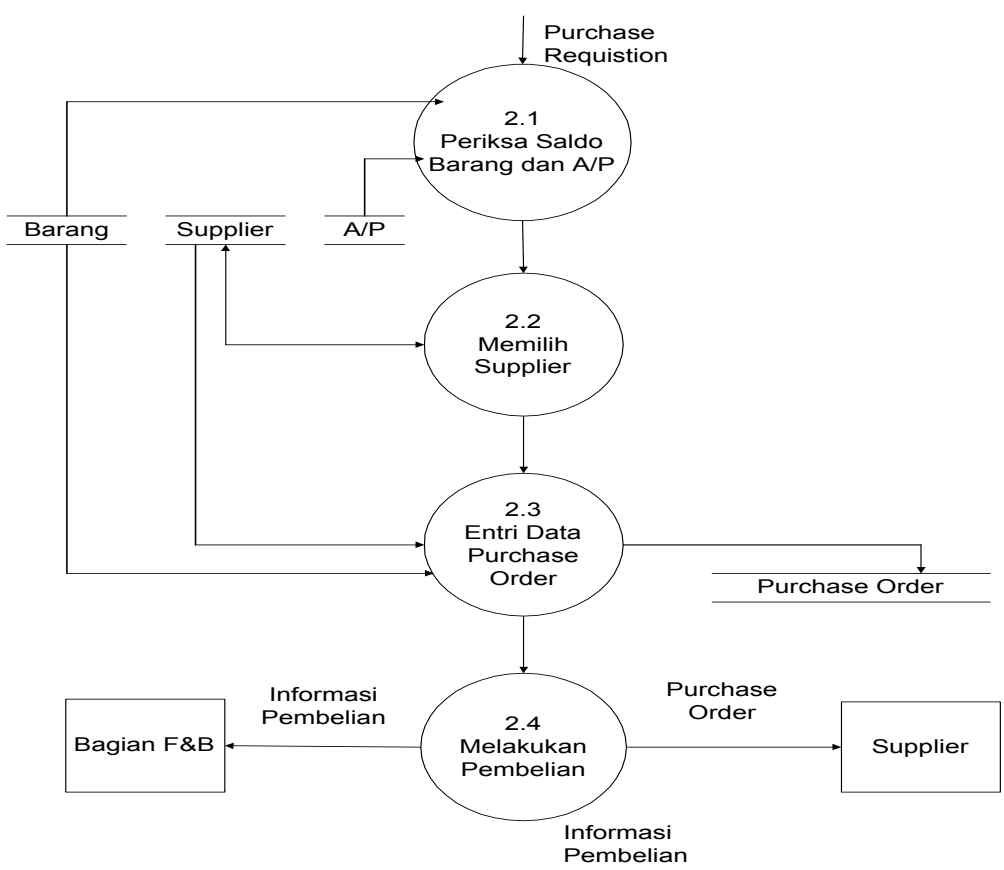

Gambar 4.8. DFD Level 1 Proses Pemesanan Barang (Proposed)

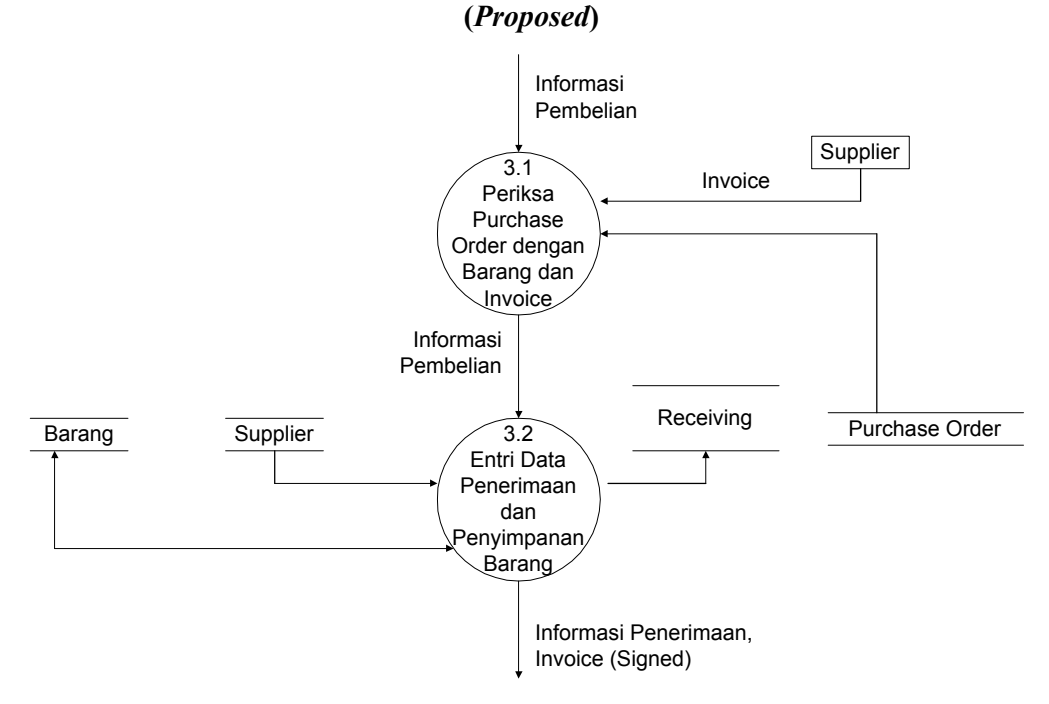

## Gambar 4.9. DFD Level 1 Proses Penerimaan dan Penyimpanan Barang

<sup>(</sup>Sumber : Hasil Olahan Penulis)

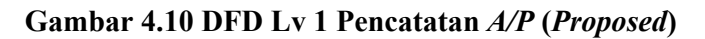

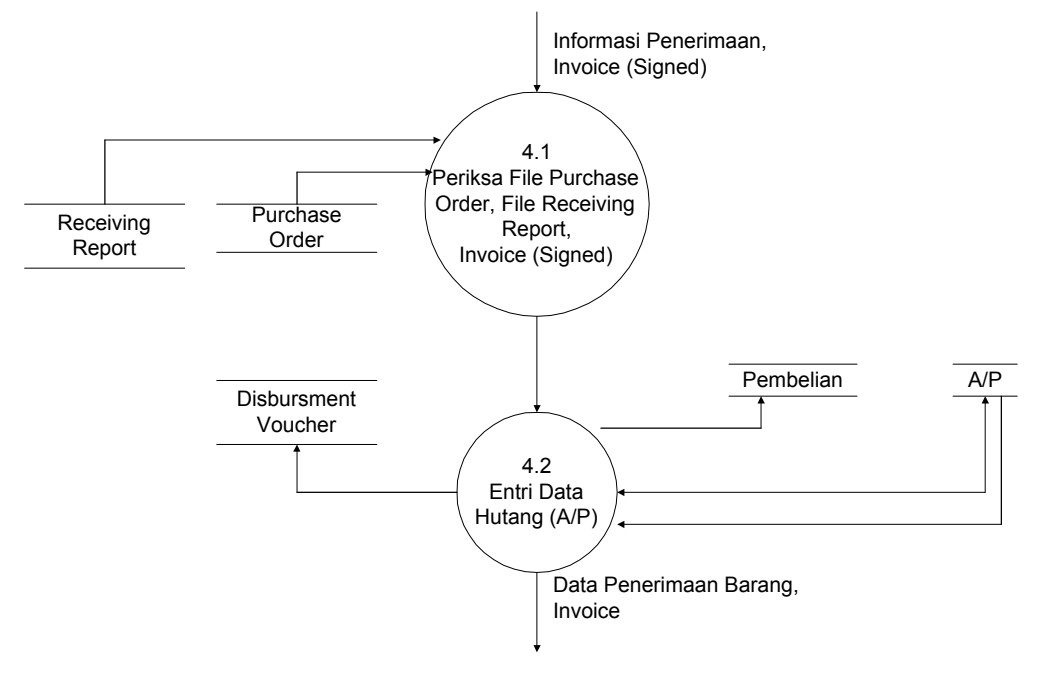

(Sumber : Hasil Olahan Penulis)

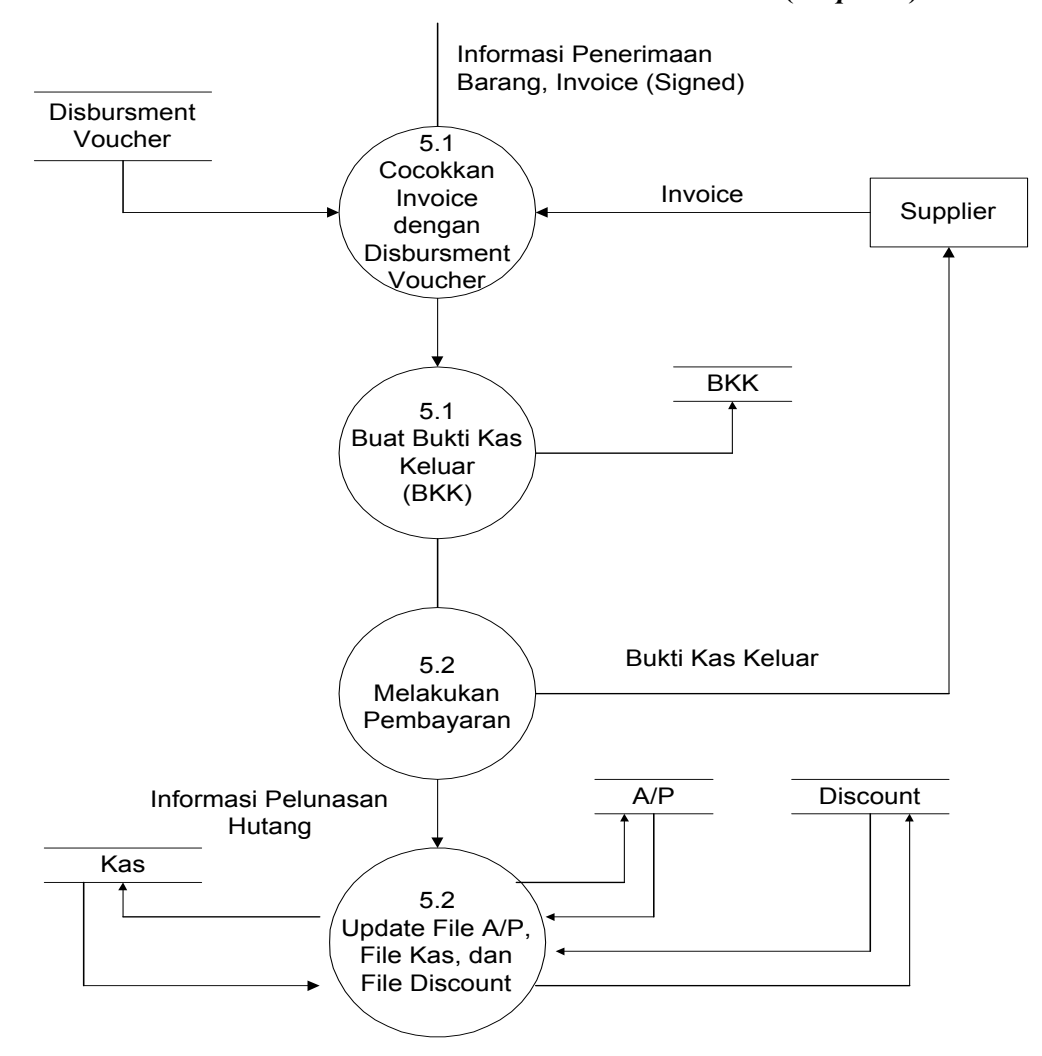

Gambar 4.11 DFD Level 1 Proses Pelunasan A/P (Proposed)

## 4.3.2.2 Merancang System Flowchart

*Flowchart* yang dirancang untuk mendokumentasikan sistem pengeluaran Hotel "X" adalah *system flowchart*. *System flowchart* atas pengeluaran ini dibagi menjadi sistem pembelian, sistem pengakuan A/P dan sistem pembayaran atau pelunasan A/P :

1. Sistem Pembelian

Untuk Sistem pembelian dimulai dari F&B Cashier, bagian F&B, bagian Accounting, bagian Pembelian, bagian Penerimaan, dan bagian Penyimpanan. Sistem pembelian ini dapat dilihat pada gambar 4.12

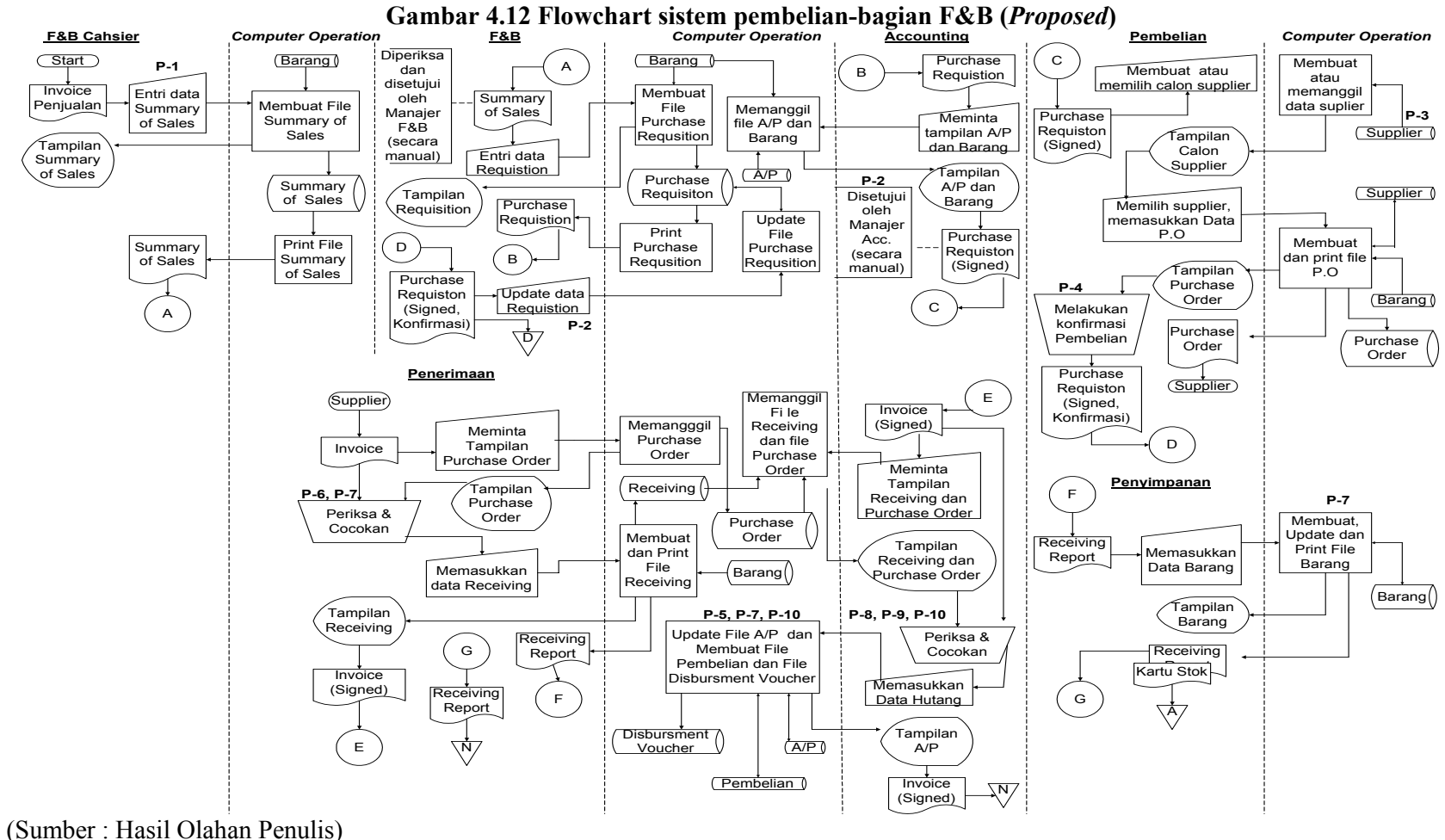

## 2. Sistem Peluanasan

Sistem ini dilakukan oleh F&B *Cashier* dan bagian Accounting dan, dilihat pada gambar 4.13

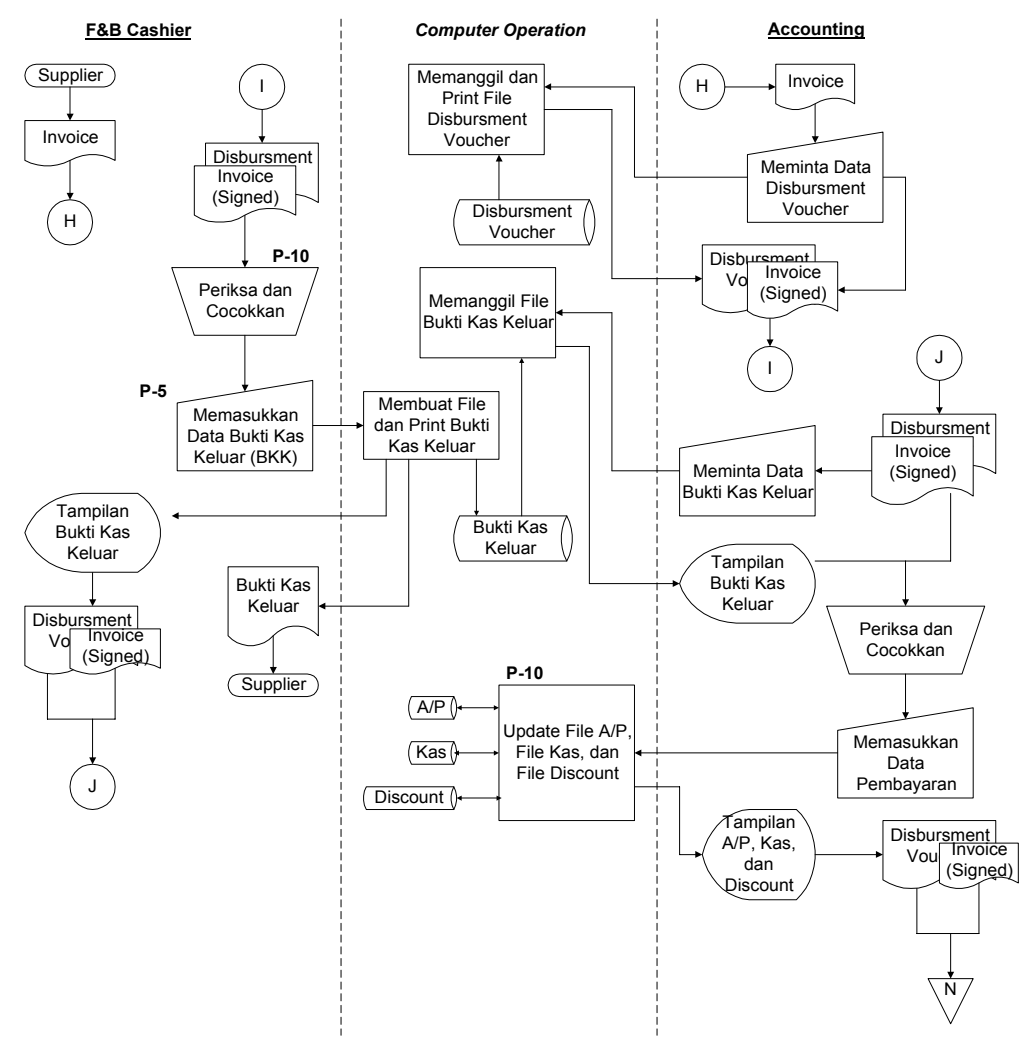

Gambar 4.13 Flowchart Sistem Pembayaran (Proposed)

(Sumber : Hasil Olahan Penulis)

## 3. Control Matrix (Revisi)

*Control Matrix* yang dirancang untuk meningkatkan pengendalian internal di dalam sistem operasi dan sistem informasi hotel dapat dilihat pada gambar 4.14, sedangkan lambang *control matrix* telah dimasukkan dalam gambar 4.12 dan 4.13.

|                                                                | Tujuan Pengendalian Sistem Operasi                         |        |            |                                  |                                                         |    | Tujuan Pengendalian Sistem Informasi                         |     |                                         |                                                        |         |                                       |      |     |    |
|----------------------------------------------------------------|------------------------------------------------------------|--------|------------|----------------------------------|---------------------------------------------------------|----|--------------------------------------------------------------|-----|-----------------------------------------|--------------------------------------------------------|---------|---------------------------------------|------|-----|----|
| Rekomendasi Rencana<br>Pengendalian                            | Memastikan<br>efektivitas operasi<br>dengan melakukan<br>: |        | Memastikan | Memastikan<br>keamanan<br>Kas,   | Subsistem Permintaan<br>Pembelian                       |    |                                                              |     | taan                                    | Su                                                     | lbsiste | m Pe                                  | mesa | nan |    |
|                                                                | A                                                          | В      | С          | efisiensi sumber<br>daya manusia | manusia<br>manusia<br>manusia<br>manusia<br>order, file |    | Untuk input<br>Summary of<br>Sales,<br>memastikan : pastikan |     | uk file<br>chase<br>usition,<br>tikan : | Untuk input<br>Purchase<br>Requsitstion,<br>pastikan : |         | Untuk file<br>Purchase<br>Requisition |      |     |    |
|                                                                | (Lihat                                                     | Ketera | ngan)      |                                  | 701                                                     | IV | IC                                                           | IA  | UC                                      | UA                                                     | IV      | IC                                    | IA   | UC  | UA |
| P-1 : Pemeriksaan<br>secara matematis                          |                                                            |        |            |                                  |                                                         |    | P-1                                                          | P-1 |                                         |                                                        |         |                                       |      |     |    |
| P-2 : Persetujuan<br>pembelian                                 |                                                            |        |            |                                  |                                                         |    |                                                              |     |                                         |                                                        | P-2     | P-2                                   |      | P-2 |    |
| P-3 : File supplier yang<br>terotorisasi                       | P-3                                                        |        | P-3        | P-3                              |                                                         |    |                                                              |     |                                         |                                                        | P-3     |                                       |      |     |    |
| P-4 : Konfirmasi bagian<br>pembelian pada<br>bagian F&B        |                                                            |        |            |                                  |                                                         |    |                                                              |     |                                         |                                                        |         | P-4                                   |      |     |    |
| P-5 : Otorisasi<br>independen untuk<br>melakukan<br>pembayaran |                                                            |        |            |                                  | P-5                                                     |    |                                                              |     |                                         |                                                        |         |                                       |      |     |    |
| P-6 : Pemeriksaan<br>barang yang diterima                      |                                                            | P-6    |            |                                  |                                                         |    |                                                              |     |                                         |                                                        |         |                                       |      |     |    |

# Gambar 4.14 Control Matrix (Proposed)

(bersambung)

(lanjutan)

|                                                             |                                         |                                     |    |                              |                                  | Tujua                                 | n Per | ngend                                                   | alian | Sister                              | n Info | rmasi                                                |      |                                |      |      |      |
|-------------------------------------------------------------|-----------------------------------------|-------------------------------------|----|------------------------------|----------------------------------|---------------------------------------|-------|---------------------------------------------------------|-------|-------------------------------------|--------|------------------------------------------------------|------|--------------------------------|------|------|------|
|                                                             | Subsistem Penerimaan dan<br>Penyimpanan |                                     |    |                              | Subsistem Pencatatan A/P         |                                       |       |                                                         | ו A/P | Subsistem Peluanasan A/P            |        |                                                      |      |                                |      |      |      |
| Rekomendasi Rencana<br>Pengendalian                         | Un<br>li<br>pa                          | Untuk input<br>Invoice,<br>pastikan |    | Untu<br>Purc<br>Orc<br>pasti | ik file<br>hase<br>der,<br>kan : | e Untuk file<br>Barang,<br>pastikan : |       | Untuk input<br>invoice ( <i>signed</i> ),<br>pastikan : |       | Untuk file<br>, A/P ,<br>pastikan : |        | Untuk input<br>Disbursment<br>Voucher,<br>pastikan : |      | Untuk file<br>A/P,<br>pastikan |      |      |      |
|                                                             | IV                                      | IC                                  | IA | UC                           | UA                               | UC                                    | UA    | IV                                                      | IC    | IA                                  | UC     | UA                                                   | IV   | IC                             | IA   | UC   | UA   |
| P-7 : Pemeriksaan barang<br>yang diterima                   |                                         | P-7                                 |    | P-7                          |                                  | P-7                                   | P-7   |                                                         |       |                                     |        |                                                      |      |                                |      |      |      |
| P-8 : Otorisasi independen<br>untuk melakukan<br>pembayaran |                                         |                                     |    |                              |                                  |                                       |       | P-8                                                     |       |                                     |        |                                                      |      |                                |      |      |      |
| P-9 : Validasi invoice secara<br>independen                 |                                         |                                     |    |                              |                                  |                                       |       | P-9                                                     |       |                                     |        |                                                      |      |                                |      |      |      |
| P-10 : Pemeriksaan secara<br>matematis                      |                                         |                                     |    |                              |                                  |                                       |       |                                                         |       | P-10                                | P-10   | P-10                                                 | P-10 |                                | P-10 | P-10 | P-10 |

Keterangan :

A : Memilih supplier yang akan menyediakan barang dengan kualitas yang terbaik serta dengan harga yang paling murah pada saat pengiriman.

B : Memastikan barang yang dipesan tiba dalam jumlah yan tepat dan kondisi yang baik

C : Memperoleh potongan harga

IV : input validity

IC : input completeness

IA : input accuracy

UC : update completeness

UA : update accuracy

4. Proses Komputerisasi atas Siklus Pengeluaran (*Proposed*)

Dari DFD dan *system flowchart* di atas proses komputerisasi atas siklus pengeluaran dapat diuraikan sebagai berikut :

- a. Bagian *F&B Cashier* harus membuat dan mencetak 1 (satu) *Summary of Sales* yang akan diserahkan pada bagian F&B pada akhir hari operasional.
- b. Berdasarkan 1 (satu) Summary of Sales, bagian F&B hanya akan membuat dan mencetak 1 (satu) Purchase Requisition (P.R) untuk diserahkan pada bagian Accounting sebagai permintaan persetujuan untuk dilakukan pemesanan barang.
- c. Berdasarkan *Purchase Requisition* (P.R) tersebut, bagian *Accounting* harus memeriksa saldo A/P dan saldo barang sebelum memberikan persetujuan.
- d. Apabila disetujui oleh bagian Accounting, Purchase Requsition (P.R) akan diserahkan pada bagian Pembelian untuk dibuatkan Purchase Order (P.O). Apabila tidak disetujui, maka tidak akan dibuatkan Purchase Order (P.O) dan Purchase Requsition (P.R) akan dikembalikan pada bagian F&B.
- e. Berdasarkan 1 (satu) *Purchase Requisition* (P.R) tersebut, *Purchase Order* (P.O) dapat dibuat dan dicetak sedikitnya 1 dokumen atau sebanyak *supplier* yang dipilih.
- f. Di dalam 1 (satu) *Purchase Order* (P.O) dapat berisi bermacam-macam jenis barang sebanyak yang dibutuhkan tetapi minimal harus terdapat 1 (satu) jenis barang.
- g. Pada saat barang dikirim oleh supplier, bagian Penerimaan akan membuat dan mencetak *Receiving Report*. Dalam 1 (satu) *Receiving Report* dapat berisi jenis barang sebanyak yang diterima tetapi minimal harus terdapat 1 (satu) jenis barang.
- h. Untuk satu (satu) *invoice* dari tiap *supplier* akan dibuatkan 1 (satu) *Receiving Report.*
- *Receiving Report* yang sudah diberi tanda oleh bagian Penerimaan diserahkan pada bagian Penyimpanan. Berdasarkan 1 (satu) atau lebih dokumen *Receiving Report*, bagian Penyimpanan dapat meng-*update* 1 (satu) data barang. Setelah itu *Receiving Report* dikembalikan kepada bagian Penerimaan.

- j. *Invoice* yang telah diberi tanda oleh bagian Penerimaan akan diserahkan pada bagian Accounting. Untuk 1 (satu) invoice yang diterima akan dibuatkan 1 (satu) *Disbursment Voucher* untuk diserahkan pada *F&B Cahsier* pada saat pembayaran.
- k. Untuk 1 (satu) atau lebih invoice yang diterima, bagian *Accounting* akan meng*update* data Pembelian dan data A/P.
- Pada saat pembayaran, F&B Cashier akan meminta Disbursment Voucher untuk membuat Bukti Kas Keluar (BKK). Untuk 1 (satu) Disbursment Voucher akan dibuatkan 1 (satu) Bukti Kas Keluar (BKK).
- m. Bukti Kas Keluar (BKK) akan diserahkan berserta dengan uang pembayaran kepada *supplier*. Satu Bukti Kas Keluar (BKK) hanya boleh ditujukan untuk satu *supplier*

## 4.3.2.3 Merancang REA Diagram

Membuat *relational model* dengan menggunakan pemodelan *REA diagram* berdasarkan kebijakan-kebijakan pada proses pembelian sampai dengan pembayaran yang telah disusun. Kebijakan-kebijakan tersebut dapat diuraikan sebagai berikut :

1. Syarat untuk melakukan pembelian adalah saldo barang di gudang sama dengan atau lebih kecil dari *reorder-point* (batasan untuk melakukan pembelian kembali).

2. Untuk sistem pencatatan akuntansi, digunakan sistem pencatatan secara *prepetual* (pembelian diakui pada saat barang telah diterima).

3. Pada saat pelunasan, dilakukan pembayaran kepada *supplier* dengan menggunakan uang tunai. (kas).

4. Barang yang dibutuhkan dapat dipesan kepada beberapa supplier.

REA Diagram dapat dilihat pada Gambar 4.20

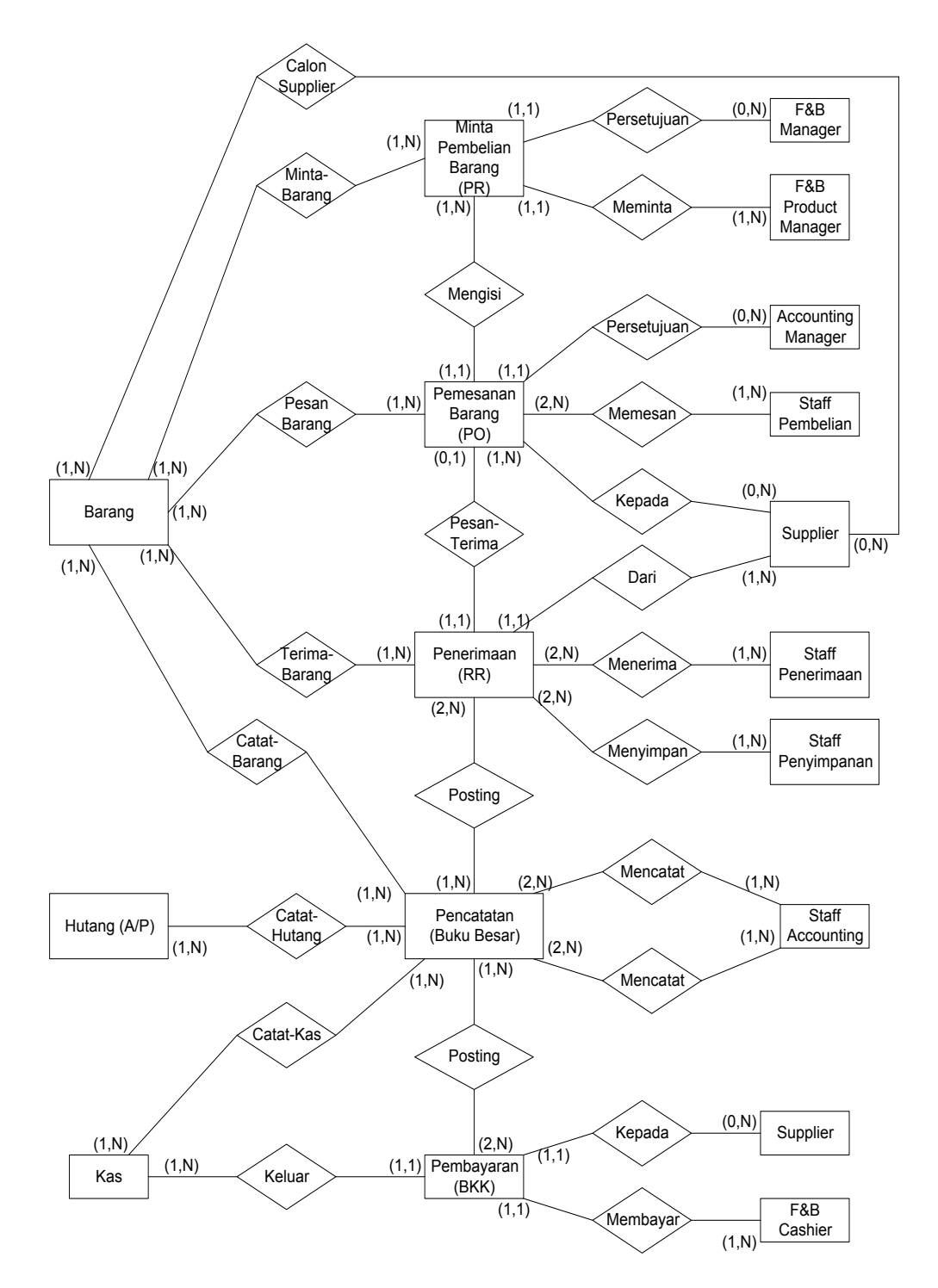

Gambar 4.15 REA Diagram (Proposed)

(Sumber : Hasil Olahan Penulis)

| Nama Tabel                  | Atribut                                      |
|-----------------------------|----------------------------------------------|
| Kas                         | Nomor Akun, Nama Akun, Jenis Transaksi,      |
|                             | Saldo Debet, Saldo Kredit                    |
| Barang                      | Nomor Barang, Nama Barang, Unit Satuan,      |
|                             | Harga per Unit, Tanggal, Jumlah Masuk,       |
|                             | Jumlah Keluar, Persediaan Awal, Persediaan   |
|                             | Akhir, Keterangan                            |
| Hutang                      | Nomor Akun, Nama Akun Jenis Transaksi,       |
|                             | Saldo Debet, Saldo Kredit                    |
| Supplier                    | Kode Supplier, Nama, Alamat, Kota,           |
|                             | Negara, No Telepon                           |
| Permintaan Pembelian Barang | Nomor Purchase Requisition, Tanggal, No      |
| (PR)                        | Barang, Nama Barang, Unit Satuan, Harga      |
|                             | per Unit, Kuantitas, Total, Keterangan       |
| Pemesanan Barang (PO)       | Nomor Purchase Order, Tanggal, No            |
|                             | Barang, Nama Barang, Unit Satuan, Harga      |
|                             | per Unit, Kuantitas, Total, Keterangan, Kode |
|                             | Supplier, Nama Supplier, Alamat, Kota,       |
|                             | Negara, No, Telepon                          |
| Penerimaan Barang (RR)      | Nomor Receiving Report, Tanggal, Kode        |
|                             | Supplier, Nama Supplier, Alamat, Kota,       |
|                             | Negara, No. Telepon, No Barang, Nama         |
|                             | Barang,Unit Satuan, Kuantitas, Keterangan,   |
|                             | No Purchase Order                            |
| Pencatatan (Buku Besar)     | Nama Buku Besar, Tanggal, Jenis Transaksi,   |
|                             | Jumlah (Rp)                                  |
| Pembayaran (BKK)            | Nomor Bukti Kas Keluar, Tanggal, Kode        |
|                             | Supplier, Nama Supplier, Alamat, Kota,       |
|                             | Negara, No. Telepon, Jumlah Pembayaran,      |
|                             | No Disbursment Voucher                       |
| Barang - Supplier           | No Barang, Kode Supplier                     |

Tabel 4.1 REA

| Permintaan – Barang     | Nomor Purchase Requisition, No Barang     |  |  |  |  |  |
|-------------------------|-------------------------------------------|--|--|--|--|--|
| Pemesanan – Barang      | Nomor Purchase Order, No Barang           |  |  |  |  |  |
| Penerimaan – Barang     | Nomor Receiving Report, No Barang         |  |  |  |  |  |
| Pencatatan - Barang     | Nama Buku Besar, No Barang                |  |  |  |  |  |
| Pencatatan - Hutang     | Nama Buku Besar, No Akun                  |  |  |  |  |  |
| Pencatatan - Kas        | Nama Buku Besar, No Akun                  |  |  |  |  |  |
| Pemesanan – Penerimaan  | Nomor Purchase Order, No Receiving        |  |  |  |  |  |
|                         | Report                                    |  |  |  |  |  |
| Penerimaan - Pencatatan | Nomor Receiving Report, Nama Buku         |  |  |  |  |  |
|                         | Besar                                     |  |  |  |  |  |
| Pembayaran - Pecatatan  | No Bukti Kas Keluar, Nama Buku Besar      |  |  |  |  |  |
| Kas - BKK               | No Bukti Kas Keluar, No Akun              |  |  |  |  |  |
| Pegawai                 | Nomor Induk, Jabatan, Nama, Alamat, Kota, |  |  |  |  |  |
|                         | Negara, Tanggal Lahir, Status, Tanggal    |  |  |  |  |  |
|                         | Masuk, Tanggal Keluar, Nama Atasan        |  |  |  |  |  |
| Pemesanan – Supplier    | Nomor Purchase Order, Kode Supplier       |  |  |  |  |  |

Tabel 4.1 REA (Lanjutan)

## 4.3.3 Tahap Desain Fisik (Physical Design)

## 4.3.3.1 Desain Output dan Pengendaliannya

Penulis merancang 6 laporan sebagai output, yaitu :

a. Laporan permintaan pembelian barang

Laporan Permintaaan Pembelian selama satu periode yang digunakan untuk mengetahui barang apa saja yang paling laku terjual. Laporan ini berisi mengenai permintaan pembelian yang diajukan oleh bagian F&B selama satu periode berdasarkan nomor barang, Laporan ini dapat dilihat pada gambar 4.16

| <b>HOTEL X</b><br>Laporan Permintaan Pembelian<br>Per 31 Oktober 2004 |                |                           |                                  |               |                                |  |  |  |  |  |  |
|-----------------------------------------------------------------------|----------------|---------------------------|----------------------------------|---------------|--------------------------------|--|--|--|--|--|--|
| Kode Barang<br>Nama Barang                                            | Unit<br>Satuan | Harga / Unit<br>(Rp)      | Kuantitas                        | Total<br>(Rp) | Kode Supplier<br>Nama Supplier |  |  |  |  |  |  |
| DS-122<br>Daging Soto                                                 | Kg             | 10,000                    | 50                               | 500,000       | S-0001<br>Supermarket HERO     |  |  |  |  |  |  |
|                                                                       |                | 10,000                    | 20                               | 200,000       | S-0002<br>Supermarket TOPS     |  |  |  |  |  |  |
|                                                                       |                | 10,000                    | 10                               | 100,000       | S-0003<br>Toko ABC             |  |  |  |  |  |  |
| Jumlah                                                                |                |                           | 80                               | 800,000       |                                |  |  |  |  |  |  |
| KP-158<br>Kulit Pangsit                                               | Kg             | 500                       | 100                              | 5,000         | S-0002<br>Supermarket TOPS     |  |  |  |  |  |  |
| _                                                                     |                | 500                       | 200                              | 100,000       | S-0004<br>Supermarket Sinar    |  |  |  |  |  |  |
|                                                                       |                | 500                       | 100                              | 50,000        | S-0005<br>Supermarket Hartani  |  |  |  |  |  |  |
| Jumlah                                                                |                |                           | 400                              | 155,000       |                                |  |  |  |  |  |  |
| TOTAL                                                                 |                |                           | 480                              | 955,000       |                                |  |  |  |  |  |  |
| <b>Pengolah :</b><br>F&B Product Manajer                              |                | <b>Menyetı</b><br>F&B Mar | <b>Penerima :</b><br>F&B Manager |               |                                |  |  |  |  |  |  |
| ( Bpk. YYY)                                                           |                | ( Bpk. X                  |                                  | (Bpk. XXX.)   |                                |  |  |  |  |  |  |

Gambar 4.16 Laporan Permintaan Pembelian (berdasarkan nomor barang)

b. Laporan pembelian barang

Laporan Pembelian selama satu periode yang digunakan untuk mengetahui frekuensi pembelian yang telah dilakukan serta berapa biaya yang dikeluarkan hotel untuk mendanai pembelian tersebut Laporan ini berisi mengenai pembelian selama satu periode berdasarkan kode *supplier* atau nomor barang,. Laporan ini data dilihat pada gambar 4.17 dan gambar 4.18

Gambar 4.17 Laporan Pembelian (berdasarkan kode supplier)

|                                |             | He<br>Laporar | o <b>tel X</b><br>Pembelian |                      |               |               |
|--------------------------------|-------------|---------------|-----------------------------|----------------------|---------------|---------------|
|                                |             | Per 31 De     | sember 2004                 |                      |               |               |
| Kode Supplier Nama<br>Supplier | Kode Barang | Nama          | Unit/Satuan                 | Harga / Unit<br>(Rp) | Kuantitas     | Total<br>(Rp) |
| S-0001                         |             |               |                             |                      |               |               |
| Supermarket HERO               | BU-101      | Anggur        | Kg                          | 20,000               | 10            | 200,000       |
|                                | JM-105      | Jeruk Manis   | Biji                        | 3,000                | 5             | 15,000        |
|                                | JS-121      | Jantung Sapi  | Kg                          | 6,000                | 8             | 48,000        |
|                                | BA-122      | Bakso         | Biji                        | 500                  | 100           | 500,000       |
|                                | DP-161      | Daun Pisang   | Gepit                       | 10,000               | 5             | 50,000        |
|                                | DS-170      | Daun Sledri   | lkat                        | 2,500                | 10            | 25,000        |
| Jumlah                         |             |               |                             |                      | 138           | 838,000       |
| S-002                          | AB-117      | Avam Boiler   | Ka                          | 15.000               | 20            | 300.000       |
| Supermarket TOPS               | LD-128      | Lulur Dalam   | Ka                          | 25.000               | 10            | 250.000       |
|                                | KE-148      | Kentang       | Ka                          | 20.000               | 20            | 40.000        |
|                                | TI-152      | Timun         | Biii                        | 1.000                | 10            | 10.000        |
|                                | TE-131      | Tempe         | Biji                        | 1,500                | 10            | 15,000        |
| Jumlah                         |             |               |                             |                      | 70            | 615,000       |
| TOTAL                          |             |               |                             |                      | 208           | 1,453,000     |
|                                |             |               |                             |                      | D             |               |
| Pengolah :                     |             | Menye         | etujui:                     |                      | Penerim       | a:            |
| Purchasing Staff               |             | Purchasin     | g Manager                   |                      | Accounting iv | lanager       |
|                                |             |               |                             |                      |               |               |
|                                |             |               |                             |                      |               |               |
|                                |             |               |                             |                      |               |               |
| Bpk. VVV)                      |             | ( Bpk.        | BBB)                        |                      | ( Bpk. AA     | λA)           |

(Sumber : Hasil Olahan Penulis)

|                                                     | -              |                         | `                                |               | 6,                             |  |  |  |  |  |  |
|-----------------------------------------------------|----------------|-------------------------|----------------------------------|---------------|--------------------------------|--|--|--|--|--|--|
| HOTEL X<br>Laporan Pembelian<br>Per 31 Oktober 2004 |                |                         |                                  |               |                                |  |  |  |  |  |  |
| Kode Barang<br>Nama Barang                          | Unit<br>Satuan | Harga / Unit<br>(Rp)    | Kuantitas                        | Total<br>(Rp) | Kode Supplier<br>Nama Supplier |  |  |  |  |  |  |
| DS-122<br>Daging Soto                               | Kg             | 10,000                  | 50                               | 500,000       | S-0001<br>Supermarket HERO     |  |  |  |  |  |  |
|                                                     |                | 10,000                  | 20                               | 200,000       | S-0002<br>Supermarket TOPS     |  |  |  |  |  |  |
|                                                     |                | 10,000                  | 10                               | 100,000       | S-0003<br>Toko ABC             |  |  |  |  |  |  |
| Jumlah                                              |                |                         | 80                               | 800,000       |                                |  |  |  |  |  |  |
| KP-158<br>Kulit Pangsit                             | Kg             | 500                     | 100                              | 5,000         | S-0002<br>Supermarket TOPS     |  |  |  |  |  |  |
| _                                                   |                | 500                     | 200                              | 100,000       | S-0004<br>Supermarket Sinar    |  |  |  |  |  |  |
|                                                     |                | 500                     | 100                              | 50,000        | S-0005<br>Supermarket Hartani  |  |  |  |  |  |  |
| Jumlah                                              |                |                         | 400                              | 155,000       |                                |  |  |  |  |  |  |
| TOTAL                                               |                |                         | 480                              | 955,000       |                                |  |  |  |  |  |  |
| Pengolah :<br>Purchasing Staff                      |                | Menyetu<br>Purchasing I | Penerima :<br>Accounting Manager |               |                                |  |  |  |  |  |  |
| ( Bpk. VVV)                                         | -              | ( Bpk. Bt               |                                  | (Bpk. AAA)    |                                |  |  |  |  |  |  |

Gambar 4.18 Laporan Pembelian (berdasarkan nomor barang)

c. Laporan penerimaan barang :

Laporan Penerimaan Barang selama satu periode yang bermanfaat dalam merencanakan pembagian tempat untuk menyimpan barang-barang yang dimiliki. Laporan ini berisi mengenai data barang yang diterima dari *supplier* selama satu periode berdasarkan kode *supplier* atau nomor barang. Laporan ini data dilihat pada gambar 4.19 dan gambar 4.20

| Hotel X<br>Laporan Penerimaan<br>Per 31 Desember 2004 |             |               |             |           |             |  |  |  |  |  |
|-------------------------------------------------------|-------------|---------------|-------------|-----------|-------------|--|--|--|--|--|
| Kode Supplier Nama<br>Supplier                        | Kode Barang | Nama          | Unit/Satuan | Kuantitas | Keterangan  |  |  |  |  |  |
| S-0001                                                |             |               |             |           |             |  |  |  |  |  |
| Supermarket HERO                                      | BU-101      | Anggur        | Ka          | 10        | Baik        |  |  |  |  |  |
| -                                                     | JM-105      | Jeruk Manis   | Biji        | 5         | Baik        |  |  |  |  |  |
|                                                       | JS-121      | Jantung Sapi  | Кġ          | 8         | Baik        |  |  |  |  |  |
|                                                       | BA-122      | Bakso         | Biji        | 100       | Baik        |  |  |  |  |  |
|                                                       | DP-161      | Daun Pisang   | Gepit       | 5         | Baik        |  |  |  |  |  |
|                                                       | DS-170      | Daun Sledri   | Ikat        | 10        | Baik        |  |  |  |  |  |
| Jumlah                                                |             |               |             | 138       |             |  |  |  |  |  |
| S-002                                                 | AB-117      | Avam Boiler   | Ка          | 20        | Baik        |  |  |  |  |  |
| Supermarket TOPS                                      | LD-128      | Lulur Dalam   | Ka          | 10        | Baik        |  |  |  |  |  |
|                                                       | KE-148      | Kentang       | Ka          | 20        | Baik        |  |  |  |  |  |
|                                                       | TI-152      | Timun         | Biii        | 10        | Baik        |  |  |  |  |  |
|                                                       | TE-131      | Tempe         | Biji        | 10        | Baik        |  |  |  |  |  |
| Jumlah                                                |             |               |             | 70        | Baik        |  |  |  |  |  |
| TOTAL                                                 |             |               |             | 208       |             |  |  |  |  |  |
| Pengolah :                                            |             | Menyetujui :  |             |           |             |  |  |  |  |  |
| Receiving Staff                                       |             | Storeroom SPV |             |           |             |  |  |  |  |  |
|                                                       |             |               |             |           |             |  |  |  |  |  |
| (Bpk. RRR)                                            |             | ( Bpk.        | PPP)        |           | ( Bpk. WWW) |  |  |  |  |  |

Gambar 4.19 Laporan Penerimaan (berdasarkan kode supplier)

|                                      |                | HO<br>Laporan<br>Por 31 C   | Penerimaar          | 1                              |                                    |
|--------------------------------------|----------------|-----------------------------|---------------------|--------------------------------|------------------------------------|
| Kode Barang<br>Nama Barang           | Unit<br>Satuan | Harga / Unit<br>(Rp)        | Kuantitas           | Kode Supplier<br>Nama Supplier | Keterangan                         |
| DS-122<br>Daging Soto                | Kg             | 10,000                      | 50                  | S-0001<br>Supermarket HERO     | Baik                               |
|                                      |                | 10,000                      | 20                  | S-0002<br>Supermarket TOPS     | Baik                               |
|                                      |                | 10,000                      | 10                  | S-0003<br>Toko ABC             | Baik                               |
| Jumlah                               |                |                             | 80                  |                                |                                    |
| KP-158<br>Kulit Pangsit              | Kg             | 500                         | 100                 | S-0002<br>Supermarket TOPS     | Baik                               |
|                                      |                | 500                         | 200                 | S-0004<br>Supermarket Sinar    | Baik                               |
|                                      |                | 500                         | 100                 | S-0005<br>Supermarket Hartani  | Baik                               |
| Jumlah                               |                |                             | 400                 |                                |                                    |
| TOTAL                                |                |                             | 480                 |                                |                                    |
| <b>Pengolah :</b><br>Receiving Staff |                | <b>Menyetı</b><br>Collector | <b>ujui:</b><br>SPV |                                | <b>Penerima :</b><br>Collector SPV |
| (Bpk. RRR)                           | -              | ( Bpk. Bl                   | 3B)                 | -                              | ( Bpk. PPP )                       |

Gambar 4.20 Laporan Penerimaan (berdasarkan nomor barang)

d. Laporan hutang :

Laporan Hutang selama satu periode yang digunakan sebagai bahan pertimbangan untuk melakukan pembelian atau tidak. Laporan ini berisi mengenai umur hutang dagang selama satu periode berdasarkan kode *supplier* atau tanggal transaksi. Laporan ini dapat dilihat pada gambar 4.21 dan gambar 4.22

| <b>HOTEL X</b><br>Laporan Hutang (A/P)<br>Per 31 Desember 2004 |          |                                  |             |                      |             |  |  |  |  |  |
|----------------------------------------------------------------|----------|----------------------------------|-------------|----------------------|-------------|--|--|--|--|--|
| Kode Supplier Nama<br>Supplier                                 | Tanggal  | No. Invoice                      | Jumlah (Rp) | Tanggal<br>Pelunasan | Status      |  |  |  |  |  |
| S-00001<br>Supermarket HERO                                    | 10/12/04 | IN-1000                          | 500,000     | 17/12/2004           | Lunas       |  |  |  |  |  |
| S-00002<br>Supermarket TOPS                                    | 8/12/04  | IN-1001                          | 200,000     | 19/12/04             | Lunas       |  |  |  |  |  |
| S-0003<br>Toko ABC                                             | 12/12/04 | IN-1002                          | 150,000     | 25/12/04             | Lunas       |  |  |  |  |  |
| S-0004<br>Supermarket SINAR                                    | 01/12/04 | IN-1003                          | 250,000     | 3/1/05               | Belum Lunas |  |  |  |  |  |
|                                                                | TOTAL    |                                  | 1,250,000   |                      |             |  |  |  |  |  |
| Pengolah :<br>Accounting Staff                                 |          | Penerima :<br>Accounting Manager |             |                      |             |  |  |  |  |  |
| (Bpk. Acc)                                                     |          |                                  | (Bpk. AAA)  |                      |             |  |  |  |  |  |

Gambar 4.21 Laporan Hutang (berdasarkan kode supplier)

| HOTEL X<br>Laporan Hutang (A/P)<br>Per 31 Desember 2004 |                                |                                  |             |                      |             |  |  |  |
|---------------------------------------------------------|--------------------------------|----------------------------------|-------------|----------------------|-------------|--|--|--|
| Tanggal                                                 | Kode Supplier<br>Nama Supplier | No. Invoice                      | Jumlah (Rp) | Tanggal<br>Pelunasan | Status      |  |  |  |
| 10/12/04                                                | S-00001<br>Supermarket HERO    | IN-1000                          | 500,000     | 17/12/04             | Lunas       |  |  |  |
| 12/12/04                                                | S-00002<br>Supermarket TOPS    | IN-1001                          | 200,000     | 19/12/04             | Lunas       |  |  |  |
| 18/12/2004                                              | S-0003<br>Toko ABC             | IN-1002                          | 150,000     | 25/12/04             | Lunas       |  |  |  |
| 25/12/2004                                              | S-0004<br>Supermarket SINAR    | IN-1003                          | 250,000     | 3/1/05               | Belum Lunas |  |  |  |
|                                                         | TOTAL                          |                                  | 1,250,000   |                      |             |  |  |  |
| Pengolah :<br>Accounting Staff                          |                                | Penerima :<br>Accounting Manager |             |                      |             |  |  |  |
| (Bpk. Acc)                                              |                                | (Bpk. AAA)                       |             |                      |             |  |  |  |

Gambar 4.22 Laporan Hutang (berdasarkan tanggal transaksi)

e. Laporan pengeluaran kas :

Laporan Pengeluaran Kas selama satu periode yang digunakan untuk mengetahui berapa kas yang telah dikeluarkan untuk melakukan pembelian barang-barang yang dibutuhkan. Laporan ini berisi mengenai pengeluaran kas untuk pelunasan hutang selama satu periode berdasarkan tanggal transaksi, nomor bukti kas keluar, ataupun nomor *disbursment voucher* laporan ini dapat dilihat pada gambar 4.23, gambar 4.24, dan gambar 4.25

| Gambar 4. | 23 Laporan | Pengeluaran | Kas | (berdasarkan | tanggal | transaksi) |
|-----------|------------|-------------|-----|--------------|---------|------------|
|-----------|------------|-------------|-----|--------------|---------|------------|

| <b>HOTEL X</b><br>Laporan Pengeluaran Kas<br>Per 31 Desember 2004 |          |                                        |                                  |             |  |  |  |
|-------------------------------------------------------------------|----------|----------------------------------------|----------------------------------|-------------|--|--|--|
| Tanggal                                                           | No. BKK  | No. Supplier<br>Nama Supplier          | No. Disbursement<br>Voucher      | Jumlah (Rp) |  |  |  |
| 13/12/2004                                                        | BKK-0001 | S-0001                                 | DV-1111                          | 100,000     |  |  |  |
| 20/12/2004                                                        | BKK-0002 | S-0003                                 | DV-1112                          | 500,000     |  |  |  |
| 25/12/2004                                                        | BKK-0003 | S-0002                                 | DV-1113                          | 250,500     |  |  |  |
| 26/12/2004                                                        | BKK-0004 | S-00004                                | DV-1114                          | 600,000     |  |  |  |
|                                                                   | TOTAL    |                                        |                                  | 1,450,500   |  |  |  |
| <b>Pengolah :</b><br>F&B Cashier Staff                            |          | <b>Menyetujui :</b><br>F&B Cashier SPV | Penerima :<br>Accounting Manager |             |  |  |  |
| (Bpk. SSS)                                                        |          | (Bpk. MMM)                             | -                                | (Bpk. AAA)  |  |  |  |
| <b>HOTEL X</b><br>Laporan Pengeluaran Kas<br>Per 31 Desember 2004 |            |                                        |                             |                                         |  |
|-------------------------------------------------------------------|------------|----------------------------------------|-----------------------------|-----------------------------------------|--|
| No. BKK                                                           | Tanggal    | No. Supplier<br>Nama Supplier          | No. Disbursement<br>Voucher | Jumlah (Rp)                             |  |
| BKK-0001                                                          | 13/12/2004 | S-0001                                 | DV-1111                     | 100,000                                 |  |
| BKK-0002                                                          | 20/12/2004 | S-0003                                 | DV-1112                     | 500,000                                 |  |
| BKK-0003                                                          | 25/12/2004 | S-0002                                 | DV-1113                     | 250,500                                 |  |
| BKK-0004                                                          | 26/12/2004 | S-00004                                | DV-1114                     | 600,000                                 |  |
| TOTAL                                                             |            |                                        |                             | 1,450,500                               |  |
| <b>Pengolah :</b><br>F&B Cashier Staff                            |            | <b>Menyetujui :</b><br>F&B Cashier SPV |                             | <b>Penerima :</b><br>Accounting Manager |  |
| (Bpk. SSS)                                                        |            | (Bpk. MMM)                             | -                           | (Bpk. AAA)                              |  |

### Gambar 4.24 Laporan Pengeluaran Kas (berdasarkan tanggal nomor BKK)

(Sumber : Hasil Olahan Penulis)

| Gambar 4.25 Laporan Peng | geluaran Kas | (berdasarkan | nomor DV) |
|--------------------------|--------------|--------------|-----------|
|--------------------------|--------------|--------------|-----------|

| <b>HOTEL X</b><br>Laporan Pengeluaran Kas<br>Per 31 Desember 2004 |          |                                        |                               |                                         |  |  |
|-------------------------------------------------------------------|----------|----------------------------------------|-------------------------------|-----------------------------------------|--|--|
| No. Disbursement<br>Voucher                                       | No. BKK  | Tanggal                                | No. Supplier Nama<br>Supplier | Jumlah (Rp)                             |  |  |
| DV-1111                                                           | BKK-0001 | 13/12/2004                             | S-0001<br>Supermarket HERO    | 100,000                                 |  |  |
| DV-1112                                                           | BKK-0002 | 20/12/2004                             | S-0003<br>Toko ABC            | 500,000                                 |  |  |
| DV-1113                                                           | BKK-0003 | 25/12/2004                             | S-0002<br>Supermarket TOPS    | 250,500                                 |  |  |
| DV-1114                                                           | BKK-0004 | 26/12/2004                             | S-00004<br>Supermarket Sinar  | 600,000                                 |  |  |
|                                                                   | TOTAL    |                                        |                               | 1,450,500                               |  |  |
| <b>Pengolah :</b><br>F&B Cashier Staff                            |          | <b>Menyetujui :</b><br>F&B Cashier SP\ | /                             | <b>Penerima :</b><br>Accounting Manager |  |  |
| (Bpk. SSS)                                                        |          | (Bpk. CCC)                             | _                             | (Bpk. AAA)                              |  |  |

(Sumber : Hasil Olahan Penulis)

f. Laporan persediaan barang :

Laporan ini berisi mengenai informasi yang berkaitan dengan bahan makanan dan minuman yang dimiliki oleh pihak hotel berdasarkan nomor barang atau nama barang, yang juga digunakan sebagai bahan pertimbangan untuk menyetujui dilakukannya pembelian atau tidak. Laporan ini dapat dilihat pada gambar 4.26 dan gambar 4.27

| No Barang                       | Nama Barang  | Unit Satuan | Harga/ Unit (Rp)                     | Kuantitas | Total (Rp) | Keterangan                       |
|---------------------------------|--------------|-------------|--------------------------------------|-----------|------------|----------------------------------|
| BU-101                          | Anggur       | Kg          | 20,000                               | 10        | 200,000    |                                  |
| JM-105                          | Jeruk Manis  | Biji        | 3,000                                | 5         | 15,000     |                                  |
| JS-121                          | Jantung Sapi | Kg          | 6,000                                | 8         | 48,000     |                                  |
| BA-122                          | Bakso        | Biji        | 500                                  | 100       | 500,000    |                                  |
| DP-161                          | Daun Pisang  | Gepit       | 10,000                               | 5         | 50,000     |                                  |
| DS-170                          | Daun Sledri  | lkat        | 2,500                                | 10        | 25,000     |                                  |
| TOTAL                           |              |             |                                      | 138       | 838,000    |                                  |
| Pengolah :<br>Store Clerk Staff |              |             | <b>Menyetujui :</b><br>Stroeroom SPV |           |            | Penerima :<br>Accounting Manager |
| (Bpk. SSS)                      | 1            |             | (Bpk.GGG)                            |           |            | (Bpk. AAA)                       |

Gambar 4.26 Laporan Persediaan Barang (berdasarkan nomor barang)

(Sumber : Hasil Olahan Penulis)

Gambar 4.27 Laporan Persediaan Barang (berdasarkan nama barang)

| Nama Barang                            | No Barang | Unit Satuan | Harga/ Unit (Rp)                     | Kuantitas | Total (Rp) | Keterangan                              |
|----------------------------------------|-----------|-------------|--------------------------------------|-----------|------------|-----------------------------------------|
| Anggur                                 | BU-101    | Kg          | 20,000                               | 10        | 200,000    |                                         |
| Jeruk Manis                            | JM-105    | Biji        | 3,000                                | 5         | 15,000     |                                         |
| Jantung Sapi                           | JS-121    | Kg          | 6,000                                | 8         | 48,000     |                                         |
| Bakso                                  | BA-122    | Biji        | 500                                  | 100       | 500,000    |                                         |
| Daun Pisang                            | DP-161    | Gepit       | 10,000                               | 5         | 50,000     |                                         |
| Daun Sledri                            | DS-170    | lkat        | 2,500                                | 10        | 25,000     |                                         |
| TOTAL                                  |           |             |                                      | 138       | 838,000    |                                         |
| <b>Pengolah :</b><br>Store Clerk Staff |           |             | <b>Menyetujui :</b><br>Stroeroom SPV |           |            | <b>Penerima :</b><br>Accounting Manager |
| (Bpk. SSS)                             |           |             | (Bpk.GGG)                            |           |            | (Bpk. AAA)                              |

- Pengendalian internal atas output di atas adalah:
  - *Output Spooling*, yaitu pengendalian yang bertujuan untuk membuat cadangan data, seperti dengan menyimpan laporan pembelian tersebut ke dalam *magnetic disc*.
  - Melakukan aktivitas dalam *Print Program*, seperti staf pembelian yang memasukkan jumlah laporan pembelian yang akan dicetak serta memberikan

laporan pembelian yang dicetak oleh printer untuk diperiksa atau diberikan manajer pembelian atau manajer accounting.

- *Waste*, yaitu pengendalian yang dilakukan apabila laporan seperti laporan pembelian yang telah dicetak ternyata mengalami kesalahan, setelah dilakukan koreksi maka laporan pembelian yang salah tersebut harus segera dihancurkan agar tidak disalahgunakan.
- *End–user control*, yaitu pemeriksaan laporan pembelian yang dilakukan oleh bagian accounting yang menerima laporan pembelian dengan cara membaca laporan pembelian tersebut secara manual.
- Pengendalian laporan berdasarkan *access control matric*, dimana laporanlaporan terdebut hanya dapat diakses bagian-bagian tertentu yang memiliki kepentingan dengan laporan tersebut. Contohnya laporan pembelian yang hanya dapat diakses oleh bagian Pembelian dan bagian Accounting, dimana bagian Pembelian berhak untuk membuat dan membaca laporan pembelian tersebut sedangkan bagian Accounting hanya dapat membaca laporan pembelian tersebut.

Untuk mengakses laporan diatas *user* dapat memilih laporan yang akan diakses melalui *form* Laporan dari *form* Menu. Laporan ini dapat dilihat pada gambar 4.28

| HOTEL X<br>Laporan                            |                                                   |                                                             |                    |                              |                                         |  |
|-----------------------------------------------|---------------------------------------------------|-------------------------------------------------------------|--------------------|------------------------------|-----------------------------------------|--|
| Periode :                                     | Tanggal<br>Laporan                                | 12/1/04 💌                                                   | Sam                | pai                          | 12/31/04 💌                              |  |
|                                               | <ul> <li>Permintaan</li> <li>Pembelian</li> </ul> | Pembelian                                                   | C Hutan<br>C Penge | g (A/P)<br>eluaran Kas       |                                         |  |
| • Permintaan I<br>© No, Barang<br>© Nama Bara | Pembelian -                                       | Pembelian<br>© Kode supplier<br>© No. Barang                | O Perse            | Penerir<br>O Kode<br>O No. B | naan<br>supplier<br>arang               |  |
| Hutang (A/P<br>C Kode suupi<br>C Tanggal tra  | )<br>ier<br>nsaksi                                | Pengeluaran Ka<br>© Tanggal transa<br>© No. BKK<br>© No. DV | s<br>ksi           | O No. B                      | <b>iaan Barang</b><br>arang<br>a Barang |  |
| Preview                                       |                                                   |                                                             |                    |                              |                                         |  |

Gambar 4.28 Form Laporan

1-1-1-1-1

<sup>(</sup>Sumber : Hasil Olahan Penulis)

Penjelasan atas *form* Laporan adalah:

- *Option button* Permintaan Pembelian berfungsi untuk mengaktifkan *frame* permintaan pembelian. Dimana *user* dapat memilih laporan permintaan pembelian berdasarkan klasifikasi yang diinginkan. Pada *frame* ini *user* dapat memilih laporan berdasarkan nomor barang atau nama barang

- *Option button* Pembelian berfungsi untuk mengaktifkan *frame* pembelian. Dimana *user* dapat memilih laporan pembelian berdasarkan klasifikasi yang diinginkan. Pada *frame* ini *user* dapat memilih laporan berdasarkan kode *supplier atau* nomor barang.

- *Option button* Penerimaan berfungsi untuk mengaktifkan *frame* penerimaan Dimana *user* dapat memilih laporan penerimaan berdasarkan klasifikasi yang diinginkan. Pada *frame* ini *user* dapat memilih laporan berdasarkan kode *supplier*, atau nomor barang.

- *Option button* Laporan Hutang berfungsi untuk mengaktifkan *frame* laporan hutang. Dimana *user* dapat memilih laporan hutang berdasarkan klasifikasi yang diinginkan. Pada *frame* ini *user* dapat memilih laporan berdasarkan kode *supplier* atau tanggal transaksi.

- Option button Pengeluaran Kas berfungsi untuk mengaktifkan *frame* pengeluaran kas. Dimana *user* dapat memilih laporan pengeluaran kas berdasarkan klasifikasi yang diinginkan. Pada *frame* ini *user* hanya dapat memilih berdasarkan tanggal transaksi, nomor bukti kas keluar, atau nomor *disbursment voucher*.

- *Option button* Persediaan Barang berfungsi untuk mengaktifkan *frame* persediaan barang. Dimana *user* dapat memilih laporan persediaan barang berdasarkan klasifikasi yang diinginkan. Pada *frame* ini *user* dapat memilih laporan berdasarkan nomor barang atau nama barang.

- ListBox Tanggal untuk memilih tanggal yang diinginkan.
- Commad Button Preview untuk menampilkan laporan berdasarkan pilihan user.
- Command Button Exit untuk kembali ke form Menu.

## 4.3.3.2 Desain DataBase

Penulis menggunakan *Microsoft Access* 2000 unruk merancang *database*. *Database* sistem informasi akuntansi atas siklus pengeluaran yang dirancang terdiri dari 11 tabel dan 20 query.

Tabel dan query tersebut meliputi:

a. Tabel Purchase Request

| Nama <i>Field</i>    | Keterangan                     | Field Type | Length | Key |
|----------------------|--------------------------------|------------|--------|-----|
| No P.R               | Nomor urut Purchase Request    | AutoNumber | 10     | РК  |
| Kode Supplier        | Nomor identitas supplier       | Text       | 10     | FK  |
| Nama <i>Supplier</i> | Nama <i>supplier</i>           | Text       | 30     | -   |
|                      | Tanggal dibuatnya Purchase     |            |        |     |
| Tanggal              | Request                        | Date       | -      | -   |
| No. Barang           | Nomor indentitas barang        | Text       | 20     | FK  |
| Nama Barang          | Nama barang                    | Text       | 30     | -   |
| Unit Satuan          | Jenis satuan pada barang       | Text       | 5      | -   |
| Kuantitas            | Jumlah barang yang akan dibeli | Number     | 5      | -   |
| Harga / Unit         | Harga barang per unit          | Currency   | 8      | -   |
|                      | Keterangan mengenai kondisi    |            |        |     |
| Keterangan           | barang                         | Text       | 100    | -   |

# Tabel 4.2. Purchase Request

(Sumber: Hasil Olahan Penulis)

b. Tabel Purchase Order

## Tabel 4.3. Purchase Order

| Nama <i>Field</i> | Keterangan                 | Field Type | Length | Key |
|-------------------|----------------------------|------------|--------|-----|
| No P.O            | Nomor urut Purchase Order  | AutoNumber | 10     | РК  |
| Kode Supplier     | Nomor identitas supplier   | Text       | 10     | FK  |
| Nama Supplier     | Nama <i>supplier</i>       | Text       | 30     | -   |
|                   | Tanggal dibuatnya Purchase |            |        |     |
| Tanggal           | Order                      | Date       | -      | -   |
| Alamat            | Alamat lengkap supplier    | Text       | 40     | -   |
| Kota              | Kota tempat supplier       | Text       | 10     | -   |

| Negara       | Negara tempat supplier         | Text     | 10  | -  |
|--------------|--------------------------------|----------|-----|----|
| No. Telepon  | Nomor telepon supplier         | Number   | 10  | -  |
| No. Barang   | Nomor indentitas barang        | Text     | 20  | FK |
| NamaBarang   | Nama barang                    | Text     | 30  | -  |
| Unit Satuan  | Jenis satuan pada barang       | Text     | 5   | -  |
| Kuantitas    | Jumlah barang yang akan dibeli | Number   | 5   | -  |
| Harga / Unit | Harga barang per unit          | Currency | 8   | -  |
|              | Keterangan mengenai kondisi    |          |     |    |
| Keterangan   | barang                         | Text     | 100 | -  |

Tabel 4.3. Purchase Order (Lanjutan)

(Sumber: Hasil Olahan Penulis)

c. Tabel Receiving Report

| Tabel | <b>4.4</b> . | Receiving | Report |
|-------|--------------|-----------|--------|
|-------|--------------|-----------|--------|

| Nama <i>Field</i> | Keterangan                                          | Field Type | Length | Key |
|-------------------|-----------------------------------------------------|------------|--------|-----|
| No R.R            | Nomor urut Receiving Report                         | AutoNumber | 10     | РК  |
| Kode Supplier     | Nomor identitas supplier                            | Text       | 10     | FK  |
| Nama Supplier     | Nama <i>supplier</i>                                | Text       | 30     | -   |
| Tanggal           | Tanggal dibuatnya <i>Receiving</i><br><i>Report</i> | Date       | _      | -   |
| Alamat            | Alamat lengkap supplier                             | Text       | 40     | -   |
| Kota              | Kota tempat <i>supplier</i>                         | Text       | 10     | -   |
| Negara            | Negara tempat supplier                              | Text       | 10     | -   |
| No. Telepon       | Nomor telepon supplier                              | Number     | 10     | -   |
| No P.O            | Nomor urut Purchase Order                           | Text       | 10     | FK  |
| No. Barang        | Nomor indentitas barang                             | Text       | 20     | FK  |
| NamaBarang        | Nama barang                                         | Text       | 30     | -   |
| Unit Satuan       | Jenis satuan pada barang                            | Text       | 5      | -   |
| Kuantitas         | Jumlah barang yang diterima                         | Number     | 5      | -   |
| Keterangan        | Keterangan mengenai kondisi<br>barang               | Text       | 100    | _   |

### d. Tabel Disbursmnet Voucher

| Nama <i>Field</i>    | Keterangan                           | Field Type | Length | Key |
|----------------------|--------------------------------------|------------|--------|-----|
| No. DV               | No urut Disbursment Voucher          | AutoNumber | 10     | РК  |
|                      | Tanggal dibuatnya <i>Disbursment</i> |            |        |     |
| Tanggal              | Voucher                              | Date       | -      | -   |
| Kode <i>Supplier</i> | Kode identitas Supplier              | Text       | 10     | FK  |
| Nama <i>Supplier</i> | Nama <i>Supplier</i>                 | Text       | 20     | -   |
| Alamat               | Alamat lengkap Supplier              | Text       | 40     | -   |
| Kota                 | Kota tempat <i>supplier</i>          | Text       | 10     | -   |
| Negara               | Negara tempat <i>supplier</i>        | Text       | 10     | -   |
| No. Telepon          | Nomor telepon supplier               | Number     | 10     | -   |
| Jumlah               | Jumlah rupiah yang dibayarkan        |            |        |     |
| Pembayaran           | pada <i>supplier</i>                 | Currency   | 9      | -   |

## Tabel 4.5. Disbursmnet Voucher

(Sumber: Hasil Olahan Penulis)

e. Tabel Bukti Kas Keluar

## Tabel 4.6. Bukti Kas Keluar

| Nama <i>Field</i> | Keterangan                    | Field Type | Length | Key |
|-------------------|-------------------------------|------------|--------|-----|
| No BKK            | Nomor urut bukti kas keluar   | AutoNumber | 10     | РК  |
| No. DV            | No urut Disbursment Voucher   | Number     | 10     | FK  |
| Tanggal           | Tanggal dibuatnya BKK         | Date       | -      | -   |
| Kode Supplier     | Kode identitas Supplier       | Text       | 3      | FK  |
| Nama Supplier     | Nama Supplier                 | Text       | 20     | -   |
| Alamat            | Alamat lengkap Supplier       | Text       | 40     | -   |
| Kota              | Kota tempat <i>supplier</i>   | Text       | 10     | -   |
| Negara            | Negara tempat supplier        | Text       | 10     | -   |
| No. Telepon       | Nomor telepon supplier        | Number     | 10     | -   |
| Jumlah            | Jumlah rupiah yang dibayarkan |            |        |     |
| Pembayaran        | pada supplier                 | Currency   | 9      | -   |

f. Tabel Buku Besar Pembelian

| Tabel  | 4.7.   | Buku | Besar | Pembelian |
|--------|--------|------|-------|-----------|
| I HOUL | •• / • | Dunu | Desai | 1 cmochan |

| Nama <i>Field</i> Keterangan |                                               | Field Type | Length | Key |
|------------------------------|-----------------------------------------------|------------|--------|-----|
| Tgl                          | Tanggal terjadinya transaksi                  | Date       | -      | РК  |
| Kode Supplier                | Kode identitas Supplier                       | Text       | 10     | FK  |
| Nama <i>Supplier</i>         | Nama identitas Supplier                       | Text       | 20     | I   |
| No P.O                       | Nomor urut Purchase Order                     | Text       | 10     | FK  |
| Jumlah Pembelian             | Total rupiah atas semua<br>barang yang dibeli | Currency   | 9      | -   |

(Sumber: Hasil Olahan Penulis)

g. Tabel Buku Besar Hutang (A/P)

| Tabel 4.8.   | Buku | Besar  | Hutang      | (A/P) |
|--------------|------|--------|-------------|-------|
| 1 40 01 1101 | Dana | Dester | 11 a carris | (     |

| Nama <i>Field</i> | Keterangan                    | Field Type | Length | Key |
|-------------------|-------------------------------|------------|--------|-----|
| Tgl               | Tanggal terjadinya transaksi  | Date       | -      | РК  |
| Jenis transaksi   | Jenis kegiatan yang dilakukan | Text       | 10     | -   |
| Kode Supplier     | Kode identitas Supplier       | Text       | 10     | FK  |
| Nama Supplier     | Nama identitas Supplier       | Text       | 20     | -   |
| No. BKK           | Nomor urut Bukti Kas Keluar   | Text       | 10     | FK  |
| No P.O            | Nomor urut Purchase Order     | Text       | 10     | FK  |
|                   | Total rupiah atas semua       |            |        |     |
| Jumlah            | pembelian atau pembayaran     | Currency   | 9      | -   |
|                   | yang dilakukan                |            |        |     |

(Sumber: Hasil Olahan Penulis)

h. Tabel Buku Besar Kas

## Tabel 4.9. Buku Besar Kas

| Nama <i>Field</i> | Keterangan                   | Field Type | Length | Key |
|-------------------|------------------------------|------------|--------|-----|
| Tgl               | Tanggal terjadinya transaksi | Date       | -      | РК  |

| Jenis transasksi | Jenis kegiatan yang dilakukan                        | Text     | 10 | - |
|------------------|------------------------------------------------------|----------|----|---|
| Jumlah           | Total rupiah atas semua<br>pembayaran yang dilakukan | Currency | 9  | - |

## Tabel 4.9. Buku Besar Kas (Lanjutan)

(Sumber: Hasil Olahan Penulis)

## i. Tabel Buku Besar Discount

### Tabel 4.10. Buku Besar Discount

| Nama <i>Field</i>    | Keterangan                                         | Field Type | Length | Key |
|----------------------|----------------------------------------------------|------------|--------|-----|
| Tgl                  | Tanggal terjadinya transaksi                       | Date       | -      | РК  |
| Jenis transaksi      | Jenis kegiatan yang dilakukan                      | Text       | 10     | -   |
| Kode Supplier        | Kode identitas Supplier                            | Text       | 10     | FK  |
| Nama <i>Supplier</i> | Nama identitas Supplier                            | Text       | 20     | -   |
| No. BKK              | Nomor urut Bukti Kas Keluar                        | Text       | 10     | FK  |
| Jumlah               | Total rupiah atas discount yang diberikan supplier | Currency   | 9      | -   |

(Sumber: Hasil Olahan Penulis)

# j. Tabel Barang

## Tabel 4.11. Tabel Barang

| Nama Fireld                          | Keterangan                               | Field Type | Length | Key |
|--------------------------------------|------------------------------------------|------------|--------|-----|
| No. Barang                           | Nomor indentitas barang                  | Text       | 20     | РК  |
| Nama Barang                          | Nama barang                              | Text       | 30     | -   |
| Unit Satuan Jenis satuan pada barang |                                          | Text       | 5      | -   |
| Harga / Unit                         | Harga barang per unit                    | Currency   | 8      | -   |
| Persediaan awal                      | Jumlah persediaan awal barang            | Number     | 5      | -   |
| Jumlah Masuk                         | Jumlah barang yang masuk ke<br>gudang    | Number     | 5      | -   |
| Jumlah Keluar                        | Jumlah barang yang keluar dari<br>gudang | Number     | 5      | -   |
| Persediaan akhir                     | Jumla persediaan akhir barang            | Number     | 5      | -   |
| Total                                | Total rupiah atas semua barang           | Currency   | 9      | -   |

| Tanggal       | Tanggal masuk dan keluarnya barang | Date | -  | -  |
|---------------|------------------------------------|------|----|----|
| Kode Supplier | Nomor identitas supplier           | Text | 10 | FK |
| Nama Supplier | Nama <i>supplier</i>               | Text | 30 | -  |

#### **Tabel 4.11. Tabel Barang (Lanjutan)**

(Sumber: Hasil Olahan Penulis)

#### k. Tabel Supplier

| Kode Supplier | Nomor identitas supplier      | Text   | 10 | PK |
|---------------|-------------------------------|--------|----|----|
| Nama Supplier | Nama <i>supplier</i>          | Text   | 30 | -  |
| Alamat        | Alamat tempat supplier        | Text   | 30 | -  |
| Kota          | Kota tempat supplier          | Text   | 30 | -  |
| Negara        | Negara tempat supplier        | Text   | 20 | -  |
| No. Telepon   | Nomor telepon <i>supplier</i> | Number | 10 | -  |
| Unit Satuan   | Jenis satuan pada barang      | Text   | 5  | -  |

#### Tabel 4.12. Tabel Supplier

- 1. *Query* PO, merupakan gabungan dari tabel *Supplier* dan tabel Barang. *Query* ini digunakan pada *form Purchase Order*.
- m. *Query* RR, merupakan gabungan dari tabel *Supplier*, tabel Barang, dan tabel *Purchase Order*. *Query* ini digunakan pada *form Receiving Report*.
- n. *Query* BKK, merupakan gabungan dari tabel *Supplier* dan tabel *Disbursment Voucher*. *Query* ini digunakan pada *form* Bukti Kas Keluar.
- o. *Query* BB-Pembelian merupakan gabungan dari tabel *Supplier* dan tabel *Purchase Order*. *Query* ini digunakan pada *form* Buku Besar Pembelian,
- p. Query BB-Hutang merupakan gabungan dari tabel Supplier, tabel Purchase Order, dan tabel Bukti Kas Keluar. Query ini digunakan pada form Buku Besar Hutang
- q. *Query* BB-Discount merupakan gabungan dari tabel *Supplier*, dan tabel Bukti
   Kas Keluar. *Query* ini digunakan pada *form* Buku Besar Discount.

- r. *Query* BB-Discount merupakan gabungan dari tabel *Supplier*, tabel BKK dan tabel Bukti Kas Keluar. *Query* ini digunakan pada *form* Buku Besar Discount.
- s. *Query* BB-Kas merupakan gabungan dari tabel *Supplier*, tabel BKK dan tabel *Disbursment Voucher*. *Query* ini digunakan pada *form* Buku Besar Kas.
- t. *Query* Pembelian-Penerimaan merupakan gabungan dari tabel Barang dan tabel *Supplier*. *Query* ini digunakan pada Laporan Pembelian dan Laporan Penerimaan.
- u. *Query* Pegeluaran Kas merupakan gabungan dari tabel *Supplier*, dan tabel *Disbiursment Voucher*. *Query* ini digunakan pada Laporan Pengeluaran Kas.

#### 4.3.3.3 Desain Input dan Pengendaliaannya

Penulis menggunakan *form* untuk memasukkan input. *Form* yang dirancang oleh penulis adalah sebagai berikut:

### a. Form Log in

*Form Log in* berfungsi untuk memastikan bahwa *user* yang akan memasuki aplikasi bagian tertentu adalah *user* yang memang memiliki otoritas untuk memasuki aplikasi tersebut. *Form Log in* dapat dilihat pada gambar 4.29. Program aplikasi *log in* memiliki 6 (enam pasang) *user name* dan *password*, yaitu :

- User Name: bagian F&B, password: F&B.
- User Name: bagian Accounting, password: Accounting.
- User Name: bagian Pembelian, password: Pembelian.
- User Name: bagian Penerimaan, password: penerimaan.
- User Name: bagian penyimpanan, password: pentimpanan.
- User Name : F&B Cashier, password : F&B Cashier
- Form Log in terdiri dari :
  - 1. Textbox Username untuk memasukkan username.
  - 2. Textbox Password untuk memasukkan password.
  - 3. Command button OK untuk melakukan tindakan login keluar dari form log in
- 2. Command button Cancel untuk keluar dari form log in.

• Pengendalian atas form log in :

User diberi 3 (tiga) kali kesempatan untuk memasukkan pasangan user name dan password yang benar. Setiap kali user salah memasukkan user name atau password, maka akan keluar message box seperti pada Gambar 4.30. Apabila user sudah melakukan kesalahan entry sebanyak 3 kali, maka form log in akan hilang dan user akan kembali pada form menu. Apabila user benar memasukkan user name dan password maka akan muncul form Menu

| 💐 Log In                      |         |                       |  |  |
|-------------------------------|---------|-----------------------|--|--|
| HOTEL X<br>Sistem Pengleuaran |         |                       |  |  |
| Masukkan Use                  | er Name | e dan Password anda ! |  |  |
| User Name                     | :       | Accounting            |  |  |
| Password                      | :       | Nakalakakakakakak     |  |  |
| ок                            |         | Cancel                |  |  |

Gambar 4.29 Form Log In

(Sumber : Hasil Olahan Penulis)

## Gambar 4.30 Message Box apabila User Name atau Password Salah

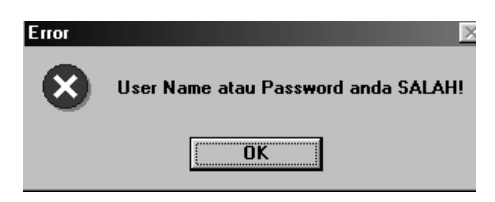

(Sumber : Hasil Olahan Penulis)

b. Form Menu

Form ini merupakan tampilan awal setelah user memasukkan user name dan password dengan benar. Melalui form ini user dapat melakukan kegiatan-kegiatan lainnya yang masih merupakan wewenangnya. Form ini dapat dilihat pada gambar 4.31 Form ini terdiri dari :

- File, berfungsi untuk mengakses dan membuat form Purchase Request, form Purchase Order, Form Receiving Report, form Buku Besar Pembelian, form Buku Besar Hutang (A/P), form Buku Besar Kas, form Buku Besar Discount, form Disbursment Voucher, form Bukti Kas Keluar.
- Search, berfungsi untuk mengakses *form* Pencarian Supplier, dan *form* Pencarian Barang.
- **Master**, berfungsi untuk mengakses, membuat dan mengubah *form* barang dan *form supplier*.
- Laporan, berfungsi untuk mengakses dan mencetak Laporan Permintaan Pembelian, Laporan Pembelian, Laporan Penerimaan, Laporan Hutang, Laporan Pengeluaran Kas, dan Laporan Persediaan Barang
- Exit, berfungsi untuk kembali ke form Menu.

| 🗟, Menu                                                |                    |
|--------------------------------------------------------|--------------------|
| <u>File</u> <u>Search</u> <u>Master</u> <u>Laporar</u> | n <u>E</u> xit     |
| Purchase Request                                       |                    |
| Purchase Order                                         |                    |
| Receiving Report                                       | Welcome At :       |
| <u>B</u> uku Besar Pembelian                           |                    |
| <u>B</u> uku Besar Hutang                              |                    |
| <u>B</u> uku Besar Kas                                 |                    |
| <u>B</u> esar Discount                                 | HOTEL X            |
| Disbursment Voucher                                    |                    |
| <u>B</u> KK                                            |                    |
|                                                        |                    |
|                                                        |                    |
|                                                        | Sistem Pengeluaran |
|                                                        |                    |

Gambar 4.31 Form Menu

(Sumber : Hasil Olahan Penulis)

• Pengendalian internal atas *Form* Menu adalah:

Pengendalian atas *form* menggunakan *compatibility tests*. Pengendalian ini digunakan untuk menentukan bahwa hanya *user* yang memiliki otorisasi yang boleh melakukan akses. Pengendalian ini menggunakan *access control matrix*, yang berisi daftar tiap *ID* dan *password* serta hak akses apa saja yang dimiliki

oleh setiap *user. Access Control Matrix* ini dibuat berdasarkan *job description* masing-masing bagian dalam hotel dan dapat dilihat pada tabel 4.2

| Input/Output              | Lokasi | F&B  | Accounting | Pembelian | Penerimaan | Penyimpanan | F&B cashier |
|---------------------------|--------|------|------------|-----------|------------|-------------|-------------|
| File                      |        |      |            |           |            |             |             |
| Purchase Requesition      |        | CRUD | Х          | Х         | Х          | Х           | Х           |
| Purchase Order            |        | X    | R          | CRUD      | R          | Х           | Х           |
| Receiving Report          |        | Х    | R          | Х         | CRUD       | Х           | Х           |
| Buku Besar Pembelian      |        | Х    | CRU        | Х         | Х          | Х           | Х           |
| Buku Besar Hutang (A/P)   |        | Х    | CRU        | Х         | Х          | Х           | Х           |
| Buku Besar Kas            |        | Х    | CRU        | Х         | Х          | Х           | Х           |
| Buku Besar Discount       |        | Х    | CRU        | Х         | Х          | Х           | Х           |
| Bukti Kas Keluar          |        | Х    | R          | Х         | Х          | Х           | CRUD        |
| Disbursment Voucher       |        | Х    | CRUD       | Х         | Х          | Х           | Х           |
| Search                    |        |      |            |           |            |             |             |
| Pencarian Supplier        |        | Х    | Х          | R         | Х          | Х           | Х           |
| Pencarian Barang          |        | Х    | Х          | R         | Х          | Х           | Х           |
| Master                    |        |      |            |           |            |             |             |
| Supplier                  |        | Х    | Х          | CRUD      | Х          | Х           | Х           |
| Barang                    |        | X    | Х          | CRUD      | Х          | UR          | Х           |
| Laporan                   |        |      |            |           |            |             |             |
| Laporan Permintaan        |        |      |            |           |            |             |             |
| Pembelian                 |        | CR   | Х          | Х         | Х          | Х           | Х           |
| Laporan Pembelian         |        | Χ    | R          | CR        | Х          | Х           | X           |
| Laporan Penerimaan        |        | Х    | Х          | Х         | CR         | Х           | X           |
| Laporan Hutang (A/P)      |        | Х    | CR         | Х         | Х          | Х           | X           |
| Laporan pengeluaran kas   |        | X    | R          | X         | Х          | Х           | CR          |
| Laporan Persediaan Barang |        | Х    | R          | Х         | Х          | CR          | X           |

# Tabel 4.13. Access Control Matrix

- Penjelasan Access Control Matrix adalah sebagai berikut:
- *File Purchase Requisition* hanya dapat diakses oleh bagian F&B. Bagian F&B mempunyai wewenang untuk membuat, membaca, melakukan *update*, dan menghapus *file Purchase Requisiton*..
- *File Purchase Order* hanya dapat diakses oleh bagian Pembelian, bagian *Accounting* dan Bagian Penerimaan. Bagian Pembelian mempunyai wewenang untuk membuat, membaca, melakukan *update* dan menghapus *file Purchase Order*. Bagian Accounting dan bagian Penerimaan mempunyai wewenang untuk membaca *file Purchase Order*.
- File Receiving Report hanya dapat diakses oleh bagian Penerimaan, dan bagian Accounting. Bagian Penerimaan mempunyai wewenang untuk membuat, membaca, meng-update dan menghapus file Receiving Report. Bagian Accounting hanya mempunyai wewenang untuk membaca file Receiving Report.
- *File* Buku Besar Pembelian hanya dapat diakses oleh bagian *Accounting*. Bagian *Accounting* mempunyai wewenang untuk membuat, membaca dan melakukan *update file* Buku Besar Pembelian.
- *File* Buku Besar Hutang (*A*/*P*) hanya dapat diakses oleh bagian *Accounting*.
   Bagian *Accounting* mempunyai wewenang untuk membuat, membaca dan melakukan *update file* Buku Besar Hutang (*A*/*P*).
- *File* Buku Besar Kas hanya dapat diakses oleh bagian *Accounting*. Bagian *Accounting* mempunyai wewenang untuk membuat, membaca dan melakukan *update file* Buku Besar Kas.
- *File* Buku Besar *Discount* hanya dapat diakses oleh bagian *Accounting*. Bagian *Accounting* mempunyai wewenang untuk membuat, membaca dan melakukan *update file* Buku Besar *Discount*.
- *File* Bukti Kas Keluar hanya dapat diakses oleh bagian Accounting dan *F&B Cashier. F&B Cashier* mempunyai wewenang untuk membuat, membaca, melakukan *update*, dan menghapus *file* Bukti Kas Keluar. Bagian Accounting hanya mempunyai wewenang untuk membaca *file* Bukti Kas Keluar.
- *File Disbursment Voucher* hanya dapat diakses bagian *Accounting*. Bagian *Accounting* mempunyai wewenang untuk membuat, membaca, melakukan *update*, dan menghapus *file Disbursment Voucher*.

- *File* Pencarian *Supplier* hanya dapat diakses oleh bagian Pembelian. Bagian Pembelian mempunyai wewenang untuk membaca *file* Pencarian *Supplier*.
- *File* Pencarian Barang hanya dapat diakses oleh bagian Pembelian. Bagian Pembelian mempunyai wewenang untuk membaca *file* Pencarian Barang.
- *File* Laporan Permintaan Pembelian hanya dapat diakses oleh bagian F&B.
   Bagian F&B mempunyai wewenang untuk membuat dan membaca *file* Laporan Permintaan Pembelian.
- *File* Laporan Pembelian hanya dapat diakses oleh bagian Pembelian dan bagian *Accounting*. Bagian Pembelian mempunyai wewenang untuk membuat dan membaca *file* Laporan Pembelian. Bagian Accounting hanya dapat berwenang untuk membaca *file* Laporan Pembelian
- *File* Laporan Penerimaan hanya dapat diakses oleh bagian Penerimaan. Bagian Penerimaan mempunyai wewenang untuk membuat dan membaca *file* Laporan Penerimaan.
- *File* Laporan Hutang hanya dapat diakses oleh bagian *Accounting*. Bagian *Accounting* mempunyai wewenang untuk membuat dan membaca *file* Laporan Hutang.
- *File* Laporan Pengeluaran Kas hanya dapat diakses oleh bagian *Accounting* dan *F&B Cashier*. Bagian *Accounting* hanya mempunyai wewenang untuk membaca *file* Laporan Pengeluaran Kas. *F&B Cashier* mempunyai wewenang untuk membuat dan membaca *file* Laporan Pengeluaran Kas.
- *File* Laporan Persediaan Barang hanya dapat diakses oleh bagian Penyimpanan dan bagian *Accounting*. Bagian Penyimpanan mempunyai wewenang untuk membuat dan membaca *file* Lapran Persediaan Barang. Bagian Accounting hanya berwenang untuk membaca *file* Laporan Persediaan Barang.
- c. Form Purchase Request

*Form Purchase Request* digunakan bagian F&B untuk meminta persetujuan dilakukannya pembelian oleh bagian Accounting, *form Purchace Request* dapat dilihat pada gambar 4.32

- Penjelasan atas form Purchase Request adalah :
  - No menggunakan jenis kode urut nomor dengan tipe data autonumber.

- Tanggal yang terletak di sisi kanan atas, mempunyai arti tanggal dibuatnya *Purchase Request.*
- *Listbox* pada No. Barang berfungsi untuk memilih nomor barang yang hendak dibeli.
- *Listbox* pada Nama Barang berfungsi untuk memilih nama barang yang hendak dibeli.
- *Text Box* pada Kuantitas berfungsi untuk memasukkan kuantitas barang yang hendak dibeli
- *Text Box* pada Keterangan berfungsi untuk memasukkan detail tertentu tentang barang yang ingin dibeli.
- Untuk Command Button yang lain akan dijelaskan pada point q

| 🖬, Purchase Request |                              |                       |                         |
|---------------------|------------------------------|-----------------------|-------------------------|
| No : PR-0001        | HOTEL><br>Purchase Re        | 1-12-2004             |                         |
| No. Barang          | : DS-107                     | Unit Satuan :         | Ikat                    |
| Nama Barang         | : Daun Sledri 💌              | Harga / Unit :        | Rp 2500                 |
| Kuantitas           | : 10                         | Total :               | Rp 25000                |
| Keterangan          | :                            |                       |                         |
| Next                | Back Preview                 | Save Print            | Exit                    |
| No Barang           | Nama Barang Unit Satuan Harc | a/Unit (Rp) Kuantitas | Total (Rp) Keterangan 🔺 |
| DP-161              | Daun Pisang Gepit            | 10000 5               | 50000                   |
| DS-170              | Daun Sledri Ikat             | 2500 10               | 25000                   |
| TOTAL               |                              | 138                   | 838000                  |
| •                   |                              |                       |                         |
|                     |                              |                       |                         |

Gambar 4.32 Form Purchase Requset

- Pengendalian internal atas Form Purchase Request adalah:
  - *Prenumbered source document,* yaitu dengan memunculkan nomor tertentu, seperti PR-0001 pada *form Purchase Request* yang nantinya nomor tersebut akan ikut tercantum apabila *Purchase Request* tersebut di-print dalam bentuk *hardcopy*.
  - Missing data check, yaitu memastikan bahwa semua detail dalam form purchase request yang diperlukan seperti field no. barang, nama barang, atau

kuantitas telah di-*entry*-kan. Apabila pengendalian tersebut tidak terpenuhi, ketika *user* menekan *command button* Save maka akan muncul *Message Box* (Gambar 4.33).

Gambar 4.33 Message Box ketika data tidak lengkap

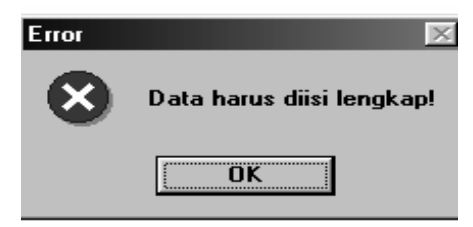

- Automatic, yaitu untuk memastikan bahwa sistem secara otomatis memasukkan detail dalam *form purchase request* yang dapat membantu menghemat waktu pengetikan dan mengurangi *error*. Hal ini akan tercermin ketika *user* menekan tombol pilih untuk memilih nomor barang. Setelah *user* menentukan pilihannya, maka nama barang, unit satuan, harga per unit akan muncul secara otomatis.
- Prompting, yaitu user harus mengklik command buton Yes, command button No, menekan tombol huruf "Y", atau menekan tombol huruf "N" apabila Message Box pada gambar 4.55 muncul, untuk memerintahkan pada aplikasi untuk menyimpan data Purchase Request atau tidak.
- *Numeric-alphabetic data check*, yaitu untuk menentukan apakah karakter pada *field* seperti pada *field* kuantitas telah sesuai dengan tipe datanya yang merupakan karakter numerik. Apabila pengendalian ini tidak terpenuhi, ketika *user* menekan *command button* Save maka akan muncul *Message Box* seperti pada Gambar 4.34

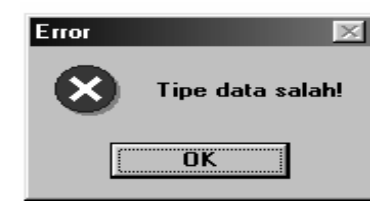

## Gambar 4.34 Message Box saat tipe data salah

(Sumber : Hasil Olahan Penulis)

- Zero-Value Check, untuk mencegah *field* seperti *field* kuantitas tidak kosong. Hal ini akan tampak apabila *user* tidak mengisi *field* kuantitas, maka secara otomatis akan muncul angka nol.
- *Capacity Check*, untuk memastikan bahwa *user* tidak mengisi *field* kuantitas dengan jumlah karakter yang berlebihan. Hal ini akan tampak ketika user mengisi *field* kuantitas hingga penuh, maka *cursor* tidak akan mau bergerak lagi.
- *Sign Check*, berguna untuk menentukan apakah tanda aritmatik yang digunakan dalam *field* kuantitas tidak minus. Apabila angka yang di-*entry* adalah minus maka akan muncul *Message Box* peringatan seperti pada Gambar 4.35.

## Gambar 4.35 Message Box ketika angka yang di-entri-kan minus

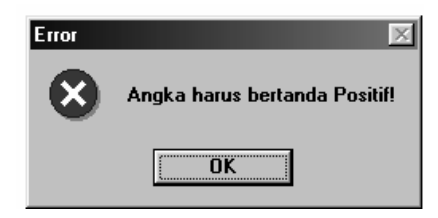

(Sumber : Hasil Olahan Penulis)

- *Recalculate Control Totals*, yaitu penjumlahan terhadap *field-field* dalam tabel *form purchase request* yang perlu dijumlahkan.

d. Form Purchase Order

*Form Purchase Order* digunakan bagian Pembelian untuk melakukan pemesanan barang kepada supplier, *form Purchace Order* dapat dilihat pada gambar 4.36

- Penjelasan atas form Purchase Order adalah :
  - No menggunakan jenis kode urut nomor dengan tipe data autonumber.
  - Tanggal yang terletak di sisi kanan atas, mempunyai arti tanggal dibuatnya *Purchase Order*.
  - *Listbox* pada Kode Supplier berfungsi untuk memilih Kode *supplier* yang diinginkan untuk mensuplai barang.
  - *Listbox* pada No. Barang berfungsi untuk memilih No. Barang yang hendak dibeli.
  - *Text Box* pada Kuantitas berfungsi untuk memasukkan kuantitas barang yang hendak dibeli.

- *Text Box* pada Keterangan berfungsi untuk detail tertentu tentang barang yang ingin dibeli.

- Untuk Command Button yang lain akan dijelaskan pada point q

| 📽, Purchase Order 📃 🗆 🗙 |                         |                           |                         |  |  |  |  |
|-------------------------|-------------------------|---------------------------|-------------------------|--|--|--|--|
| New                     | •                       |                           |                         |  |  |  |  |
| PO-0001                 | Pur                     | chase Order               | 02-12-2004              |  |  |  |  |
| Kode Supplier           | : S-0001                | No. Telepon               | : 0341-555623           |  |  |  |  |
| Nama Supplier           | : Supermarket HERO      | Kota                      | : Malang                |  |  |  |  |
| Alamat                  | ; JI. Ahmad Yani 12     | Negara                    | : Indonesia             |  |  |  |  |
| No. Barang              | : DS-107 💌              | Unit Satuan               | : Ikat                  |  |  |  |  |
| Nama Barang             | : Daun Sledri           | Harga / Unit              | : Rp 2500               |  |  |  |  |
| Kuantitas               | : 10                    | Total                     | : Rp 25000              |  |  |  |  |
| Keterangan              | :                       |                           |                         |  |  |  |  |
| Next                    | Back Save               | Preview                   | Print Exit              |  |  |  |  |
| No Barang               | Nama Barang Unit Satuan | Harga/Unit (Rp) Kuantitas | Total (Rp) Keterangan 🔺 |  |  |  |  |
| JS-121                  | Jantung Sapi Kg         | 6000 8                    | 48000                   |  |  |  |  |
| BA-122                  | Bakso Biji              | 500 100                   | 500000                  |  |  |  |  |
| DP-161                  | Daun Pisang Gepit       | 10000 5                   | 50000                   |  |  |  |  |
| DS-170                  | Daun Sledri Ikat        | 2500 10                   | 25000                   |  |  |  |  |
|                         |                         | 138                       | 838000                  |  |  |  |  |
|                         |                         |                           |                         |  |  |  |  |

Gambar 4.36 Form Purchase Order

- Pengendalian internal atas Form Purchase Order adalah:
  - Prenumbered source document, yaitu dengan memunculkan nomor tertentu pada form Purchase Order, seperti PO-0001 yang nantinya nomor tersebut akan ikut tercantum apabila Purchase Order tersebut di-print dalm bentuk hardcopy.
  - *Missing data check,* yaitu memastikan bahwa semua detail yang diperlukan dalam *form purchase order* seperti kode *supplier,* nomor barang, atau kuantitas telah di-*entry*-kan. Apabila tidak terpenuhi, ketika *user* menekan *command button* Save maka akan muncul *Message Box* (Gambar 4.33).
  - *Automatic*, yaitu pengendalian untuk memastikan bahwa sistem secara otomatis memasukkan detail dalam *form purchase order* yang dapat membantu menghemat waktu pengetikan dan mengurangi *error*. Hal ini akan saat *user* menekan tombol pilih untuk memilih kode *supplier*, setelah user menentukan pilihan, nama *supplier*, alamat, kota, negara, dan nomor telepon akan muncul secara otomatis, serta *listbox* No. Barang akan memuat semua nomor barang yang dimiliki oleh *supplier*. Begitu juga tercermin ketika *user* menekan tombol pilih untuk memilih nomor barang. Setelah *user* menentukan pilihannya, nama barang, unit satuan, harga per unit akan muncul secara otomatis.
  - Prompting, yaitu user harus mengklik command buton Yes, command button No, menekan tombol huruf "Y", atau menekan tombol huruf "N" apabila Message Box pada gambar 4.55 muncul, untuk memerintahkan pada aplikasi untuk menyimpan data Purchase Order atau tidak.
  - *Numeric-alphabetic data check*, yaitu untuk menentukan apakah karakter pada *field* seperti pada *field* kuantitas telah sesuai dengan tipe datanya yang merupakan karakter numerik. Apabila pengendalian ini tidak terpenuhi, ketika *user* menekan *command button* Save maka akan muncul *Message Box* seperti pada Gambar 4.34
  - Zero-Value Check, untuk mencegah field seperti field kuantitas tidak kosong.
     Hal ini akan tampak apabila user tidak mengisi field kuantitas, maka secara otomatis akan muncul angka nol.

- *Capacity Check*, untuk memastikan bahwa *user* tidak mengisi *field* kuantitas dengan jumlah karakter yang berlebihan. Hal ini akan tampak ketika user mengisi *field* kuantitas hingga penuh, maka *cursor* tidak akan mau bergerak lagi.
- *Sign Check*, berguna untuk menentukan apakah tanda aritmatik yang digunakan dalam *field* kuantitas tidak minus. Apabila angka yang di-*entry* adalah minus maka akan muncul *Message Box* peringatan seperti pada Gambar 4.35.
- *Recalculate Control Totals,* yaitu penjumlahan terhadap *field-field* dalam tabel *form purchase order* yang perlu dijumlahkan.
- e. Form Receiving Report

Form Receiving Report digunakan oleh bagian Penerimaan untuk mencatat data-data barang yang diterima dari supplier, form Receiving Report dapat dilihat pada gambar 4.37

| Receiving Report                               |                                                                                                    |                                            |                                         |
|------------------------------------------------|----------------------------------------------------------------------------------------------------|--------------------------------------------|-----------------------------------------|
| New<br>RR-0001                                 | HOTEL<br>Receiving                                                                                                    | <b>. X</b><br>Report                       | 03-12-2004                              |
| Kode Supplier :<br>Nama Supplier :<br>Alamat : | S-0002 Supermarket HERO                                                                                                    | No.Telepon<br>Kota<br>Negara               | : 0341-55623<br>: Malang<br>: Indonesia |
| No. Barang<br>No Purchase Oro<br>Kuantitas     | : DS-107 •<br>der : P0-0001 •<br>: 10                                                                                                    | Nama Barang<br>Unit Satuan                 | ; Daun Sledri<br>; Ikat                 |
| Ketrangan                                      | : Baik                                                                                                    |                                            |                                         |
| Next                                           | Back     Save       No Barang     Nama Barang       BA-122     Bakso       DP-161     Daun Pisang       DS-170     Daun Sledri       TOTAL     Image: Constraint of the second second sec | Unit Satuan Kuant<br>Biji<br>Gepit<br>Ikat | Print Exit                              |

## Gambar 4.37 Form Receiving Report

- Penjelasan atas form Receiving Report adalah :
  - No menggunakan jenis kode urut nomor dengan tipe data autonumber.
  - Tanggal yang terletak di sisi kanan atas, mempunyai arti tanggal dibuatnya *Receiving Report.*
  - *Listbox* pada Kode Supplier berfungsi untuk memilih Kode *supplier* yang mengirimkan barang.
  - Listbox pada No. Barang berfungsi untuk memilih No. Barang yang diterima.
  - *Text Box* pada Kuantitas berfungsi untuk memasukkan kuantitas barang yang diterima.
  - *Text Box* pada Keterangan berfungsi untuk memasukkan kondisi barang yang diterima.
  - Untuk Command Button yang lain akan dijelaskan pada point q
- Pengendalian internal atas Form Receiving Report adalah:
  - Prenumbered source document, yaitu dengan memunculkan nomor tertentu pada *form Receiving Report*, seperti RR-0001 yang nantinya nomor tersebut akan ikut tercantum apabila *Receiving Report* tersebut di-print dalm bentuk *hardcopy*.
  - *Missing data check*, yaitu memastikan bahwa semua detail yang diperlukan dalam *form receving report* seperti kode *supplier*, nomor barang, atau kuantitas telah di-*entry*-kan. Apabila tidak terpenuhi, ketika *user* menekan *command button* Save maka akan muncul *Message Box* (Gambar 4.33).
  - *Automatic*, yaitu pengendalian untuk memastikan bahwa sistem secara otomatis memasukkan detail dalam *form purchase order* yang dapat membantu menghemat waktu pengetikan dan mengurangi *error*. Hal ini akan saat *user* menekan tombol pilih untuk memilih kode *supplier*, setelah user menentukan pilihan, nama *supplier*, alamat, kota, negara, dan nomor telepon akan muncul secara otomatis, serta *listbox* No. Barang akan memuat semua nomor barang yang dimiliki oleh *supplier*. Begitu juga tercermin ketika *user* menekan tombol pilih untuk memilih nomor barang. Setelah *user* menentukan pilihannya, nama barang, dan unit satuan akan muncul secara otomatis.
  - *Prompting,* yaitu *user* harus mengklik *command buton* Yes, *command button* No, menekan tombol huruf "Y", atau menekan tombol huruf "N" apabila

*Message Box* pada gambar 4.55 muncul, untuk memerintahkan pada aplikasi untuk menyimpan data *Receiving Report* atau tidak.

- *Numeric-alphabetic data check*, yaitu untuk menentukan apakah karakter pada *field* seperti pada *field* kuantitas telah sesuai dengan tipe datanya yang merupakan karakter numerik. Apabila pengendalian ini tidak terpenuhi, ketika *user* menekan *command button* Save maka akan muncul *Message Box* seperti pada Gambar 4.34
- Zero-Value Check, untuk mencegah field seperti field kuantitas tidak kosong.
   Hal ini akan tampak apabila user tidak mengisi field kuantitas, maka secara otomatis akan muncul angka nol.
- *Capacity Check*, untuk memastikan bahwa *user* tidak mengisi *field* kuantitas dengan jumlah karakter yang berlebihan. Hal ini akan tampak ketika user mengisi *field* kuantitas hingga penuh, maka *cursor* tidak akan mau bergerak lagi.
- *Sign Check*, berguna untuk menentukan apakah tanda aritmatik yang digunakan dalam *field* kuantitas tidak minus. Apabila angka yang di-*entry* adalah minus maka akan muncul *Message Box* peringatan seperti pada Gambar 4.35.
- *Recalculate Control Totals*, yaitu penjumlahan terhadap *field-field* dalam tabel *form receiving report* yang perlu dijumlahkan.

#### f. Form Buku Besar Pembelian

*Form* Buku Besar Pembelian digunakan oleh *bagian Accounting* untuk mencatat transaksi pembelian yang telah dilakukan, *form* Buku Besar Pembelian dapat dilihat pada gambar 4.38

|                                                   |                                                       | но                                                                                     | TEL X                                                                                     |                                                      |                                     |
|---------------------------------------------------|-------------------------------------------------------|----------------------------------------------------------------------------------------|-------------------------------------------------------------------------------------------|------------------------------------------------------|-------------------------------------|
|                                                   |                                                       | Buku Be                                                                                | sar Pembelian                                                                             |                                                      |                                     |
|                                                   | Tanggal                                               | :                                                                                      | 12/20/04 💌                                                                                |                                                      |                                     |
|                                                   | Kode Sup                                              | plier :                                                                                | S-0001                                                                                    |                                                      |                                     |
|                                                   | Nama Sup                                              | plier :                                                                                | Supermarket HE                                                                            | RO                                                   |                                     |
|                                                   | No. Purch                                             | ase Order :                                                                            | PO-0001                                                                                   |                                                      |                                     |
|                                                   | Jumlah Pe                                             | embelian :                                                                             | Rp 650000                                                                                 |                                                      |                                     |
|                                                   | New                                                   | Back Sa                                                                                | ve Exit                                                                                   |                                                      |                                     |
|                                                   |                                                       |                                                                                        |                                                                                           |                                                      |                                     |
| anggal                                            | Kode Supplier                                         | Nama Supplier                                                                          | No Purchase Order                                                                         | Debet (Rp)                                           | <redit (rp)="" td="" 🔺<=""></redit> |
| anggal<br>2/2/04                                  | Kode Supplier<br>S-0001                               | Nama Supplier<br>Supermarket HERO                                                      | No Purchase Order<br>PO-0001                                                              | Debet (Rp) H<br>500000                               | Kredit (Rp)                         |
| Fanggal<br>2/2/04<br>2/5/04                       | Kode Supplier<br>S-0001<br>S-0003                     | Nama Supplier<br>Supermarket HERO<br>Toko ABC                                          | No Purchase Order<br>PO-0001<br>PO-0002                                                   | Debet (Rp)  <br>500000<br>100000                     | Kredit (Rp)                         |
| Fanggal<br>2/2/04<br>2/5/04<br>2/10/04            | Kode Supplier<br>S-0001<br>S-0003<br>S-0002           | Nama Supplier<br>Supermarket HERO<br>Toko ABC<br>Supermarket TOPS                      | No Purchase Order           PO-0001           PO-0002           PO-0003                   | Debet (Rp) H<br>500000<br>100000<br>350000           | Kredit (Rp)                         |
| Fanggal<br>2/2/04<br>2/5/04<br>2/10/04<br>2/17/04 | Kode Supplier<br>S-0001<br>S-0003<br>S-0002<br>S-0004 | Nama Supplier<br>Supermarket HERO<br>Toko ABC<br>Supermarket TOPS<br>Supermarket SINAR | No Purchase Order           PO-0001           PO-0002           PO-0003           PO-0004 | Debet (Rp)  <br>500000<br>100000<br>350000<br>255500 | Kredit (Rp)                         |

#### Gambar 4.38 Form Buku Besar Pembelian

- Penjelasan atas form Buku Besar Pembelian adalah :
  - Listbox pada Tanggal berfungsi untuk memilih tanggal terjadinya pembelian.
  - *Listbox* pada Kode Supplier berfungsi untuk memilih Kode *supplier* yang mengirimkan barang..
  - *Text Box* pada No. *Purchase Order* berfungsi untuk memasukkan nomor Purchase Order yang digunakan untuk melakukan pemesanan barang..
  - *Text Box* pada Kuantitas berfungsi untuk memili kuantitas barang yang hendak dibeli
  - *Text Box* pada Jumlah Pembelian berfungsi untuk memasukkan nilai dari transaksi pembelian yang terjadi.
  - Untuk Command Button yang lain akan dijelaskan pada point q
- Pengendalian internal atas Form Buku Besar Pembelian adalah:
- *Missing data check,* yaitu memastikan bahwa semua detail yang diperlukan dalam *form* buku besar pembelian, seperti kode *supplier*, nomor *purchase order*, atau jumlah pembelian telah di-*entry*-kan. Apabila pengendalian tersebut tidak terpenuhi, ketika *user* menekan *command button* Save maka akan muncul *Message Box* (Gambar 4.33).

- Automatic, yaitu memastikan bahwa sistem secara otomatis memasukkan detail dalam *form* buku besar pembelian yang dapat membantu menghemat waktu pengetikan dan mengurangi *error*. Hal ini akan tercermin ketika *user* menekan tombol pilih untuk memilih kode *supplier*, setelah user menentukan pilihan, nama *supplier* akan muncul secara otomatis
- Prompting, yaitu user harus mengklik command buton Yes, command button No, menekan tombol huruf "Y", atau menekan tombol huruf "N" apabila Message Box pada gambar 4.55 muncul, untuk memerintahkan pada aplikasi untuk menyimpan data Buku Besar Pembelian atau tidak.
- *Numeric-alphabetic data check*, yaitu pemeriksaan untuk menentukan apakah karakter seperti pada *field* jumlah pembelian telah sesuai dengan tipe datanya yang termasuk ke dalam karakter numerik. Apabila ini tidak terpenuhi, ketika *user* menekan *command button* Save maka akan muncul *Message Box* seperti pada Gambar 4.34
- Zero-Value Check, untuk mencegah agar *field* seperti *field* jumlah pembelian tidak kosong. Hal ini akan tampak apabila *user* tidak mengisi *field* jumlah pembelian, maka secara otomatis akan muncul angka nol.
- *Capacity Check*, untuk memastikan bahwa *user* tidak mengisi *field* jumlah pembelian dengan jumlah karakter yang berlebihan. Hal ini akan tampak ketika *user* mengisi *field* jumlah pembelian hingga penuh, maka *cursor* tidak akan mau bergerak lagi.
- Sign Check, berguna untuk menentukan apakah tanda aritmatik yang digunakan dalam *field* Jumlah Pembelian yang dimasukkan tidak minus.
   Apabila angka yang di-*entry* oleh *user* adalah minus maka akan muncul *Message Box* peringatan seperti pada Gambar 4.35.
- *Recalculate Control Totals,* yaitu penjumlahan terhadap *field-field* dalam tabel *form* buku besar pembelian yang perlu dijumlahkan.

g. Form Buku Besar Hutang (A/P)

*Form* Buku Besar Hutang (A/P) digunakan oleh *bagian Accounting* untuk mencatat penambahan atau pengurangan saldo hutang (A/P) yang terjadi, *form* Buku Besar Hutang (A/P) dapat dilihat pada gambar 4.39

| , Buku Besar Hulang (A/P)                     |            |                   |               |            |            |                 |             |  |  |
|-----------------------------------------------|------------|-------------------|---------------|------------|------------|-----------------|-------------|--|--|
| HOTEL X                                       |            |                   |               |            |            |                 |             |  |  |
| Buku Besar Hutang (A/P)                       |            |                   |               |            |            |                 |             |  |  |
| Tanggal : 12/25/04 V Kode Supplier : S-0004 V |            |                   |               |            |            |                 |             |  |  |
| Jenis Ti                                      | ransaksi   | : Pembayaran      | - Nama        | Supplier   | :          | ,<br>Supermarke | t TOPS      |  |  |
| No. BKK : BKK-20001                           |            |                   |               |            |            |                 |             |  |  |
| No. P.O                                       |            | :                 | Jumla         | h          | : Rp       | 250000          |             |  |  |
| New Back Save Exit                            |            |                   |               |            |            |                 |             |  |  |
| Tanggal                                       | Kode Suppl | Nama Supplier     | Jenis Transak | No Purchas | No BKK     | Debet (Rp)      | Kredit (Rp) |  |  |
| 12/10/04                                      | S-00001    | Supermarket HERO  | Pembelian     | PO-1000    |            |                 | 500000      |  |  |
| 12/12/04                                      | S-00002    | Supermarket TOPS  | Pembayaran    |            | BKK-2000   | 200000          |             |  |  |
| 12/15/04                                      | S-0003     | Toko ABC          | Pembelian     | PO-1001    |            |                 | 150000      |  |  |
| 4 0 10 5 10 4                                 | S-0004     | Suparmarket SINAD | Pombayaran    |            | BKK-2001   | 250000          |             |  |  |
| 12/25/04                                      | 3-0004     | SupermarkersinAR  | rembayaran    |            | DIVIN-2001 | 200000          |             |  |  |

### Gambar 4.39 Form Buku Besar Hutang (A/P)

- Penjelasan atas *form* Buku Besar Hutang (A/P) adalah :
  - *Listbox* pada Tanggal berfungsi untuk memilih tanggal terjadinya pembelian atau pembayaran
  - Listbox pada Jenis Transaksi berfungsi untuk memilih jenis transaksi yang dilakukan, apakah transaksi pembelian atau transaksi pembayaran. Apabila jenis transaksi yang dipilih adalah Pembelian, maka jumlah yang dimasukkan akan secara otomatis berada di kolom Kredit, sedangkan jika jenis transaksi yang dipilih adalah Pembayaran, maka jumlah yang dimasukkan akan secara otomatis berada di kolom Debet. Begitu juga saat user menekan tombol pilih untuk memilih jenis transaksi, saat user telah menentukan pilihan maka text box No. BKK atau text box No. Purchase Order akan aktif secara otomatis, serta jumlah yang dimasukkan akan berada di kolom Debet atau Kredit secara otomatis.
  - Listbox pada Kode Supplier berfungsi untuk memilih Kode supplier yang telah mengirimkan barang atau yang akan dibayar.
  - *Text Box* pada No. BKK akan aktif apabila *user* memilih jenis transaksi Pembayaran, *text box* ini berfungsi untuk memasukkan nomor bukti kas keluar (BKK) yang digunakan sebagai bukti pembayaran kepada *supplier*.

- *Text Box* pada No. *Purchase Order* akan aktif apabila user memilih jenis transaksi Pembelian, *text box* ini berfungsi untuk memasukkan nomor *Purchase Order* yang digunakan untuk melakukan pemesanan barang..
- *Text Box* pada Jumlah berfungsi untuk memasukkan nilai dari transaksi pembelian atau pembayaran yang terjadi.
- Untuk Command Button yang lain akan dijelaskan pada point q
- Pengendalian internal atas Form Buku Besar Hutang (A/P) adalah:
  - *Missing data check*, yaitu memastikan bahwa semua detail yang diperlukan dalam *form* buku besar hutang, seperti kode *supplier*, nomor *purchase order*, nomor BKK atau jumlah telah di-*entry*-kan. Apabila pengendalian tersebut tidak terpenuhi, ketika *user* menekan *command button* Save maka akan muncul *Message Box* (Gambar 4.33).
  - *Automatic*, yaitu memastikan bahwa sistem secara otomatis memasukkan detail dalam *form* buku besar hutang yang dapat membantu menghemat waktu pengetikan dan mengurangi *error*. Hal ini akan tercermin ketika *user* menekan tombol pilih untuk memilih kode *supplier*, setelah user menentukan pilihan, nama *supplier* akan muncul secara otomatis
  - Prompting, yaitu user harus mengklik command buton Yes, command button No, menekan tombol huruf "Y", atau menekan tombol huruf "N" apabila Message Box pada gambar 4.55 muncul, untuk memerintahkan pada aplikasi untuk menyimpan data Buku Besar Hutang atau tidak.
  - *Numeric-alphabetic data check*, yaitu pemeriksaan untuk menentukan apakah karakter seperti pada *field* jumlah telah sesuai dengan tipe datanya yang termasuk ke dalam karakter numerik. Apabila ini tidak terpenuhi, ketika *user* menekan *command button* Save maka akan muncul *Message Box* seperti pada Gambar 4.34
  - Zero-Value Check, untuk mencegah agar *field* seperti *field* jumlah pembelian tidak kosong. Hal ini akan tampak apabila *user* tidak mengisi *field* jumlah maka secara otomatis akan muncul angka nol.
  - *Capacity Check*, untuk memastikan bahwa *user* tidak mengisi *field* jumlah dengan jumlah karakter yang berlebihan. Hal ini akan tampak ketika *user* mengisi *field* jumlah hingga penuh, maka *cursor* tidak akan mau bergerak lagi.

- *Sign Check*, berguna untuk menentukan apakah tanda aritmatik yang digunakan dalam *field* Jumlah yang dimasukkan tidak minus. Apabila angka yang di-*entry* oleh *user* adalah minus maka akan muncul *Message Box* peringatan seperti pada Gambar 4.35.
- *Recalculate Control Totals,* yaitu penjumlahan terhadap *field-field* dalam tabel *form* buku besar hutang yang perlu dijumlahkan.
- h. Form Buku Besar Kas

*Form* Buku Besar Kas digunakan oleh *bagian Accounting* untuk mencatat penambahan atau pengurangan saldo kas yang terjadi, *form* Buku Besar Kas dapat dilihat pada gambar 4.40

| i, Buku Besar Kas 📃 🗆 🔀 |                |              |             |  |  |  |  |
|-------------------------|----------------|--------------|-------------|--|--|--|--|
| HOTEL X                 |                |              |             |  |  |  |  |
| Buku Besar Kas          |                |              |             |  |  |  |  |
| Tanggal                 | : 12/          | 30/04 💌      |             |  |  |  |  |
| Jenis Transaksi         | : Pe           | mbelian 🚽    | ]           |  |  |  |  |
| Jumlah Rp 10000         |                |              |             |  |  |  |  |
|                         |                |              |             |  |  |  |  |
| New                     | Back           | ave Pri      | nt Exit     |  |  |  |  |
| Tanggal                 | Jenis Transaks | i Debet (Rp) | Kredit (Rp) |  |  |  |  |
| 12/5/04                 | Pembelian      |              | 100000      |  |  |  |  |
| 12/7/04                 | Pembelian      |              | 250500      |  |  |  |  |
| 12/15/04                | Pembelian      |              | 50000       |  |  |  |  |
| 12/25/04                | Pembelian      |              | 650000      |  |  |  |  |
| 12/30/04                | Pembelian      |              | 10000       |  |  |  |  |
|                         | TOTAL          |              | 1060500     |  |  |  |  |

Gambar 4.40 Form Buku Besar Kas

- Penjelasan atas form Buku Besar Kas adalah :
  - *Listbox* pada Tanggal berfungsi untuk memilih tanggal terjadinya pembayaran atau pemasukkan.
  - *Listbox* pada Jenis Transaksi berfungsi untuk memilih jenis transaksi yang dilakukan, apakah transaksi pemasukkan atau transaksi pembayaran. Apabila jenis transaksi yang dipilih adalah Pembayaran, maka jumlah yang dimasukkan akan secara otomatis berada di kolom Kredit, sedangkan jika jenis

transaksi yang dipilih adalah Pemasukkan, maka jumlah yang dimasukkan akan secara otomatis berada di kolom Debet.

- *Text Box* pada Jumlah berfungsi untuk memasukkan nilai dari transaksi pemasukkan atau pembayaran yang terjadi.
- Untuk Command Button yang lain akan dijelaskan pada point q
- Pengendalian internal atas Form Buku Besar Kas adalah:
  - *Missing data check*, yaitu memastikan bahwa semua detail yang diperlukan dalam *form* buku besar kas seperti kode tanggal transaksi, jenis transaksi atau jumlah telah di-*entry*-kan. Apabila pengendalian tersebut tidak terpenuhi, ketika *user* menekan *command button* Save maka akan muncul *Message Box* (Gambar 4.33).
  - Automatic, yaitu memastikan bahwa sistem secara otomatis memasukkan detail dalam *form* buku besar kas yang dapat membantu menghemat waktu pengetikan dan mengurangi *error*. Hal ini akan tercermin ketika *user* menekan tombol pilih untuk memilih jenis transaksi, setelah *user* menentukan pilihan, maka jumlah yang diinputkan akan secara otomatis masuk ke kolom debet atau kredit pada tabel.
  - Prompting, yaitu user harus mengklik command buton Yes, command button No, menekan tombol huruf "Y", atau menekan tombol huruf "N" apabila Message Box pada gambar 4.55 muncul, untuk memerintahkan pada aplikasi untuk menyimpan data Buku Besar Kas atau tidak.
  - *Numeric-alphabetic data check*, yaitu pemeriksaan untuk menentukan apakah karakter seperti pada *field* jumlah telah sesuai dengan tipe datanya yang termasuk ke dalam karakter numerik. Apabila ini tidak terpenuhi, ketika *user* menekan *command button* Save maka akan muncul *Message Box* seperti pada Gambar 4.34
  - Zero-Value Check, untuk mencegah agar *field* seperti *field* jumlah tidak kosong. Hal ini akan tampak apabila *user* tidak mengisi *field* jumlah maka secara otomatis akan muncul angka nol.
  - *Capacity Check*, untuk memastikan bahwa *user* tidak mengisi *field* jumlah dengan jumlah karakter yang berlebihan. Hal ini akan tampak ketika *user* mengisi *field* jumlah hingga penuh, maka *cursor* tidak akan mau bergerak lagi.

- *Sign Check*, berguna untuk menentukan apakah tanda aritmatik yang digunakan dalam *field* Jumlah yang dimasukkan tidak minus. Apabila angka yang di-*entry* oleh *user* adalah minus maka akan muncul *Message Box* peringatan seperti pada Gambar 4.35.
- *Recalculate Control Totals,* yaitu penjumlahan terhadap *field-field* dalam tabel *form* buku besar kas yang perlu dijumlahkan.
- i. Form Buku Besar Discount

*Form* Buku Besar *Discount* digunakan oleh *bagian Accounting* untuk mencatat penambahan atau pengurangan saldo *discount* yang terjadi, *form* Buku Besar *Discount* dapat dilihat pada gambar 4.41

| Buku Besar I                   | Discount      |          |                   |             |             | _ 🗆 💈       |  |
|--------------------------------|---------------|----------|-------------------|-------------|-------------|-------------|--|
| HOTEL X<br>Buku Besar Discount |               |          |                   |             |             |             |  |
| Tang                           | gal :         | 12       | <sup>/18/04</sup> | de Supplier | : S-0002    | •           |  |
| Jenis                          | s Transaksi 🗄 | Pe       | mbayaran 💌 Na     | ama Supplie | r : Superma | rket TOPS   |  |
| No. I                          | вкк :         | BK       | K-0005            |             |             |             |  |
| Juml                           | ah :          | Rp 15    | 5000              |             |             |             |  |
|                                | New           |          | Back              | Save        | Exit        |             |  |
| Tanggal                        | Jenis Transak | Kode Suj | Nama Supplier     | No BKK      | Debet (Rp)  | Kredit (Rp) |  |
| 12/10/04                       | Pembayaran    | S-0002   | Supermarket TOPS  | BKK-0002    |             | 20000       |  |
| 12/20/04                       | Pembayaran    | S-0004   | Supermarket SINA  | BKK-0003    |             | 500000      |  |
| 12/21/04                       | Pembayaran    | S-0003   | Toko ABC          | BKK-0004    |             | 25000       |  |
| 12/18/04                       | Pembayaran    | S-0002   | Supermarket TOPS  | BKK-0005    |             | 155000      |  |
|                                | ΤΟΤΑΙ         |          |                   |             |             | 710000      |  |

### Gambar 4.41 Form Buku Besar Discount

- Penjelasan atas form Buku Besar Discount adalah :
  - Listbox pada Tanggal berfungsi untuk memilih tanggal terjadinya pembelian.
  - *Listbox* pada Kode Supplier berfungsi untuk memilih Kode *supplier* yang dibayar atau yang membayar.
  - *Listbox* pada Jenis Transaksi berfungsi untuk memilih jenis transaksi yang dilakukan, apakah transaksi pemasukkan atau transaksi pembayaran. Apabila

jenis transaksi yang dipilih adalah Pembayaran, maka jumlah yang dimasukkan akan secara otomatis berada di kolom Kredit, sedangkan jika jenis transaksi yang dipilih adalah Pemasukkan, maka jumlah yang dimasukkan akan secara otomatis berada di kolom Debet.

- *Text Box* pada No. BKK akan aktif apabila user memilih jenis transaksi Pembayaran. *Text box* ini berfungsi untuk memasukkan nomor Bukti Kas Keluar (BKK) yang dijadikan bukti pembayaran kepada *supplier*.
- *Text Box* pada Jumlah berfungsi untuk memasukkan nilai dari transaksi pemasukkan atau pembayaran yang terjadi.
- Untuk Command Button yang lain akan dijelaskan pada point q
- Pengendalian internal atas Form Buku Besar Discount adalah:
  - *Missing data check*, yaitu memastikan bahwa semua detail yang diperlukan dalam *form* buku besar *discount* seperti kode tanggal transaksi, jenis transaksi atau jumlah telah di-*entry*-kan. Apabila pengendalian tersebut tidak terpenuhi, ketika *user* menekan *command button* Save maka akan muncul *Message Box* (Gambar 4.33).
  - Automatic, yaitu memastikan bahwa sistem secara otomatis memasukkan detail dalam *form* buku besar *discount* yang dapat membantu menghemat waktu pengetikan dan mengurangi *error*. Hal ini akan tercermin ketika *user* menekan tombol pilih untuk memilih jenis transaksi, setelah *user* menentukan pilihan, maka jumlah yang diinputkan akan secara otomatis masuk ke kolom debet atau kredit pada tabel.
  - Prompting, yaitu user harus mengklik command buton Yes, command button No, menekan tombol huruf "Y", atau menekan tombol huruf "N" apabila Message Box pada gambar 4.55 muncul, untuk memerintahkan pada aplikasi untuk menyimpan data Buku Besar Kasatau tidak.
  - *Numeric-alphabetic data check*, yaitu pemeriksaan untuk menentukan apakah karakter seperti pada *field* jumlah telah sesuai dengan tipe datanya yang termasuk ke dalam karakter numerik. Apabila ini tidak terpenuhi, ketika *user* menekan *command button* Save maka akan muncul *Message Box* seperti pada Gambar 4.34

- Zero-Value Check, untuk mencegah agar *field* seperti *field* jumlah tidak kosong. Hal ini akan tampak apabila *user* tidak mengisi *field* jumlah maka secara otomatis akan muncul angka nol.
- *Capacity Check*, untuk memastikan bahwa *user* tidak mengisi *field* jumlah dengan jumlah karakter yang berlebihan. Hal ini akan tampak ketika *user* mengisi *field* jumlah hingga penuh, maka *cursor* tidak akan mau bergerak lagi.
- *Sign Check*, berguna untuk menentukan apakah tanda aritmatik yang digunakan dalam *field* Jumlah yang dimasukkan tidak minus. Apabila angka yang di-*entry* oleh *user* adalah minus maka akan muncul *Message Box* peringatan seperti pada Gambar 4.35.
- *Recalculate Control Totals,* yaitu penjumlahan terhadap *field-field* dalam tabel *form* buku besar *discount* yang perlu dijumlahkan.

j Form Bukti Kas Keluar (BKK)

*Form* Bukti Kas Keluar (BKK)digunakan oleh *F&B Cashier* untuk memasukkan data tentang pembayaran yang dilakukan kepada *supplier*, *form* Bukti Kas Keluar (BKK) dapat dilihat pada gambar 4.42

| 🖷, Bukti Kas Keluar     |                     | _ 🗆 🗵      |
|-------------------------|---------------------|------------|
|                         | HOTEL X             |            |
| BKK-0001                | Bukti Kas Keluar    | 03-12-2004 |
| Kode Supplier           | : S-0001 🔽          |            |
| Nama Supplier           | : Supermarket HER   | 0          |
| Alamat                  | ; JI. Ahmad Yani 12 |            |
| Kota                    | : Malang            |            |
| Negara                  | : Indonesia         |            |
| No. Telepon             | : 0341-555623       |            |
| No. Disbursment Voucher | : DV-0001           |            |
| Jumlah Pembayaran       | : Rp 250000         |            |
| New Save Prev           | view Print Ex       | cit        |

Gambar 4.42 Form Bukti Kas Keluar (BKK)

- Penjelasan atas form Bukti Kas Keluar adalah :
  - No menggunakan jenis kode urut nomor dengan tipe data autonumber.
  - Tanggal yang terletak di sisi kanan atas, mempunyai arti tanggal dibuatnya Bukti Kas Keluar.
  - *Listbox* pada Kode Supplier berfungsi untuk memilih Kode *supplier* yang akan dibayar.
  - *Listbox* pada No. *Disbursment Voucher* berfungsi untuk memilih No. *Disbursment Voucher* yang digunakan sebagai bukti persetjuan dilakukannya pembayaran..
  - *Text Box* pada Jumlah Pembayaran berfungsi memasukkan jumlah uang yang diserahkan pada *supplier*.
  - Untuk Command Button yang lain akan dijelaskan pada point q
- Pengendalian internal atas Form Bukti Kas Keluar adalah :
  - *Missing data check*, untuk memastikan bahwa semua detail yang diperlukan dalam *form* BKK seperti nomor DV dan jumlah pembayaran telah di-*entry*-kan. Apabila pengendalian tersebut tidak terpenuhi, ketika *user* menekan *command button* Save maka akan muncul *Message Box* (Gambar 4.33).
  - *Automatic*, yaitu pengendalian untuk memastikan bahwa sistem secara otomatis memasukkan detail dalam *form* BKK yang dapat membantu menghemat waktu pengetikan dan mengurangi *error*. Hal ini akan tercermin ketika *user* menekan tombol pilih untuk memilih kode *supplier*, setelah *user* menentukan pilihan, nama *supplier*, alamat, kota, negara, dan nomor telepon akan muncul secara otomatis.
  - Prompting, yaitu user harus mengklik command buton Yes, command button No, menekan tombol huruf "Y", atau menekan tombol huruf "N" apabila Message Box pada gambar 4.55 muncul, untuk memerintahkan pada aplikasi untuk menyimpan data Bukti Kas Keluar atau tidak.
  - *Numeric-alphabetic data check*, yaitu pemeriksaan untuk menentukan apakah karakter pada *field* jumlah pembayran telah sesuai dengan tipe datanya yang merupakan karakter numerik. Apabila pengendalian ini tidak terpenuhi, ketika *user* menekan *command button* Save maka akan muncul *Message Box* seperti pada Gambar 4.34

- Zero-Value Check, untuk mencegah agar *field* jumlah pembayaran tidak kosong. Hal ini akan tampak apabila *user* tidak mengisi *field* jumlah pembayaran, maka secara otomatis akan muncul angka nol.
- *Capacity Check*, Pengendalian ini berguna untuk memastikan bahwa user tidak mengisi *field* jumlah pembayaran dengan jumlah karakter yang berlebihan.
   Hal ini akan tampak ketika user mengisi *field* jumlah pembayaran hingga penuh, maka *cursor* tidak akan mau bergerak lagi.
- *Sign Check*, Pengendalian ini berguna untuk menentukan apakah tanda aritmatik dalam *field* Jumlah Pembayaran yang dimasukkan minus. Apabila angka yang di-*entry* oleh *user* minus maka akan muncul *Message Box* peringatan seperti pada Gambar 4.35.

## k. Form Disbursment Voucher

Form Data Supplier digunakan oleh bagian Accounting untuk memberikan persetujuan mengenai transaksi pembayaran yang akan dilakukan F&B Cashier kepada supplier, form Disbursment Voucher dapat dilihat pada gambar 4.43

| , Disbursment | Voucher           |                     |                   |      |  |  |  |
|---------------|-------------------|---------------------|-------------------|------|--|--|--|
|               |                   | HOTEL               | x                 |      |  |  |  |
| OV-0001       | Dist              | Disbursment Voucher |                   |      |  |  |  |
|               | Kode Supplier     | :                   | S-0001            |      |  |  |  |
|               | Nama Supplier     | :                   | Supermarket HERO  |      |  |  |  |
|               | Alamat            | :                   | JI. Ahmad Yani 12 |      |  |  |  |
|               | Kota              | :                   | Malang            |      |  |  |  |
|               | Negara            | :                   | Indonesia         |      |  |  |  |
|               | No. Telepon       | :                   | 0341-555623       |      |  |  |  |
|               | Jumlah Pembayaran | : Rp                | 250000            |      |  |  |  |
| New           | Back Sav          | 'e F                | Preview Print     | Exit |  |  |  |

**Gambar 4.43 Form Disbursment Voucher** 

(Sumber : Hasil Olahan Penulis)

- Penjelasan atas form Disbursment Voucher adalah :
  - No *Disbursment Voucher* menggunakan jenis kode urut nomor dengan tipe data *autonumber*.

- Tanggal yang terletak di sisi kanan atas, mempunyai arti tanggal dibuatnya Disbursment Voucher.
- *Listbox* pada Kode Supplier berfungsi untuk memilih Kode *supplier* yang akan dibayar.
- *Listbox* pada No. *Disbursment Voucher* berfungsi untuk memilih No. *Disbursment Voucher* yang digunakan sebagai bukti persetjuan dilakukannya pembayaran..
- *Text Box* pada Jumlah Pembayaran berfungsi memasukkan jumlah uang yang diserahkan pada *supplier*.
- Command button Save, digunakan untuk menyimpan data, Pada saat user menekan
- Untuk Command Button yang lain akan dijelaskan pada point q
- Pengendalian internal atas Form Disbursment Voucher adalah :
  - *Missing data check*, untuk memastikan bahwa semua detail yang diperlukan dalam *form* DV, seperti kode *supplier* telah di-*entry*-kan. Apabila pengendalian tersebut tidak terpenuhi, ketika *user* menekan *command button* Save maka akan muncul *Message Box* (Gambar 4.33).
  - *Automatic*, yaitu untuk memastikan bahwa sistem secara otomatis memasukkan detail dalam *form* DV yang dapat membantu menghemat waktu pengetikan dan mengurangi *error*. Hal ini akan tercermin ketika *user* menekan tombol pilih untuk memilih kode *supplier*, setelah *user* menentukan pilihan, nama *supplier*, alamat, kota, negara, dan nomor telepon akan muncul secara otomatis.
  - Prompting, yaitu user harus mengklik command buton Yes, command button No, menekan tombol huruf "Y", atau menekan tombol huruf "N" apabila Message Box pada gambar 4.55 muncul, untuk memerintahkan pada aplikasi untuk menyimpan data Disbursemnt Voucher atau tidak.
  - *Numeric-alphabetic data check*, yaitu pemeriksaan untuk menentukan apakah karakter pada *field* jumlah pembayaran telah sesuai dengan tipe datanya yang merupakan karakter numerik. Apabila pengendalian ini tidak terpenuhi, ketika *user* menekan *command button* Save maka akan muncul *Message Box* seperti pada Gambar 4.34
- Zero-Value Check, untuk mencegah agar *field* jumlah pembayaran tidak kosong. Hal ini akan tampak apabila *user* tidak mengisi *field* jumlah pembayaran, maka secara otomatis akan muncul angka nol.
- *Capacity Check*, untuk memastikan bahwa user tidak mengisi *field* jumlah pembayaran dengan jumlah karakter yang berlebihan. Hal ini akan tampak ketika user mengisi *field* jumlah pembayaran hingga penuh, maka *cursor* tidak akan mau bergerak lagi.
- Sign Check, untuk menentukan apakah tanda aritmatik yang digunakan dalam field Jumlah Pembayaran tidak minus. Apabila angka yang di-entry oleh user minus maka akan muncul Message Box peringatan seperti pada Gambar 4.35.
- 1. Form Data Supplier

*Form* Data *Supplier* digunakan oleh bagian *Accounting* untuk memasukkan atau mengubah data tentang supplier yang bekerja sama dengan pihak Hotel, *form Supplier* dapat dilihat pada gambar 4.44 dan gambar 4.45

### Gambar 4.44 Form Data Supplier (ketika user memilih option button Create)

| 🖷, Data Supplie | ſ    |                   |                          |                                             |
|-----------------|------|-------------------|--------------------------|---------------------------------------------|
|                 |      | HOT<br>Data       | <b>FEL X</b><br>Supplier | Kegiatan<br>© Search and Update<br>© Create |
| Kode            | :    | S-0001            | No. Telepon              | : 0341-555623                               |
| Nama            | :    | Supermarket HERO  | Kota                     | : Malang                                    |
| Alamat          | :    | JI. Ahmad Yani 12 | Negara                   | : Indonesia                                 |
| Create<br>New   | Back | Search and Updat  | e Update                 | Delete Exit                                 |

## Gambar 4.45 Form Data Supplier (ketika user memilih option button Search and Update)

| 🖷, Data Supplie | r    | HOTE<br>Data Su    | :L X<br>Ipplier | Kegiatan<br>© Search and Update<br>© Create |
|-----------------|------|--------------------|-----------------|---------------------------------------------|
| Kode            | :    | S-0001             | No. Telepon     | : 0341-555623                               |
| Nama            | :    | Supermarket HER0 💌 | Kota            | : Malang                                    |
| Alamat          | :    | JI. Ahmad Yani 12  | Negara          | : Indonesia                                 |
| Create          | Back | Search and Update  | Update          | Delete Save Exit                            |

(Sumber : Hasil Olahan Penulis)

- Penjelasan atas form Data Supplier adalah :
  - Frame Kegiatan berfungsi untuk memilih jenis kegiatan yang diinginkan
  - Option Button Create berfungsi untuk mengaktifkan frame Create.
  - Option Button Search and Update berfungsi untuk mengaktifkan frame Search and Update
  - Command Button Update pada frame Search and Update aktif apabila user memilih option button Search and Update. Command button ini berfungsi mengubah data supplier. Ketika user hendak mengubah data supplier, maka akan muncul Message Box (Gambar 4.46), yang memberikan peringatan pada user, apakah user benar-benar ingin mengubah data supplier tersebut. Message Box terdiri dari dua tombol yaitu tombol Yes, yang berarti user ingin mengubah data supplier tersebut. Sedangkan tombol No berarti user tidak ingin mengubah data supplier tersebut.

Gambar 4.46 Message Box ketika user ingin mengubah data

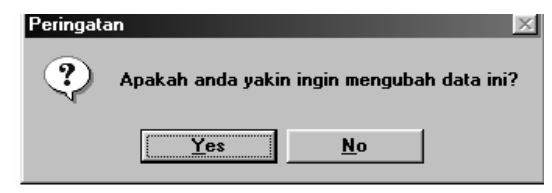

 Command button Delete pada frame Search and Update aktif apabila user memilih option button Search and Update. Command button ini berfungsi menghapus data supplier. Ketika user hendak menghapus data supplier, maka akan muncul Message Box (Gambar 4.47), yang memberikan peringatan pada user, apakah user benar-benar ingin menghapus data supplier tersebut. Message Box terdiri dari dua tombol yaitu tombol Yes, yang berarti user ingin menghapus data suppliertersebut. Sedangkan tombol No berarti user tidak ingin menghapus data supplier tersebut.

#### Gambar 4.47 Message Box ketika user ingin menghapus data

| Peringata | an                |                | X            |
|-----------|-------------------|----------------|--------------|
| ?         | Apakah anda yakin | ingin menghapu | ıs data ini? |
|           | Yes               | <u>N</u> o     |              |

- Text Box pada Kode berfungsi untuk memasukkan kode supplier.
- Text Box pada Nama berfungsi untuk memasukkan nama supplier.
- *Text Box* pada Alamat berfungsi untuk memasukkan alamat tempat tinggal supplier.
- *Text Box* pada Kota berfungsi untuk memasukkan kota tempat tinggal supplier.
- *Text Box* pada Negara berfungsi untuk memasukkan negara tempat tinggal supplier.
- *Text Box* pada No. Teleepon berfungsi untuk memasukkan nomor telepon supplier.
- Untuk Command Button yang lain akan dijelaskan pada point q
- Pengendalian internal atas Form Data Supplier adalah:
  - *Missing data check*, yaitu pengendalian untuk memastikan bahwa semua detail yang diperlukan dalam *form* data *supplier*, seperti nama, alamat, nomor telepon, kota, dan negara telah di-*entry*-kan. Apabila tidak terpenuhi, ketika

*user* menekan *command button* Save maka akan muncul *Message Box* (Gambar 4.33).

- *Numeric-alphabetic data check*, yaitu pemeriksaan untuk menentukan apakah karakter pada seperti *field* nama telah sesuai dengan tipe datanya yang merupakan karakter teks . Apabila tidak terpenuhi, ketika *user* menekan *command button* Save atau memindah *cursor* maka akan muncul *Message Box* (Gambar 4.34).
- *Capacity Check*, untuk memastikan bahwa *user* tidak mengisi *field* seperti *field* nama dengan jumlah karakter yang berlebihan. Hal ini akan tampak ketika user mengisi *field* nama hingga penuh, maka *cursor* tidak akan mau bergerak lagi.
- Prompting, yaitu user harus mengklik command buton Yes, command button No, menekan tombol huruf "Y", atau menekan tombol huruf "N" apabila Message Box pada gambar 4.55 muncul, untuk memerintahkan pada aplikasi untuk menyimpan data Supplier atau tidak.

#### m. Form Data Barang

*Form* Data Barang digunakan oleh bagian Penyimpanan untuk memasukkan atau mengubah data tentang barang yang disimpan di gudang , *form* Data Barang dapat dilihat pada gambar 4.48

| . Data Barang |                        |                                             | 크네즈              |
|---------------|------------------------|---------------------------------------------|------------------|
|               | HOTEL X<br>Data Barang | Kegiatan<br>© Search and Update<br>© Create |                  |
| No.           | : DS-107 Kode          | Supplier :                                  | S-0001           |
| Nama          | : Daun Sledri Nama     | a Supplier :                                | Supermarket HERO |
| Unit Satuan   | : Ikat                 |                                             |                  |
| Harga / Unit  | : Rp 2500              |                                             |                  |
| Tanggal       |                        |                                             | TOTAL :          |
|               | Persediaan Awal : 0    | Rp                                          | 0                |
| 18/04 💌       | Jumlah Masuk : 100     | Rp                                          | 250000           |
| 11/30/04 💌    | Jumlah Keluar : 0      | Rp                                          | 0                |
|               | Persediaan Akhir : 100 | Rp                                          | 250000           |
| Create        | Search and Update -    |                                             | Save             |
| New           | Back Next Back         | Update                                      | Delete Exit      |

Gambar 4.48 Form Data Barang

<sup>(</sup>Sumber Hasil Olahan Penulis)

- Penjelasan atas form Data Barang adalah :
  - Frame Kegiatan berfungsi untuk memilih jenis kegiatan yang diinginkan
  - Option Button Create berfungsi untuk mengaktifkan frame Create.
  - Option Button Search and Update berfungsi untuk mengaktifkan frame Search and Update
  - *Listbox* Kode Supplier berfungsi untuk memilih kode supplier yang memiliki barang tersebut.
  - Command button Update pada frame Search and Update aktif apabila user memilih option button Search and Update. Command button ini berfungsi mengubah data barang. Ketika user hendak mengubah data barang maka akan muncul Message Box (Gambar 4.47), yang memberikan peringatan pada user, apakah user benar-benar ingin mengubah data supplier tersebut. Message Box terdiri dari dua tombol yaitu tombol Yes, yang berarti user ingin mengubah data barang tersebut. Sedangkan tombol No berarti user tidak ingin mengubah data barang tersebut.
  - Command button Delete pada frame Search and Update aktif apabila user memilih option button Search and Update. Command button ini berfungsi menghapus data barang. Ketika user hendak menghapus data supplier, maka akan muncul Message Box (Gambar 4.48), yang memberikan peringatan pada user, apakah user benar-benar ingin menghapus data barang tersebut. Message Box terdiri dari dua tombol yaitu tombol Yes, yang berarti user ingin menghapus data barang tersebut. Sedangkan tombol No berarti user tidak ingin menghapus data barang tersebut.
  - Text Box pada No. berfungsi untuk memasukkan nomor barang.
  - *Text Box* pada Nama berfungsi untuk memasukkan nama barang.
  - Text Box pada Unit Satuan berfungsi untuk memasukkan jenis satuan barang.
  - Text Box pada Harga/Unit berfungsi untuk memasukkan harga satuan barang.
  - *Text Box* pada Jumlah Masuk berfungsi untuk memasukkan jumlah barang yang masuk ke gudang.
  - *Text Box* pada Jumlah Keluar berfungsi untuk memasukkan jumlah barang yang keluar dari gudang.

- *Combo Box* pada Kode *Supplier* berfungsi untuk memilih kode supplier yang dapat mensuplai barang tersebut
- Tombol Calendar berfungsi untuk menentukan tanggal saat barang dimasukkkan masuk ke gudang dan tanggal saat barang dikeluarkan dari gudang
- *Text Box* pada No. Telepon berfungsi untuk memasukkan nomor telepon supplier.
- Untuk Command Button yang lain akan dijelaskan pada point q
- Pengendalian internal atas Form Data Barang adalah:
  - Missing data check, yaitu pengendalian untuk memastikan bahwa semua detail yang diperlukan dalam *form* data barang seperti nomor barang, nama barang, unit satuan, dan harga per unit telah di-*entry*-kan. Apabila tidak terpenuhi, ketika *user* menekan *command button* Save maka akan muncul *Message Box* (Gambar 4.33).
  - *Numeric-alphabetic data check*, untuk menentukan apakah karakter pada *field* seperti pada *field* harga per unit telah sesuai dengan tipe datanya yang merupakan karakter numerik. Apabila tidak terpenuhi, ketika *user* menekan *command button* Save atau memindah *cursor* maka akan muncul *Message Box* (Gambar 4.34).
  - Prompting, yaitu user harus mengklik command buton Yes, command button No, menekan tombol huruf "Y", atau menekan tombol huruf "N" apabila Message Box pada gambar 4.55 muncul, untuk memerintahkan pada aplikasi untuk menyimpan data Barang atau tidak.
  - *Automatic*, untuk memastikan bahwa sistem secara otomatis memasukkan detail dalam *form* data barang yang dapat membantu menghemat waktu pengetikan dan mengurangi *error*. Hal ini akan tercermin ketika *user* menekan tombol pilih untuk memilih kode *supplier*. Setelah *user* menentukan pilihannya secara otomatis data akan muncul pada *field* nama *supplier*.
  - *Capacity Check*, untuk memastikan bahwa *user* tidak mengisi *field* seperti *field* nama barang dengan jumlah karakter yang berlebihan. Hal ini akan tampak ketika user mengisi *field* nama barang hingga penuh, maka *cursor* tidak akan mau bergerak lagi.

- *Sign Check*, untuk menentukan apakah tanda aritmatik yang *field* seperti *field* Jumlah Masuk dan Harga/Unit. Apabila data yang di-entry oleh *user* minus maka akan muncul *Message Box* peringatan seperti pada Gambar 4.35. Disini *user* diharuskan untuk melakukan perbaikan atas pengendalian yang tidak terpenuhi, karena jika *user* tidak melakukan perbaikan, *user* tidak dapat melakukan penyimpanan data.

#### n. Form Pencarian Supplier

*Form* Pencarian *Supplier* digunakan oleh bagian Pembelian untuk mencari data tentang *supplier* serta data barang yang dimiliki *supplier* tersebut , *form* Pencarian *Supplier* dapat dilihat pada gambar 4.49

| ļ | a, Update Sup | plier      |                       |             |                       |                     |  |
|---|---------------|------------|-----------------------|-------------|-----------------------|---------------------|--|
|   |               |            |                       | HOTE        | LX                    |                     |  |
|   |               |            |                       | Pencarian   | Supplier              |                     |  |
|   | Kode : S-0001 |            |                       |             |                       |                     |  |
|   | Nama          | :          | Supermarket HERO      | -           | € Ko                  | de                  |  |
|   | Alamat        | :          | JI. Ahmd Yani 1:      | 2           | C Na                  | ima                 |  |
|   | Kota          | :          | Malang                |             | Next                  | Exit                |  |
|   | Negara        | :          | Indonesia             |             |                       |                     |  |
|   | No. Telep     | oon :      | 0341-555623           |             | Back                  | Lihat Daftar Barang |  |
|   |               |            | News Deven            | Unit Catura |                       |                     |  |
|   |               | INO Barang | Angeur                | Unit Satuan | - Hargay Unit (Rp) Ne | eterangan _         |  |
|   |               | IM-105     | Jonggu<br>Jonuk Manie | Biii        | 3000                  |                     |  |
|   |               | JS-121     | Jantung Sani          | Ka          | 6000                  |                     |  |
|   |               | BA-122     | Bakso                 | Biii        | 500                   |                     |  |
|   |               | DP-161     | Daun Pisang           | Gepit       | 10000                 |                     |  |
|   |               | 00.130     | D 01 1                | 11          | 2500                  | ▼                   |  |

**Gambar 4.49 Form Pencarian Supplier** 

- Penjelasan atas form Pencarian Supplier adalah :
  - Frame Cari Berdasarkan berfungsi untuk menentukan dasar pencarian supplier
  - *Option Button* Kode berfungsi untuk mengaktifkan *text box* Kode, yang berarti pencarian akan dilakukan dengan berdasarkan kode *supplier*.
  - *Option Button* Nama berfungsi untuk mengaktifkan *text box* Nama, yang berarti pencarian akan dilakukan dengan berdasarkan nama *supplier*.
  - *Command button* Next berfungsi untuk berpindah ke data *supplier* selanjutnya. Ketika *user* telah sampai pada data paling akhir maka akan muncul *Message*

*Box* yang menginformasikan bahwa data sudah ada di akhir *recordset* (Gambar 4.50).

Gambar 4.50 Message Box ketika data sudah di akhir recordset

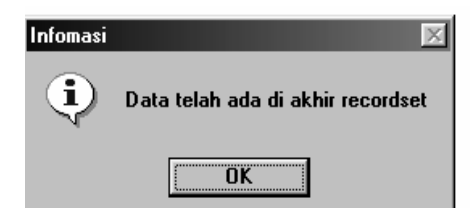

(Sumber Hasil Olahan Penulis)

- *Command button* Back berfungsi untuk berpindah ke data *supplier* sebelumnya. Ketika user telah sampai pada data paling awal maka akan muncul *Message Box* yang menginformasikan bahwa data sudah ada di awal *recordset* (Gambar 4.51)

Gambar 4.51 Mesaage Box saat data sudah di awal record set

| Informasi | ×                                             |
|-----------|-----------------------------------------------|
| •         | Data telah ada di a <del>w</del> al recordset |
|           | ΟΚ                                            |

- *Command button* Lihat Daftar Barang berfungsi untuk mengaktifkan tabel data barang yang dimiliki oleh supplier.
- *Command button* Exit berfungsi untuk keluar dari *form* Pencarian *Supplier* dan kembali ke *form* bagian Pembelian.
- Pengendalian internal atas Form Pencarian Supplier adalah:
  - *Automatic*, yaitu pengendalian untuk memastikan bahwa sistem secara otomatis memasukkan detail dalam *form* pencarian *supplier* yang dapat membantu menghemat waktu pengetikan dan mengurangi *error*. Hal ini akan

tercermin ketika *user* menekan tombol pilih untuk memilih kode *supplier*. Setelah *user* menentukan pilihannya, maka data akan muncul secara otomatis pada *field* nama *supplier* 

#### o. Form Pencarian Barang

*Form* Pencarian Barang digunakan oleh bagian Pembelian untuk mencari data tentang barang serta data *supplier* yang memiliki barang tersebut , *form* Pencarian Barang dapat dilihat pada gambar 4.52

| 'encarian Barang                        |                                         |                   |                           |                                   |              |
|-----------------------------------------|-----------------------------------------|-------------------|---------------------------|-----------------------------------|--------------|
|                                         |                                         | HOTEL X           |                           |                                   |              |
|                                         | Pe                                      | ncarian Barang    |                           |                                   |              |
| No. Barang<br>Nama Baran<br>Unit Satuan | : DS-107<br>IG : Daun Sledri<br>: Jikat | ¥<br>¥            | Cari Bo<br>C No.<br>C Nan | erdasarkar<br>Barang<br>na Barang |              |
| Harga / Unit                            | : Rp 🗌                                  | 2500              | Next                      | Ex                                | it           |
| Persediaan /                            | Akhir : 🔤                               | 30                | Back                      | Liha                              | t Supplier   |
| Kode Supplier                           | Nama Supplier                           | Alamat            | Kota.                     | Negara                            | No Telepon 🔺 |
| S-0001                                  | Supermarket HERO                        | JI. Ahmad Yani 12 | Malang                    | Indonesia                         | 0341-555632  |
| S-0002                                  | Supermarket TOPS                        | JI. Diponegoro100 | Malang                    | Indonesia                         | 0341-245789  |
| S-0004                                  | Supermarket SINAR                       | JI. Lesti 3       | Malang                    | Indonesia                         | 0341-568123  |
|                                         |                                         | H 12 ·            | - LA 1                    |                                   |              |

Gambar 4.52 Form Pencarian Barang

(Sumber : Hasil Olahan Penulis)

- Penjelasan atas form Pencarian Barang adalah :
  - Frame Cari Berdasarkan berfungsi untuk menentukan dasar pencarian barang
  - *Option Button* No. Barang berfungsi untuk mengaktifkan *text box* No. Barang, yang berarti pencarian akan dilakukan dengan berdasarkan nomor barang.
  - *Option Button* Nama Barang berfungsi untuk mengaktifkan *text box* Nama Barang, yang berarti pencarian akan dilakukan dengan berdasarkan nama barang.
  - Command button Next berfungsi untuk berpindah ke data barang selanjutnya.
     Ketika user telah sampai pada data paling akhir maka akan muncul Message Box yang menginformasikan bahwa data sudah ada di akhir recordset (Gambar 4.50).

- *Command button* Back berfungsi untuk berpindah ke data barang sebelumnya. Ketika user telah sampai pada data paling awal maka akan muncul *Message Box* yang menginformasikan bahwa data sudah ada di awal *recordset* (Gambar 4.51)
- *Command button* Lihat Supplier berfungsi untuk mengaktifkan tabel data *supplier* yang memiliki barang tersebut.
- *Command button* Exit berfungsi untuk keluar dari *form* Pencarian Barang dan kembali ke *form* bagian Pembelian..
- Pengendalian internal atas Form Pencarian Barang adalah:
  - Automatic, yaitu pengendalian untuk memastikan bahwa sistem secara otomatis memasukkan detail dalam *form* pencarian barang yang dapat membantu menghemat waktu pengetikan dan mengurangi *error*. Hal ini akan tercermin ketika *user* menekan tombol pilih untuk memilih nomor barang. Setelah *user* menentukan pilihannya, secara otomatis data akan muncul pada *field* nama barang.

#### p. Form Laporan Persediaan Barang

*Form* Laporan Persediaan Barang digunakan oleh bagian Penyimpanan untuk melihat atau mencetak daftar barang dalam bentuk *hardcopy*, *form* Laporan Persediaan Barang dapat dilihat pada gambar 4.5

| Persediaan Barang |              |              |                   |                |            |            |
|-------------------|--------------|--------------|-------------------|----------------|------------|------------|
| Ne Devener        | News Devenue | Linit Catura | Henne (Unit (Dus) | Kushitaa       | Tetel/Dur) | Katavanan  |
| DI L 101          | Angeur       | Unit Satuan  | Hargay Unit (Hp)  | Nuaminas<br>10 | 200000     | Reterangan |
| BU-101            | Anggur       | Ng           | 20000             | 10             | 200000     |            |
| JM-105            | Jeruk Manis  | Biji         | 3000              | 5              | 15000      |            |
| JS-121            | Jantung Sapi | Kg           | 6000              | 8              | 48000      |            |
| BA-122            | Bakso        | Biji         | 500               | 100            | 500000     |            |
| DP-161            | Daun Pisang  | Gepit        | 10000             | 5              | 50000      |            |
| DS-170            | Daun Sledri  | lkat         | 2500              | 10             | 25000      |            |
| +~+··             |              |              |                   | 400            |            | i 11.      |

Gambar 4.53 Laporan Persediaan Barang

- Penjelasan atas form Laporan Persediaan Barang adalah :
  - *Command button* Print berfungsi untuk mencetak daftar barang dalam bentuk *hardcopy*.
  - *Command button* Exit berfungsi untuk keluar dari *form* Laporan Persdiaan Barang dan kembali ke *form* bagian Penerimaan.

#### q. Penjelasan Command Button

Di sini dijelaskan fungsi command button yang ada di form Purchase Request, form Purchase Order, form Receiving Report, form Bukti Kas Keluar, form Buku Besar Pembelian, form Buku Besar Hutang, form Buku Besar Kas, form Buku Besar Discount, form Disbursment Voucher, form data supplier, dan form data barang:

- *Command Button* New berfungsi untuk memasukkan data ke *datagrid* dan berpindah ke data kas yang baru. Ketika *user* hendak membuat data baru tanpa sebelumnya menyimpan data yang lama maka akan muncul *Message Box* (Gambar 4.54), yang memberikan peringatan pada *user*, apakah *user* ingin menyimpan data lama. *Message Box* terdiri dari dua tombol yaitu tombol Yes, yang berarti *user* menginginkan data tersebut disimpan. Sedangkan tombol No berarti *user* tidak ingin data tersebut disimpan.

#### Gambar 4.54 Message Box saat user akan membuat data baru

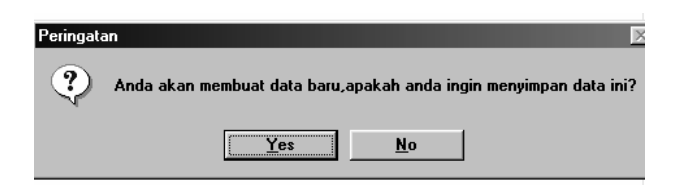

- *Command Button* Next berfungsi untuk memasukkan detail data *datagrid* dan berpindah ke data barang selanjutnya.
- *Command Button* Back berfungsi untuk memasukkan detail data ke *datagrid* dan berpindah ke data barang sebelumnya. Ketika user telah sampai pada data paling

awal maka akan muncul *Message Box* yang menginformasikan bahwa data sudah ada di awal *recordset* (Gambar 4.51).

- Command Button Preview berfungsi untuk melihat tampilan suatu form sebelum dicetak.
- Command Button Save, digunakan untuk menyimpan data, Pada saat user menekan Command button ini akan muncul Message Box. Message Box ini memberikan peringatan pada user, apakah user benar-benar menginginkan menyimpan data tersebut (Gambar 4.55). Message Box terdiri dari dua tombol yaitu tombol Yes, yang berarti user benar-benar menginginkan data disimpan. Sedangkan tombol No berarti user batal menyimpan data tersebut disimpan.

Gambar 4.55 Message Box ketika hendak menyimpan data

| Peringal | an 🛛                                        |
|----------|---------------------------------------------|
| ?        | Apakah anda yakin ingin menyimpan data ini? |
|          | <u>Y</u> es <u>N</u> o                      |

(Sumber : Hasil Olahan Penulis)

- *Command button* Exit berfungsi untuk keluar dari suatu *form* dan kembali ke *form* Menu. Pada saat *user* menekan *Command button* ini dan user tersebut belum meyimpan data, maka akan muncul *Message Box*. *Message Box* ini memberikan peringatan pada *user*, apakah *user* menginginkan menyimpan data tersebut (Gambar 4.56). *Message Box* terdiri dari dua tombol yaitu tombol Yes, yang berarti *user* benar-benar menginginkan data disimpan. Sedangkan tombol No berarti *user* tidak ingin menyimpan data tersebut.

# menyimpan data Peringatan Apakah anda ingin menyimpan data ini? <u>Yes</u><u>No</u>

(Sumber : Hasil Olahan Penulis)

- Command Button Print berfungsi untuk mencetak data dalam bentuk hardcopy.

## Gambar 4.56 MessageBox ketika user akan keluar dari aplikasi tanpa

116